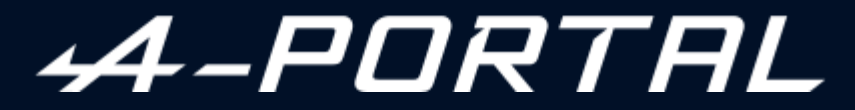

ALPINE MULTIMEDIA SYSTEM

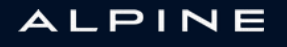

# Voorzorgsmaatregelen voor het gebruik

U moet onderstaande voorzorgen opvolgen tijden het gebruik van het systeem om redenen van veiligheid of van de risico's van materiële schade. Houd u altijd aan de wettelijke voorschriften van het land waar u reist.

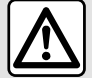

#### Voorzorgen betreffende het gebruik van het systeem

- De knoppen enkel gebruiken en het scherm enkel raadplegen als de omstandigheden op de weg dat toelaten.
- Regel het geluidsvolume niet te hard, zodat u de omgevingsgeluiden nog kunt horen.

#### Voorzorgen betreffende de navigatie

- Het gebruik van het navigatiesysteem vervangt in geen enkel geval de verantwoordelijkheid noch de oplettendheid van de bestuurder tijdens het rijden van de auto.

- Afhankelijk van de geografische zones kan de "kaart" informatie missen over de veranderingen van het traject. Let goed op. De verkeersregels en de verkeersborden gaan altijd voor de aanwijzingen van het navigatiesysteem.

#### Voorzorgsmaatregelen apparatuur

- Demonteer of wijzig het systeem niet om risico op brand of schade aan het materiaal te voorkomen.
- Bij een storing en voor alle demontagewerkzaamheden moet u altijd een vertegenwoordiger van de fabrikant raadplegen.
- Steek geen vreemde voorwerpen of beschadigde of vuile externe opslagapparatuur (USB-stick, SD-kaart, enz.) in de lezer.
- Gebruik externe opslagapparatuur (USB-stick, Jack-aansluiting enz.) die compatibel is met uw systeem.
- Reinig het scherm alleen met een microvezeldoekje.
- Gebruik geen producten met alcohol en/of spuit vloeistoffen in dit gebied.

U moet de algemene verkoopvoorwaarden aanvaarden voor u het systeem kunt gebruiken. Dit boekje is tot stand gekomen aan de hand van de gegevens die op het moment van samenstelling van dit boekje bekend waren. Afhankelijk van het merk en het model van uw telefoon, kunnen sommige functies gedeeltelijk of totaal onverenigbaar zijn met het multimediasysteem van uw auto. Raadpleeg voor meer informatie een erkende dealer.

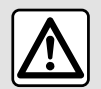

#### Bescherming van uw persoonlijke gegevens

Gegevens van uw auto worden verwerkt door de fabrikant, door Google®, door erkende distributeurs en andere entiteiten in het concern van de fabrikant. De gegevens van de fabrikant zijn beschikbaar op hun website en op de laatste pagina van de gebruikershandleiding van het voertuig.

Uw persoonsgegevens worden verwerkt voor de volgende doeleinden:

- zodat u gebruik kunt maken van de diensten en toepassingen aan boord van uw voertuig;
- om de bediening en het onderhoud van het voertuig mogelijk te maken;
- om de rijervaring te verbeteren en de producten en diensten van de fabrikant te ontwikkelen;
- om te voldoen aan de wettelijke verplichtingen van de fabrikant.

In overeenstemming met de regelgeving die op u van toepassing is, met name als u zich in Europa bevindt, kunt u op verzoek:

- de gegevens die de fabrikant over u bewaart, opvragen en controleren;
- eventuele onjuiste gegevens corrigeren;
- gegevens over u verwijderen;
- een kopie van uw gegevens maken om deze elders te hergebruiken;
- het gebruik van uw gegevens op elk moment verbieden;
- het gebruik van uw gegevens blokkeren.

Via het multimediascherm van de auto kunt u:

- toestemming weigeren voor het delen van uw persoonlijke gegevens (inclusief locatie);
- uw toestemming op elk moment intrekken.

Als u besluit het delen van uw persoonlijke gegevens op te schorten, worden sommige functies en/of diensten van het voertuig die door de fabrikant worden geleverd, stopgezet omdat hiervoor uw toestemming vereist is.

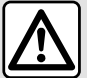

#### Bescherming van uw persoonlijke gegevens

Ongeacht of u besluit om het delen op te schorten, worden de gegevens over het voertuiggebruik doorgestuurd naar de fabrikant en de betrokken partners/dochterondernemingen voor de volgende doeleinden:

- om de bediening en het onderhoud van het voertuig mogelijk te maken;
- de levenscyclus van uw voertuig verbeteren.

Deze gegevens worden niet gebruikt voor commerciële doeleinden, maar voor de voortdurende verbetering van de voertuigen van de fabrikant en om problemen te voorkomen die de dagelijkse werking kunnen belemmeren.

Zie voor meer informatie het privacybeleid op de website van de fabrikant, waarvan u het adres vindt in de gebruikershandleiding van het voertuig.

 In het boekje staan alle bestaande functies van de beschreven modellen. De aanwezigheid ervan hangt af van het model van de uitrusting, van de gekozen opties en van het land van aflevering. Ook kunnen er functies zijn opgenomen die pas op een later tijdstip zullen worden toegepast. Aan de schermen in de handleiding kunnen geen rechten worden verbonden.

→ verwijst overal in de handleiding naar een overgang naar een pagina.

# INHOUD

| Algemeen                                | 5  |
|-----------------------------------------|----|
| algemene beschrijving                   | 5  |
| Uitleg van de knoppen                   | 8  |
| Services inschakelen                    | 10 |
| gebruiksprincipes                       | 15 |
| Reinigen                                | 18 |
| Starten, stoppen                        | 19 |
| Widgets toevoegen en beheren            | 21 |
| De spraakherkenning gebruiken           | 23 |
| Navigatie                               |    |
| Kaart                                   |    |
| Een bestemming invoeren                 | 35 |
| Instellingen navigatie                  | 43 |
| Audio/multimedia                        |    |
| Audiobronnen                            | 47 |
| De radio beluisteren                    |    |
| Muziek                                  | 54 |
| Audio-instellingen                      | 57 |
| Telefoon                                |    |
| Een telefoon koppelen en aansluiten     |    |
| Gespreksbeheer                          |    |
| SMS                                     |    |
| Instellingen telefoon                   | 72 |
| Draadloze oplader                       | 73 |
| Apps                                    |    |
| Android Auto™, CarPlay™                 | 75 |
| Appbeheer                               | 79 |
| My Alpine                               |    |
| Uitlenen en afstand doen van voertuigen | 83 |
| Auto                                    |    |

|      | Rijhulpsystemen        |     |
|------|------------------------|-----|
|      | Parkeerhulp            | 90  |
|      | Achteruitrijcamera     |     |
|      | DRIVE MODE             | 94  |
|      | Sfeerverlichting       | 97  |
|      | Alpine-telemetrie      |     |
|      | Uw bandenspanning      | 101 |
|      | My driving             | 102 |
|      | Luchtkwaliteit         | 105 |
|      | Elektrische auto       | 106 |
|      | Noodoproep             | 111 |
| Inst | ellingen               |     |
|      | Gebruikersinstellingen | 112 |
|      | Instellingen systeem   |     |
|      | Meldingen              |     |
|      | Bijwerken              | 121 |
|      | Storingen              | 124 |
|      |                        |     |

# ALGEMENE BESCHRIJVING

# Scherm

Raadpleeg de handleiding van uw auto voor meer informatie over het verwarmingsniveau.

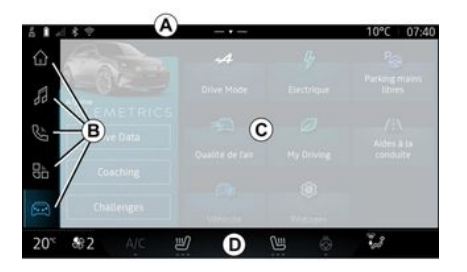

A. Toegangs- en statusbalk.

**B.** Toegang tot verschillende werelden.

*C.* Displayzone voor geselecteerde Wereld.

D. Indicator verwarmingsniveau.

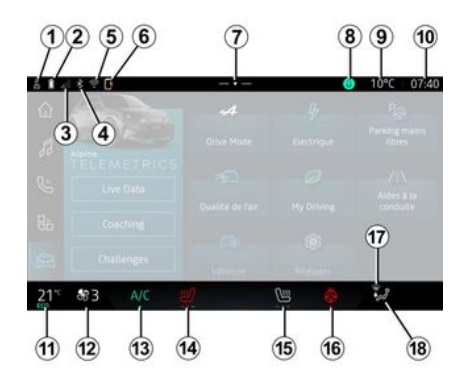

1. Status van de verbinding en delen van gegevens;

**2.** Laadniveau van de telefoonaccu.

3. Status telefoonontvangst.

*4.* Bluetooth<sup>®</sup> van het geactiveerde multimediasysteem.

*5.* Status WIFI multimediasysteem.

*6.* Status van de draadloze oplader.

7. Toegang tot het meldpunt.

- 8. Microfoonstatus en -bediening.
- 9. buitentemperatuur

**10.** Tijd.

11. Indicator verwarming.

12. Indicator ventilatiesnelheid.

*13.* Bediening van de airconditioning.

*14.* Bediening stoelverwarming bestuurder.

*15.* Bediening verwarmde passagiersstoel.

*16.* Knop voor stuurwielverwarming.

*17.* Controlelampje ontdooien/ontwasemen van de voorruit.

*18.* Indicator luchtverdeling interieur.

### Schermen van werelden

Uw systeem bestaat uit verschillende Werelden **B**:

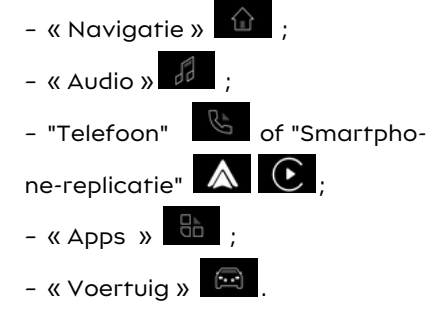

**Opmerking:** de beschikbaarheid van Werelden is afhankelijk van de uitrusting.

# ALGEMENE BESCHRIJVING

U hebt op elk moment toegang tot de diverse Werelden vanuit de wereldenbalk **B**, deze is altijd zichtbaar en toegankelijk op het actieve scherm.

### "Navigatie" wereld

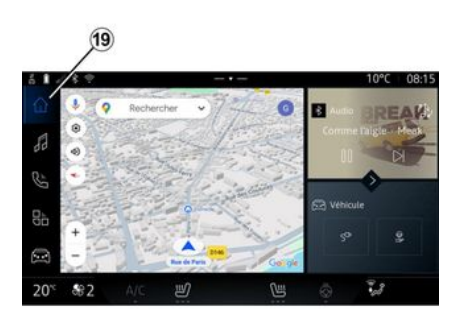

"Audio" wereld

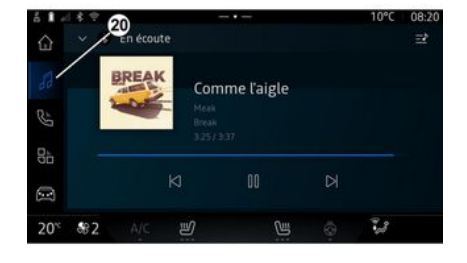

### "Telefoon" wereld

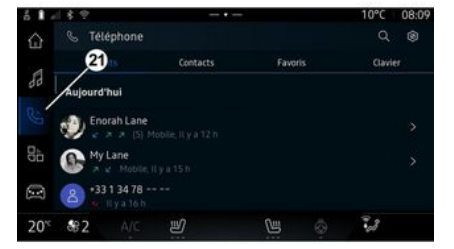

De "Audio" wereld **De** , die toegankelijk is via knop **20**, kan worden gebruikt om toegang te krijgen tot radio en muziek. De "Telefoon" wereld , die toegankelijk is via de knop **21**, geeft u toegang tot gesprekken, mappen en andere telefoonfuncties die zijn verbonden met het multimediasysteem.

Opmerking: het pictogram voor de

"Telefoon" wereld kan veranderen wanneer smartphone-repli-

catie wordt uitgevoerd

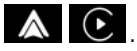

De "Navigatie" wereld , die toegankelijk is via knop **19**, geeft u toegang tot het navigatiesysteem. Het is mogelijk om twee aanpasbare widgets weer te geven.

# ALGEMENE BESCHRIJVING

### "Apps" wereld

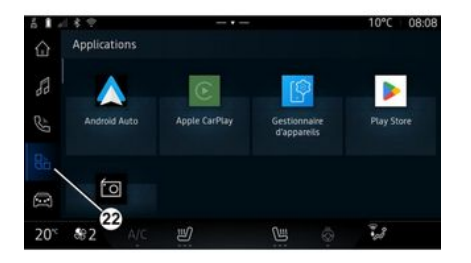

De "Apps" wereld , die toegankelijk is via de knop 22, kan worden gebruikt om toegang te krijgen tot applicaties van het multimediasysteem. De "Voertuig" wereld die toegankelijk is via de knop 23, kan worden gebruik om bepaalde apparaten in uw auto te bedienen, zoals de rijhulpmiddelen, de Alpine Telemetrics enz. en om een aantal instellingen van het multimediasysteem aan te passen, zoals de display, de taal enz.

4

Drive Mode

Qualité de l'air

Electrious

My Driving

#### Opmerking:

"Voertuig" wereld

Live Data

Coaching

Challenges

- Afhankelijk van het uitrustingsniveau biedt het startscherm alleen beschikbare, selecteerbare functies;

- u hebt ook toegang tot de verschillende modi door herhaaldelijk op de knop "Drive Mode" van uw auto te drukken. Raadpleeg de handleiding van de auto voor meer informatie.

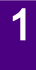

### Meldingscentrum

10°C 10:55

200

Aldes à la

23

|                 |                     |                     |               |   |                             | ۲  |
|-----------------|---------------------|---------------------|---------------|---|-----------------------------|----|
|                 | -⊗- +<br>Luminositi | -4<br>é de joi      |               |   | Po<br>Parking mai<br>libres | ns |
| Récentes        |                     |                     |               | B |                             |    |
|                 |                     |                     |               | 9 |                             |    |
| Débog<br>Appuye | age USB a           | activé<br>activer l | e débogage US | 8 |                             |    |
| 20° 😽           | 2 (                 |                     | ų             |   | 3                           |    |

Het meldingscentrum E, dat toegankelijk is via de knop 7, of door in het multimediascherm snel te vegen vanuit zone A naar het midden van het scherm, geeft u toegang tot meldingen, "Profiel" en enkele functies. Om het meldingscentrum te verlaten, drukt u op 7 of veegt u snel omhoog van zone D naar het midden van het scherm.

# UITLEG VAN DE KNOPPEN

1

# Bedieningsknoppen op het scherm

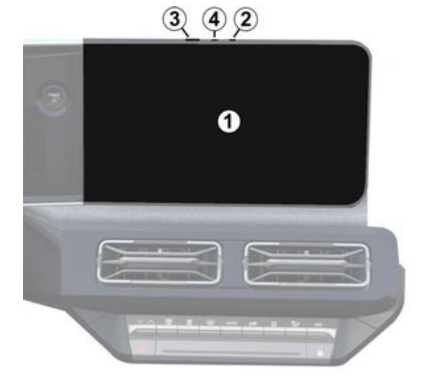

|   | Functie                                                                                                    |  |  |  |  |  |
|---|----------------------------------------------------------------------------------------------------|--|--|--|--|--|
| 1 | Multimediascherm.                                                                                                    |  |  |  |  |  |
| 2 | Het volume verhogen.                                                                                                    |  |  |  |  |  |
| 3 | Kort indrukken: "Radio - Mu-<br>ziek UIT"/"Radio - Muziek<br>AAN", "Display in stand-by",<br>"Scherm schoonmaken ",<br>"Stand-by". |  |  |  |  |  |
|   | Ingedrukt houden (ongeveer<br>vijf seconden): geforceerde<br>uitschakeling van het multi-<br>mediasysteem.                         |  |  |  |  |  |
| 4 | Het volume verlagen.                                                                                                    |  |  |  |  |  |

5 SOURCE SOURCE MODE Functie 5 De audiobron kiezen. Blader door de radiozenders of audiotracks en mappen 6 (afhankelijk van de apparatuur). Kort indrukken: - het volume van de actuele bron verhogen. Druk lang op de schakelaar 7 (ongeveer 10 seconden):

Bediening bij het stuurwiel

- het geforceerd dempen van audio deactiveren.

|             | Functie                                                                                                    |
|-------------|----------------------------------------------------------------------------------------------------|
|             | Kort indrukken:                                                                                                    |
| 7<br>+<br>8 | <ul> <li>het radiogeluid dempen/<br/>herstellen;</li> <li>de audio-track onderbreken<br/>of afspelen;</li> <li>de synthesizer van de<br/>spraakherkenning onderbre-<br/>ken.</li> </ul> |
|             | Druk lang op de schakelaar<br>(ongeveer 10 seconden):<br>– het geforceerd dempen<br>van audio deactiveren.                                                                              |
| 8           | Kort indrukken:<br>– het volume van de actuele<br>bron verlagen.<br>Druk lang op de schakelaar                                                                                          |
|             | (ongeveer 5 seconden):<br>– het geforceerd dempen<br>van audio activeren.                                                                                                    |
| 9           | De afspeelmodus van de ra-<br>diozenders ("Lijst", "Favorie-<br>ten") wijzigen.                                                                                                    |

# UITLEG VAN DE KNOPPEN

# Bediening bij het stuurwiel

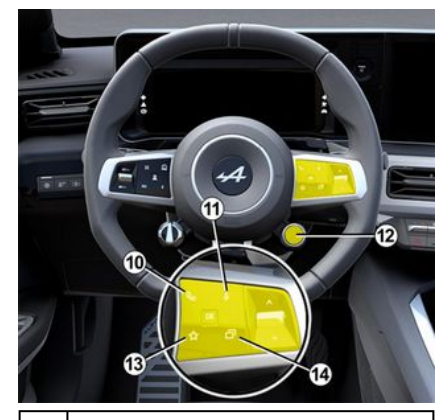

#### Functie

Als de telefoon niet is verbonden met het multimediasysteem:

- open de koppelingsfunctie van de telefoon (beschikbaar als de auto stilstaat).

- **10** Als de telefoon is verbonden met het multimediasysteem:
  - ga naar de wereld "Tele-

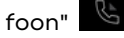

- neem op of hang op bij een oproep.

11 Kort indrukken:

|    | Functie                                                                                                    |  |
|----|----------------------------------------------------------------------------------------------------|--|
|    | - "Google Assistent" spraak-<br>herkenning in- of uitschake-<br>len op uw multimediasys-<br>teem                                                                                                    |  |
|    | Ingedrukt houden:<br>– De spraakherkenning van<br>uw telefoon activeren/deac-<br>tiveren (alleen beschikbaar<br>wanneer uw telefoon via te-<br>lefoonreplicatie is verbonden<br>met het multimediasysteem).                                                  |  |
| 12 | Kort indrukken:<br>- scrollen en selecteren van<br>modus DRIVE MODE.<br>Ingedrukt houden:<br>- toegang tot de configura-<br>tie van de DRIVE MODE mo-<br>dus in gebruik.<br>Raadpleeg voor meer infor-<br>matie het hoofdstuk "Drive<br>Mode, <b>→ 94</b> ". |  |
| 13 | Kort indrukken:<br>- gebruik de functie "Favo-<br>rieten".<br>Ingedrukt houden:<br>- ga naar de configuratie<br>van de selectiefunctie "Favo-<br>rieten".                                                                                                    |  |

Functie Zie voor meer informatie het hoofdstuk "Gebruikersinstellingen"→ 112.

14 Keuze uit de beschikbare weergaven die op het instrumentenpaneel worden weergegeven (bijv. navigatie op het instrumentenpaneel).

### Introductie

Zodra de services zijn geactiveerd, kunnen ze gedurende een beperkte periode vanaf de afleverdatum van uw voertuia aratis worden aebruikt

Het multimediasysteem biedt aan uw profiel in een paar stappen te configureren.

#### **Opmerking:**

- de configuratiewizard biedt assistentie telkens wanneer een profiel wordt aanaemaakt:

- de configuratiewizard kan alleen worden gebruikt terwiil het voertuig stilstaat.

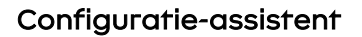

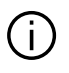

De fabrikant neemt alle nodiae voorzorasmaatregelen om een veiligheidsniveau te waarborgen dat is afgestemd op de risico's, rekening houdend met de toepasselijke regels.

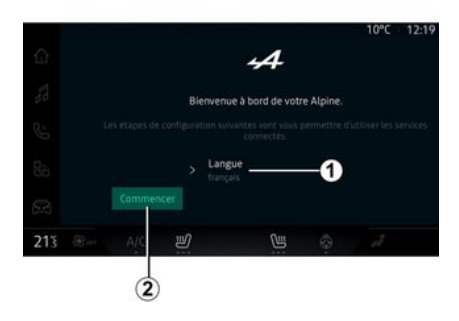

Selecteer de door u gewenste taal uit de liist in *1* en bevestig deze door op 2 te drukken.

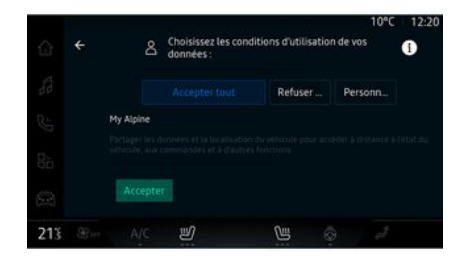

Het multimediasysteem informeert u en stelt u in staat om uw persoonlijke gegevens te beheren.

Voor meer informatie over de diverse opties voor het delen van gegevens: druk op het pictogram

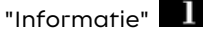

Nadat u de verstrekte informatie hebt bekeken, bevestigt u uw keuze door op "Bevestigen" te drukken om door te agan.

Kies vervolgens de gebruiksvoorwaarden van uw persoonsgegevens uit de volgende keuzes:

- "Alles accepteren", machtiat het delen van uw persoonsgegevens en verleent toegang tot alle beschikbare verbonden diensten:

- "Alles weigeren", weigert het delen van uw persoonsgegevens en staat geen toegang tot of exploitatie van verbonden diensten toe (met uitzondering van reglementaire functies inzake veiligheid van de automatische noodoproep bij een ongeval);

- "Aanpassen", maakt de personalisatie van de gebruiksvoorwaarden van uw persoonsgegevens mogelijk door bepaalde functionaliteiten met betrekking tot de volaende gegevens te activeren/uit te schakelen:

- « My Alpine » ;

- "Mijn verbonden services in de auto";

- "Verbetering en ontwikkeling van producten en diensten";

- ...

Het multimediasysteem gebruikt Google<sup>®</sup> software en diensten die gegevens uitwisselen met uw multimediasysteem. U bent op de hoogte van de wettelijke voorwaarden van de Google<sup>®</sup> diensten.

U kunt goedkeuren of weigeren:

- het gebruik van uw locatie door apps;

- verzenden van gebruiks-/diagnosegegevens.

#### **Opmerking:**

 als u niet wilt dat apps de huidige positie van uw auto gebruiken, hebt u geen toegang tot de Google Maps™ navigatie;

Zie de hoofdstukken "Appbeheer" → 79 en "Systeeminstellingen" → 116 voor meer informatie over app-machtigingen en privacy.

|        | Personnaliser votre profil<br>Vous provet configurer ces<br>fonctionearities maintenant<br>on plus tard sur l'ibran de<br>votre profil |   |     | l'Assistant et<br>applications<br>Utiliser des<br>commandes vo<br>avec les service<br>applis Google | es<br>cales<br>s et |  |
|--------|----------------------------------------------------------------------------------------------------|---|-----|----------------------------------------------------------------------------------------------------|---------------------|--|
|        |                                                                                                    |   | ٨   | Verrouillage o<br>profil<br>Protégez vos                                                            | lu                  |  |
| 213 8- | A/C                                                                                                    | ۳ | CH. | Ø                                                                                                   | 3                   |  |

U kunt uw profiel aanpassen door de volgende functies te configureren:

- "My Alpine"-account;

- "Google Assistent" en apps configureren;

- het profiel vergrendelen.

Opmerking: u kunt de configuratie onderbreken door op 3 te drukken en deze later te hervatten vanuit het meldingscentrum of uw profiel. Zie het hoofdstuk "Gebruikersinstellingen" → 112 voor meer informatie over het configureren van het profiel.

### "My Alpine-account"

Met het multimediasysteem kunt u verbinding maken met uw "My Alpine"-account, zodat u bepaalde functies van uw auto kunt beheren en toegang kunt krijgen tot deze informatie via uw smartphone.

Voor meer informatie over "My Alpine" kunt u het hoofdstuk over "My Alpine" → 81 raadplegen.

### configureren van "Google Assistent" en toepassingen;

Het multimediasysteem biedt verschillende manieren om verbinding te maken met uw Google®-account:

- via uw Google®-account-ID (emailadres of telefoonnummer, dan wachtwoord);
- afhankelijk van uw telefoonmodel, met behulp van een QR Code die kan worden gescand op het scherm van het multimediasysteem.

Volg de instructies op het scherm van het multimediasysteem.

### Het profiel vergrendelen

Om uw gevoelige informatie te beschermen en uw privacy te behouden, raden wij ten zeerste aan om uw persoonlijke gegevens te beschermen. Hiertoe kunt u met het multimediasysteem de toegang

tot uw profiel op de volgende manieren afgrendelen:

- « Patroon » ;
- « Pincode » ;
- « Wachtwoord » ;

- "Gebruik geen profielvergrendeling".

Volg de instructies op het scherm van het multimediasysteem om de configuratie te voltooien.

Om uw privacy te beschermen, inclusief de vertrouwelijkheid en integriteit van uw persoonlijke gegevens, adviseren we u ten zeerste dat u uw profiel vergrendelt.

### Gegevens verzamelen

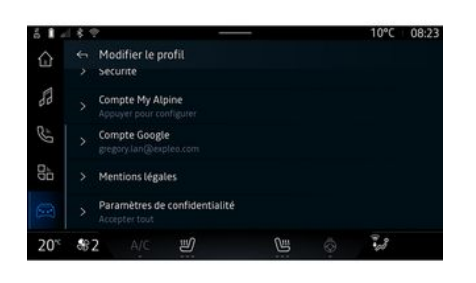

Zodra uw verzoek om activeren van de services is gevalideerd, kunt u nog altijd het verzamelen van gegevens activeren/deactiveren of het niveau voor het delen van gegevens wijzigen. Om de gebruiksvoorwaarden voor uw persoonlijke gegevens te kiezen, opent u het meldingscentrum, selecteert u uw "Profiel ", Profiel bewerkenen vervolgens "Privacy-instellingen".

Kies vervolgens uit de volgende niveaus voor het delen van gegevens:

- "Alles accepteren": toestemming geven voor het delen van uw gegevens; - "Alles weigeren": het delen van uw gegevens weigeren;

- "Aanpassen": toestemming geven voor het delen van gegevens die u in de lijst hebt geselecteerd.

**Opmerking:** als u uw gegevens niet wilt delen, zullen de services waarvoor uw toestemming nodig is mogelijk niet meer werken (behalve de standaardservices/functies met betrekking tot de automatische noodoproep bij een ongeval).

### Verzamelen van gegevens tijdelijk stopzetten

Het verzamelen van autogegevens kan tijdelijk worden stopgezet.

U doet dit door het gegevensverzamelingsniveau op het gewenste moment te pauzeren of te wijzigen vanuit uw "Profiel", beschikbaar in het meldingencentrum: druk op "Alleen gegevens delen". U kunt de verzameling van bepaalde gegevens tijdelijk uitschakelen door "Alles weigeren" te selecteren, of bepaalde gegevensverzamelingen tijdelijk uitschakelen door "Aanpassen" te selecteren en vervolgens de gegevensverzamelingen te kiezen die u tijdelijk wil uitschakelen.

Als u weigert uw gegevens te delen, zullen de services waarvoor uw toestemmina nodia is moaeliik niet meer werken (behalve de standaardservices met betrekking tot de automatische noodoproep bii een ongeval).

De fabrikant neemt de nodige maatregelen om te zorgen dat uw persoonlijke informatie wordt verwerkt in totale veiligheid.

### Gegevensbescherming

Uw persoonsgegevens worden verwerkt voor de volgende doeleinden:

- om u in staat te stellen de auto op afstand te bedienen, voor automatisch updaten van de auto of voor het aanbieden van entertainmentdiensten in de auto;

- om voertuigonderhoud mogelijk te maken;

- het verbeteren van de rijervaring, het aanbieden van verschillende mobiliteitswijzen en het ontwikkelen van producten en diensten:

- om te voldoen aan onze wettelijke of reglementaire verplichtingen.

In overeenstemming met de toepasseliike reaelaevina inzake de beschermina van persoonsaeaevens, kunt u vragen om:

- de gegevens die de fabrikant over u bewaart, opvragen en controleren:

- eventuele onjuiste gegevens corriaeren:

- gegevens over u verwijderen;

- een kopie van uw gegevens maken om deze elders te heraebruiken:

- het gebruik van uw gegevens op elk moment verbieden:

- het gebruik van uw gegevens blokkeren.

Via het multimediascherm van de auto kunt u:

- toestemming weigeren voor het delen van uw persoonlijke gegevens (inclusief locatie):

- uw toestemming op elk moment intrekken.

Als u besluit het delen van uw persoonlijke gegevens op te schorten, worden sommige functies en/of diensten van het voertuig die door de fabrikant worden geleverd, stopgezet omdat hiervoor uw toestemming vereist is.

Ongeacht of u besluit om het delen op te schorten, worden de gegevens over het voertuiggebruik

doorgestuurd naar de fabrikant en de betrokken partners/dochteronderneminaen voor de volaende doeleinden<sup>.</sup>

- om de bediening en het onderhoud van het voertuig mogelijk te maken:

- de levenscyclus van uw voertuig verbeteren.

Deze aegevens worden niet gebruikt voor commerciële services. maar voor de voortdurende verbetering van de voertuigen van de fabrikant en om problemen te voorkomen die het daaelijks aebruik ervan kunnen belemmeren.

### Finde van de services

De services worden gedurende een beperkte periode geactiveerd. Als deze periode verstreken is, werken de services niet meer. Als u de services opnieuw wilt inschakelen, raadpleegt u het hoofdstuk "Een service verlengen" → 82.

1

De fabrikant neemt alle nodige voorzorgsmaatregelen om een veiligheidsniveau te waarborgen dat is afgestemd op de risico's, rekening houdend met de toepasselijke regels.

# **GEBRUIKSPRINCIPES**

### **Multimediascherm**

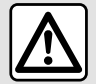

Om veiligheidsredenen mogen deze handelingen alleen uitgevoerd worden als de auto stilstaat.

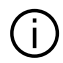

Sommige instellingen moeten worden gewijzigd terwijl de motor loopt, om ze te kunnen opslaan in het multimediasysteem.

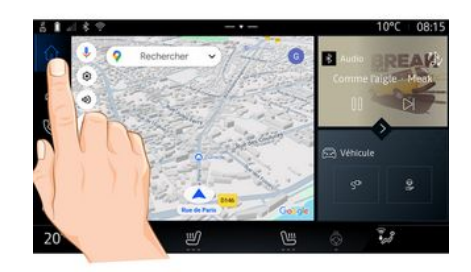

Zich verplaatsen in het menu

Via het multimediascherm krijat u toegang tot de systeemfuncties. Raak het multimediascherm aan voor het selecteren van één van de menu's.

#### Interactie door aanraken

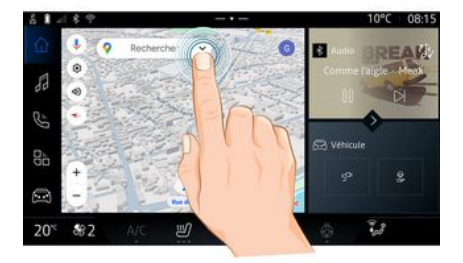

- Kort drukken: raak een deel van het scherm alleen met uw vinger aan en haal dan meteen uw vinger van het scherm.

- Ingedrukt houden: raak een schermdeel minimaal 1,5 seconde aan.

- In-/uitzoomen: breng twee vingers naar elkaar toe of spreid ze uit op het scherm.

# **GEBRUIKSPRINCIPES**

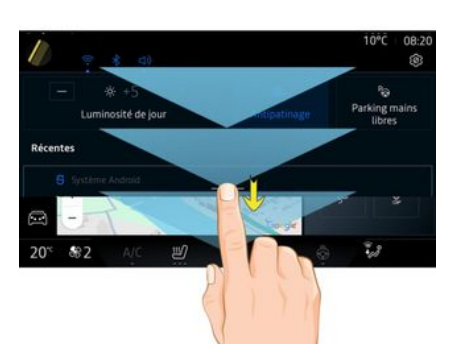

- Vegen: verschuif uw vinger snel:
  - horizontaal, van links naar rechts of van rechts naar links;

of

 verticaal, van onder naar boven of van boven naar beneden.

| Uitleg | Ьij | de | balk | "Were | ld" |
|--------|-----|----|------|-------|-----|
|--------|-----|----|------|-------|-----|

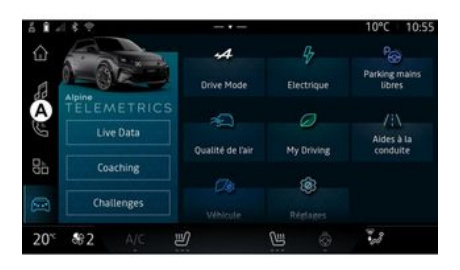

Uw multimediasysteem is voorzien van de Wereld-balk **A**. Deze bestaat uit vijf Werelden die allemaal op elk moment toegankelijk zijn op het multimediascherm:

- "Navigatie": bevat alle satellietgestuurde functies, wegenkaarten en verkeersinformatie;
- "Audio": geeft toegang tot afspelen van radio en van audiobestanden;
- "Telefoon"/"Replicatie":

- hier kunt u een of meer telefoons aan het systeem koppelen of toegang krijgen tot oproepen, het telefoonboek en andere beschikbare functies van de telefoon indien verbonden met het multimediasysteem;

- hiermee schakelt u smartphone-replicatie in.

- "Apps": kan worden gebruikt om toegang te krijgen tot de apps;

- "Voertuig": stelt u in staat bepaalde uitrusting van de auto, zoals RIJMODUS, rijhulpsystemen, de Alpine Telemetrics te beheren en om diverse instellingen van het multimediasysteem aan te passen, zoals de weergave, taal enz.

#### Uitleg bij de pagina's "Wereld"

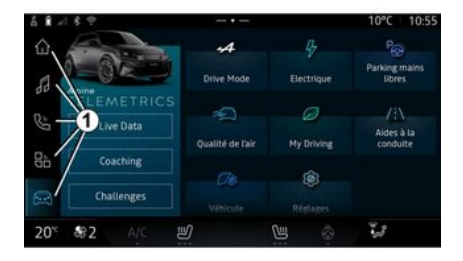

Ga van de ene Wereld naar de andere door te drukken op een van de Wereld-knoppen *1*.

16 - Algemeen

# **GEBRUIKSPRINCIPES**

De "Navigatie" wereld bevat widgets die toegang geven tot functies zoals aanpassing van bandenspanning, de radio, enz.

Met deze widgets krijgt u rechtstreeks toegang tot het beginscherm van de functie of kunt u ze in bepaalde gevallen rechtstreeks bedienen vanaf een van de beginschermen (bijvoorbeeld van radiostation veranderen).

Let op: u kunt de indeling van de pagina "Navigatie" wijzigen. Ga voor meer informatie naar het hoofdstuk "Widgets toevoegen en beheren" → 21.

## Meldingscentrum

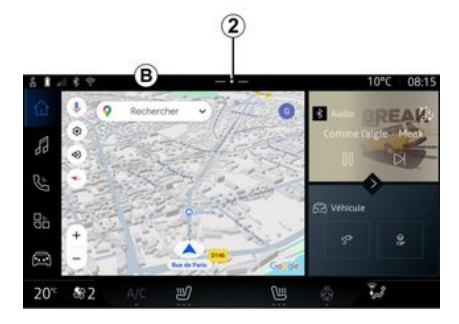

Kan worden geopend via de knop 2 of door snel over het multimediascherm te vegen vanuit de zone B naar het midden van het scherm. Het Meldingscentrum geeft toegang tot de meldingsgeschiedenis, bijvoorbeeld:

- SMS ;
- « Bandenspann. » ;
- beschikbare updates;
- ...

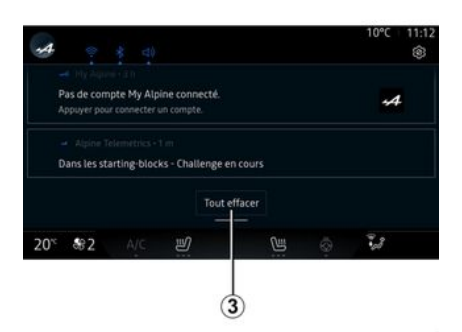

Kies een melding om deze te openen.

Om een melding te verwijderen, veegt u snel over het scherm.

Om alle meldingen te verwijderen, drukt u op de knop  $\boldsymbol{3}$ .

U kunt ook uw gebruikersprofiel aanmaken en configureren. Zie voor meer informatie het gedeelte "Gebruikersinstellingen" **> 112**.

Meer informatie over meldingen vindt u in het gedeelte "Meldingen" → 119.

### Niet-beschikbare functies

Tijdens het rijden zijn functies zoals toegang tot de cursus en bepaalde instellingen mogelijk niet beschikbaar, op basis van nationale regelgeving.

Stop de auto als u een niet-beschikbare functie wilt gebruiken.

**Opm.:** in sommige landen moet u de parkeerrem vastzetten voordat u de applicaties kunt gebruiken. Raadpleeg voor meer informatie een merkdealer.

# REINIGEN

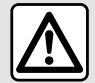

Giet of spuit het reinigingsmiddel niet op het scherm.

Gebruik geen chemische reinigingsmiddelen of huishoudelijke producten. Het apparaat mag niet in contact komen met vloeistoffen en mag niet worden blootgesteld aan vocht. Als dat wel gebeurt, kunnen oppervlakken of elektrische onderdelen worden aangetast of beschadigd.

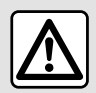

Gebruik geen producten met alcohol en/of spuit vloeistoffen in dit gebied.

Gebruik alleen een schone, pluisvrije, zachte, droge microvezeldoek om het touchscreen te reinigen om de anti-reflectiematerialen niet te beschadigen.

Oefen niet te veel druk uit op het multimediascherm en gebruik geen reinigingsapparatuur die krassen op het scherm kan veroorzaken (bijv. borstel, ruwe doek enz.).

### "Scherm schoonmaken"-modus

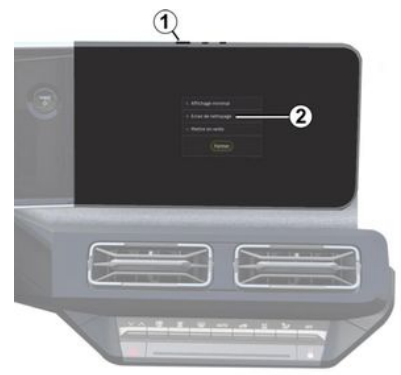

Om een microvezeldoek op het scherm van het multimediasysteem te gebruiken wanneer het is ingeschakeld, drukt u kort op de knop *1* op het multimediapaneel en vervolgens op "Scherm schoonmaken" *2* om het touchscreen in de inactieve modus te zetten.

Om de "Scherm schoonmaken"modus te verlaten, drukt u tweemaal op het multimediascherm.

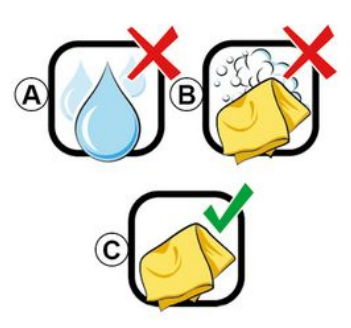

Volg de volgende reinigingsaanbevelingen:

**A.** : geen vloeistoffen op alcoholbasis gebruiken, geen vloeistoffen aanbrengen of verstuiven;

**B.** : niet met water en zeep met behulp van een licht vochtige microvezeldoek reinigen;

*C.* : droog reinigen met een microvezeldoek.

# STARTEN, STOPPEN

### Inschakelen

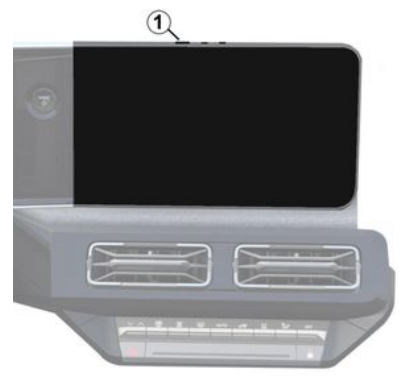

Het multimediasysteem wordt gestart:

- bij het openen van de portieren.

- door kort te drukken op de aan/ uit-knop op het multimediavenster 1.

### Uitschakelen

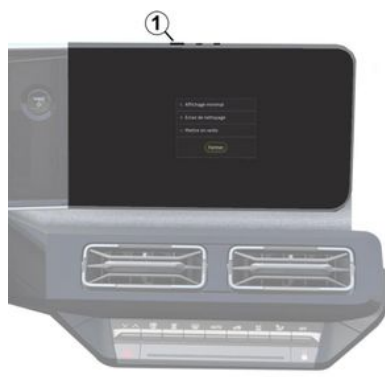

Het multimediasysteem kan worden uitgeschakeld:

- door kort op de knop *1* op het multimediascherm te drukken en vervolgens op "Stand-by" te drukken;

- als de portieren van de auto worden vergrendeld.

### Minimale weergave

Met deze functie kunt u alleen de buitentemperatuur, de klok en de verwarmingsniveaubalk op het scherm weergeven.

Om deze weergavemodus te selecteren, drukt u kort op de knop *1* op het multimediapaneel en drukt u vervolgens op de "Display in standby" functie.

Andere functies worden weergegeven als u kort op de knop *1* drukt, zoals:

 - « Radio - Muziek UIT »/« Radio -Muziek AAN » ;

- « Scherm schoonmaken ».

### **Opnieuw starten**

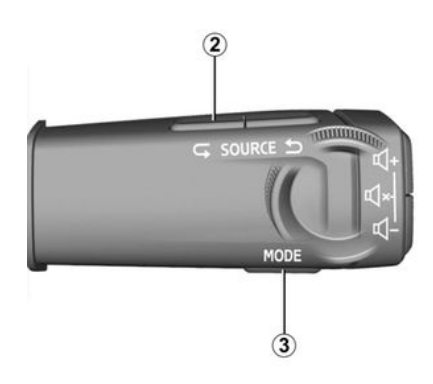

Het multimediasysteem kan opnieuw worden gestart door het ingedrukt te houden (ingedrukt houden tot het systeem opnieuw opstart):

- op de knop *1* op het multimediascherm;

of

# STARTEN, STOPPEN

1

 op de knop "Mode" 3 en de knop voor de linkerhand "Source" 2 op de stuurkolombediening.

# WIDGETS TOEVOEGEN EN BEHEREN

# Introductie

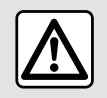

Voer deze aanpassingen uitsluitend uit als de auto stilstaat.

Widgetconfiguratie is gekoppeld aan het profiel. Als het profiel verandert, veranderen ook de weergegeven widgets.

 Image: Construction
 Image: Construction

 Image: Construction
 Image: Construction

 Image: Construction
 Image: Construction

 Image: Construction
 Image: Construction

 Image: Construction
 Image: Construction

 Image: Construction
 Image: Construction

 Image: Construction
 Image: Construction

 Image: Construction
 Image: Construction

 Image: Construction
 Image: Construction

 Image: Construction
 Image: Construction

 Image: Construction
 Image: Construction

 Image: Construction
 Image: Construction

 Image: Construction
 Image: Construction

 Image: Construction
 Image: Construction

 Image: Construction
 Image: Construction

 Image: Construction
 Image: Construction

 Image: Construction
 Image: Construction

 Image: Construction
 Image: Construction

 Image: Construction
 Image: Construction

 Image: Construction
 Image: Construction

 Image: Construction
 Image: Construction

 Image: Construction
 Image: Construction
 </tr

Uw systeem heeft een aanpasbare pagina "Navigatie". Deze bestaat

uit een bepaald aantal widgets in de zone *A* die toegang bieden tot informatie en functies zoals de My driving, de radio, aanpassen van bandenspanning, enz.

Druk op een van de widgetknoppen om de functie rechtstreeks via het hoofdscherm te bedienen (van radiozender wisselen, naar de telefoon gaan, enz.).

### Grootte van de widget

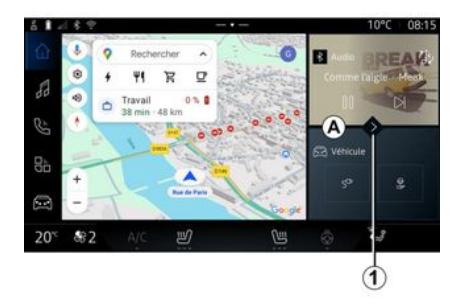

Om de navigatiekaart beter zichtbaar te maken, kunt u de widgetzone verkleinen.

Druk op knop *t* of veeg over het multimediascherm vanaf de widgetzone *A* naar de rand van het scherm.

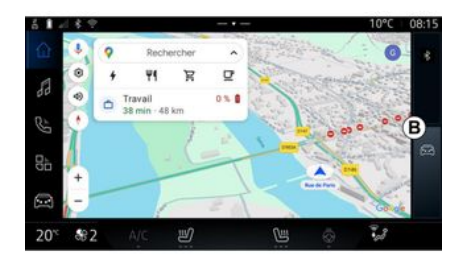

Om het widgetscherm te vergroten, drukt u op de widget of veegt u snel over het multimediascherm vanaf widgetzone *B* naar het midden van het scherm.

# WIDGETS TOEVOEGEN EN BEHEREN

### De widgets personaliseren

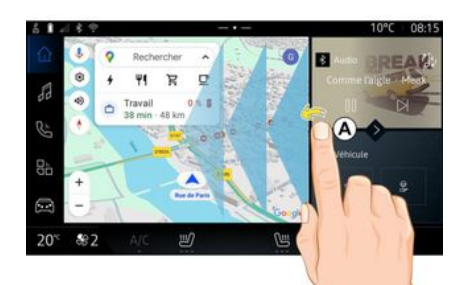

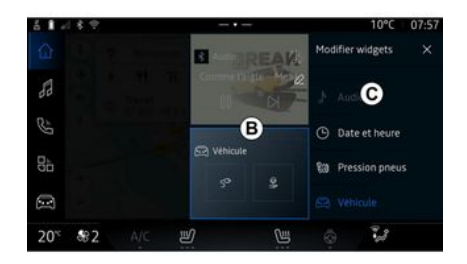

U kunt de widgets vanuit de "Voer-

tuig" wereld . , het menu "Voertuig", "Cockpit" en vervolgens "Widgets bewerken" aanpassen.

U kunt de widgets ook aanpassen

vanuit de "Navigatie" wereld door vanuit het gebied *A* naar het midden van het scherm te "vegen" en vervolgens door de widget die u wilt aanpassen ingedrukt te houden. Selecteer vervolgens de gewenste locatie in zone B door gewoon het scherm aan te raken en vervolgens in de lijst C de widget te selecteren die u wilt laten weergeven.

# . .

# Introductie

Uw multimediasysteem is uitgerust met spraakherkenning:

- « Google Assistent » ;

- spraakopdracht via smartphone-replicatie.

Het spraakherkenningssysteem kan worden gebruikt om sommige functies op het multimediasysteem en op uw smartphone met spraakopdrachten te bedienen. U kunt uw handen op het stuur houden terwijl u het multimediasysteem of uw smartphone bedient.

Gebruik het spraakcommando door het multimediasysteem aan te spreken alsof u op een natuurlijke manier met iemand spreekt.

**Opmerking:** de plaats van de knop voor spraakherkenning kan variëren. Raadpleeg de handleiding van de auto voor meer informatie.

U kunt de spraakherkenningssystemen gebruiken:

- van de multimedia;

- van de smartphone beschikbaar via smartphone-replicatie.

Zie voor meer informatie over smartphone-replicatie de hoofdstukken "Android Auto™, Car-Play™ **→ 75**.

### De spraakherkenning van het multimediasysteem gebruiken

#### Belangrijkste functies bestuurd door het spraakcommando van uw multimediasysteem

Sommige spraakcommando's kunnen worden gebruikt voor toegang tot de volgende voertuigfuncties:

- navigatie;
- Muziek;
- Radio;
- Telefoon;
- Boordfuncties (airconditioning, Drive Mode);
- Verbonden services (weer, nieuws, enz.);

- ...

**Opmerking:** als u spraakherkenning wilt gebruiken, zorg er dan voor dat u zich in een gebied met netwerkdekking bevindt. Bij slechte ontvangst zijn bepaalde functies niet toegankelijk.

Via Verbinding maken met een Google® account kunt u de assistent verder aanpassen wanneer de auto verbonden is. Zo is het bijvoorbeeld mogelijk om opgeslagen contacten te bellen of om de inhoud van de Google® kalender te weten te komen.

Opmerking:

- "Google Assistent" is nog niet in alle talen beschikbaar. Voor meer informatie over beschikbaarheid of om een andere taal te proberen (op voorwaarde van beschikbaarheid), zie support.google.com;

 Spraakcommando's worden verrijkt en verbeterd met softwareupdates;

- De instructies hieronder zijn algemene beschrijvingen en omvatten externe leveranciers. De beschikbaarheid, versie en functionaliteit kunnen variëren of worden gewijzigd.

# Spraakbediening

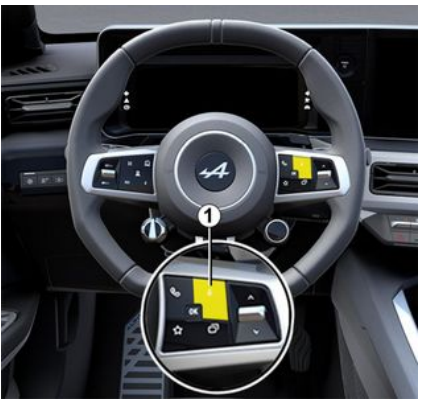

U kunt spraakcommando's gebruiken om een contact in de namen-

lijst te bellen, een bestemming in te voeren en een andere radiozender te kiezen zonder het scherm aan te raken. Druk kort op knop *1* en er klinkt een hoorbare bevestiging, samen met een visuele bevestiging op het scherm.

**Opmerking:** deze functie is alleen beschikbaar op auto's die zijn uitgerust met het navigatiesysteem.

### "Google Assistent" inschakelen

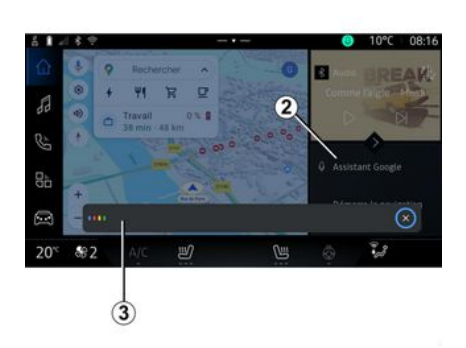

Er zijn diverse manieren om het spraakherkenningssysteem te activeren:

- na het uitspreken van de spraakopdracht "Ok Google" of "Hey Google" en het ontvangen van hoorbare feedback en visuele feedback op het scherm **3**, geeft u uw verzoek aan (bijv. "Ga naar huis");

of

 door kort op de spraakherkenningsknop 1 in uw auto te drukken;

of

door te drukken op de widget
"Google Assistent" 2;

of

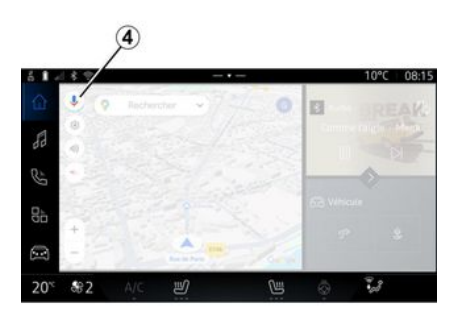

- door te drukken op het picto-

gram **4** in "Navigatie"

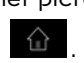

# Menu "spraakherkenning"

U kunt vanuit de "Voertuig" wereld

, "Instellingen", "Google<sup>®</sup>" en vervolgens "Google Assistent":

- de "Taal" van de assistent selecteren;
- het spraakcommando "Zeg Ok Google" activeren/deactiveren:
- aangepaste resultaten autoriseren;
- proactief aangepaste resultaten weergeven;
- meldingen ontvangen van de "Google Assistent".

### De "navigatie" bedienen met behulp van spraakherkenning

Er zijn meerdere methoden om een bestemming in te voeren met de spraakcommando's van uw multimediasysteem.

**Opmerking:** om u te laten profiteren van alle functies, moet u uw Google® account activeren en adressen opgeslagen hebben. Zie voor meer informatie het gedeelte "Gebruikersinstellingen" **→ 112**.

Om een spraakcommando te starten dat aan navigatie is gekoppeld, activeert u het spraakcommando en zegt u vervolgens na de

piep uw opdracht bij een van de volgende onderwerpen:

- "Nuttige plaatsen";
- "Bestemming";
- "Thuis";
- "Werk";
- "Details over de route";
- "Routebegeleiding";
- ...

#### "Nuttige plaatsen"

Met behulp van het spraakcommando naar een POI (POI) zoeken.

Voorbeelden:

- "Ga naar de bakker";
- "Breng me naar het treinstation in Paris";
- "Breng me naar de Eiffeltoren";

- ...

#### "Bestemming"

Een volledig adres met een spraakcommando invoeren.

Voorbeelden:

- "Ga naar Rue de la Joie 7, Paris";
- "Breng me naar Paris";
- "Ga naar Montmartre, Paris";

- ...

**Opmerking:** de voorbeelden kunnen worden aangepast aan het land en de taal.

#### "Thuis" en "Werk"

Naar uw huis of werk gaan met behulp van spraakcommando's.

Voorbeelden:

- "Naar huis";
- "Breng me naar huis";
- "Breng me naar mijn werk";
- ...

**Opmerking:** om de spraakfunctie "Naar huis" of "Naar mijn werk" te kunnen gebruiken, moet u eerst inloggen op een Google<sup>®</sup> account en een adres opslaan.

#### "Details over de route"

Met spraakcommando's op de hoogte worden gehouden van de actuele route.

Voorbeelden:

- "Wat is mijn route?";
- "Wat is de aankomsttijd?";
- "Wat is de resterende afstand?";
- ...

#### "Routebegeleiding"

Actie ondernemen op de huidige routebegeleiding met behulp van spraakcommando's.

Voorbeelden:

 "Activeer/deactiveer de gesproken begeleiding";

- "Vermijd tolwegen";
- "Annuleer de route";

- ...

### "Audio" commando met spraakherkenning

U kunt muziek of de radio inschakelen met behulp van het spraakcommando in uw multimediasysteem.

Om een spraakcommando te starten dat is gekoppeld met "Audio"

, activeert u het spraakcommando en zegt u vervolgens na de piep uw opdracht bij een van de volgende onderwerpen:

- "Audiobron";
- « Radio » ;
- "Muziek";
- "Afspeelopdrachten";

- ...

#### "Audiobron"

U kunt de audiobron wijzigen.

Voorbeeld:

- "Laat de radio klinken";

- "Start de app voor het streamen van muziek";

- ...

#### « Radio »

U kunt de radiozender kiezen. Voorbeeld:

- "Afspelen Jazz radio";
- "Afspelen 91.8";

- ...

#### "Muziek"

U kunt muziek (een audiotrack, afspeellijsten, enz.) alleen starten voor het streamen van muziek.

Voorbeeld:

 "Luister naar <naam van artiest>, met <naam van gewenste app>";

 "Luister naar <titel van song>, met<naam van gewenste app>";

 "Luister naar <naam van album>, met <naam van gewenste app>";

 "Speel <naam van afspeellijst>, met <naam van gewenste app>";
 ...

**Opmerking:** voor sommige apps voor het streamen van muziek is een bijbehorende account vereist om ermee te worden verbonden.

### "Afspeelopdrachten"

U kunt de huidige afspeellijst opvragen.

Voorbeeld:

- "Afspelen";
- "Pauze";
- "Volgende";
- "Vorige".

**Opmerking:** de commando's kunnen variëren of zijn mogelijk niet beschikbaar, afhankelijk van de gebruikte app.

### "Telefoon" commando met spraakherkenning

U kunt u een nummer of een contact bellen via de spraakcommando's van uw multimediasysteem.

Om een spraakcommando te starten dat is gekoppeld met "Tele-

foon" , activeert u het spraakcommando en zegt u vervolgens na de piep uw opdracht bij een van de volgende onderwerpen:

- "Bellen";
- "Kiezen";
- "Oproepgeschiedenis";
- « SMS »;
- ...

### Opmerking:

 - u moet het delen van gegevens op uw telefoon activeren, zie voor meer informatie het hoofdstuk
 "Services activeren" → 10;

 - u keurt de aangepaste resultaten goed in de Google<sup>®</sup> instellingen, raadpleeg de paragraaf "Systeeminstellingen" → 116 voor meer informatie;

#### "Bellen" en "Kiezen"

U kunt een contact in uw telefoonboek bellen of een telefoonnummer kiezen. Voorbeelden:

- "Bel Grégory";
- "Bel Grégory naar huis";
- "Bel mijn voicemail";
- "Kies 06 77 07...";
- "Kies 06 77 07...";

- ...

#### "Oproepgeschiedenis"

U kunt de oproepgeschiedenis voor uw telefoon bekijken.

#### Voorbeeld:

- "Oproepgeschiedenis";
- "Oproepen weergeven";
- "Recente oproepen";

- ...

#### « SMS »

U kunt een SMS dicteren en verzenden of een SMS laten voorlezen.

Voorbeeld:

- "Stuur naar Fabien 'Laten we elkaar later ontmoeten voor ...'";

- "Lees de SMS voor";
- "Antwoord op de SMS";

- ...

#### Opmerking:

- u moet het delen van gegevens activeren, zodat u de SMS door uw multimediasysteem kunt laten voorlezen, zie voor meer informatie het hoofdstuk "Services activeren" → 10;

 – u moet de aangepaste resultaten goedkeuren in de instellingen van Google®, raadpleeg de paragraaf "Systeeminstellingen" → 116 voor meer informatie.

- Alleen SMS die tijdens het rijden zijn ontvangen, kunnen door het multimediasysteem worden gelezen.

# Commando "Boordfuncties" met spraakherkenning

U kunt enkele functies van uw auto activeren met de

spraakcommando's die in uw multimediasysteem zijn geïntegreerd.

Om een spraakopdracht te starten die is gekoppeld met de "Voertuig" wereld, activeert u de spraakopdracht en spreekt u, na de hoorbare bevestiging, uw opdracht bij een van de volgende onderwerpen in:

- "Actieradius";
- "Verwarmingsniveau";

- ...

#### Actieradius

(afhankelijk van de uitrusting)

U kunt bepaalde informatie over de actieradius van uw auto opvragen.

Voorbeeld:

- "Kan ik naar Dunkerque gaan?";

- "Wat is mijn actieradius?";

- ...

#### "Verwarmingsniveau"

U kunt bepaalde functies activeren die bij het verwarmingsniveau horen.

Voorbeeld:

- "Zet de ventilatie op de voeten";
- "Zet de stuurwielverwarming aan";
- "Zet de verwarming van de passagiersstoel hoger";
- "Synchroniseer de temperatuur";
- "Zet de temperatuur lager";

- "Stel de temperatuur in op 21 graden";

- ...

### Commando "Verbonden service" met spraakherkenning

U kunt aan de verbonden services bepaalde vragen stellen met behulp van de spraakcommando's die zijn opgenomen in uw multimediasysteem.

Om een spraakcommando te starten dat is gekoppeld met "Verbonden services", activeert u het spraakcommando en zegt u vervolgens na de piep uw opdracht bij een van de volgende onderwerpen:

- "Weer";
- "Nieuws";

- "Sport";
- "Events";

- ...

#### Voorbeeld:

- "Hoe is het weer in Paris ? treinstation";

- "Wat is het nieuws van vandaag?" treinstation";

"Wat is de score in de wedstrijd"?
 Paris - Marseille ? treinstation";

- ...

### Spraakherkenning door smartphone-replicatie gebruiken

#### Belangrijkste functies bestuurd door de spraakcommando's van uw smartphone

Wanneer de smartphone via smartphone-replicatie is verbonden met het multimediasysteem, kunnen sommige

spraakcommando's worden gebruikt voor toegang tot de domeinen en apps op de smartphone.

Zie voor meer informatie over smartphone-replicatie het hoofdstuk "Android Auto™, CarPlay™" **→ 75**.

Sommige spraakcommando's kunnen worden gebruikt voor toegang tot de volgende functies op de smartphone:

- Navigatie ;
- Muziek:
- Telefoon :

Opmerking: als u de spraakherkenning van uw smartphone via het multimediasysteem wilt gebruiken, controleer dan of u in een gebied bent met netwerkdekking.

### Smartphone-replicatiecommando met spraakherkenning

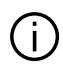

Wanneer u spraakherkenning met smartphone-replicatie gebruikt, gebruikt u de internetverbinding van uw telefoon die te maken heeft met kosten en beperkingen opgelegd door uw mobiele provider.

Om het spraakherkenningssysteem van uw smartphone te gebruiken via het multimediasysteem, moet u:

- controleren of uw smartphone over een spraakherkenningsfunctie beschikt die compatibel is met het multimediasysteem;

- verbind uw smartphone via smartphone-replicatie met het multimediasysteem.

Zie "Een telefoon verbinden/verbindina verbreken" **→ 60** en "Android Auto™, CarPlav™" → 75 voor meer informatie.

# Spraakbediening

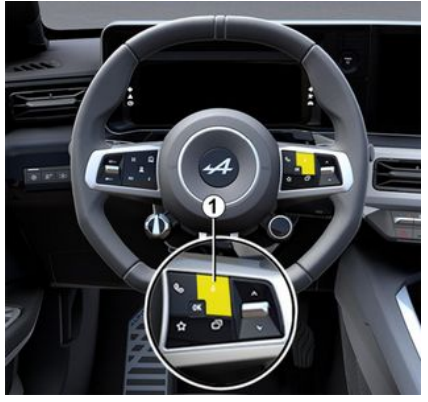

U kunt de spraakopdracht voor smartphone-replicatie aebruiken zonder het scherm te gebruiken door lang op knop 1 te drukken; er klinkt dan een geluid ter bevestiging en ook op het scherm wordt een bevestiging weergegeven.

# Inschakelen

Het spraakherkenningssysteem activeren:

- houd de spraakherkenningsknop *1* in uw auto ingedrukt;
- druk vanuit de wereld "Replica-

tie" 🗴 💽 op de spraakopdracht die is aekoppeld aan de aebruikte app.

**Opmerking:** wacht bij het gebruik van spraakherkenning altijd op een hoorbare bevestiging voordat u spreekt.

Als u een spraakcommando wilt starten dat is gekoppeld aan apps die compatibel zijn met spraakherkenning, activeert u het spraakcommando en zegt u uw verzoek na het geluidssignaal.

De telefoon-app gebruiken via smartphone-replicatie, met behulp van spraakcommando's.

Voorbeeld:

- "Bel José":
- "Bel het kantoor":

- ...

Met behulp van de navigatie-app voor smartphone-replicatie, met behulp van spraakcommando's. Voorbeeld:

- "Ga naar Champs-Élysées in Paris ";

- "Naar huis";

- ...

**Opmerking:** de commando's die worden gebruikt voor spraakherkenning zijn afhankelijk van de app van de gerepliceerde smartphone.

### Kaart

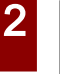

Voer deze aanpassinaen uitsluitend uit als de auto stilstaat.

### Weergave van de kaart

Druk op de "Navigatie" wereld

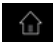

*i* om naar de kaart te gaan.

U kunt ook naar de kaart gaan via

de " Apps" wereld , vervolgens "Maps".

Op de kaart ziet u uw huidige positie en diverse informatie die u hebt geconfigureerd (weergave POI, nuttige plaatsen, verkeersinformatie, enz.).

Om u te verplaatsen in de navigatiekaart, verschuift u ze in de gewenste richting op het scherm.

Druk op "Opnieuw centreren" om naar uw huidige positie terug te keren.

#### **Opmerking:**

- "Maps" is de standaard navigatieapp. Andere apps kunnen worden gedownload vanuit "Play Store™", deze is toegankelijk vanuit

de "Apps" wereld

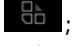

- De kaart wordt automatisch biiaewerkt, zonder dat u iets hoeft te doen.

#### "Kaart"scherm zonder een actieve route

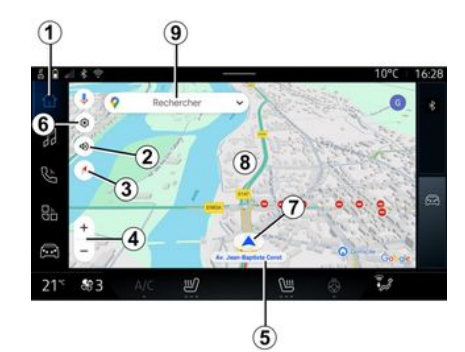

Rechercher ど nu 323

### 1. "Navigatie" wereld

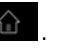

2. Instellingen voor gesproken begeleiding: "Uitgeschakeld", "Alleen waarschuwingen" of "Opnieuw inaeschakeld".

3. Weeraavemodus om weer te geven als "Noord bovenaan" (2D/ Noord), "Gebruikersweergave" (2,5D) of "Overzicht".

4. Zoomen op de kaart: druk op de knop "+"/"-" voor inzoomen/uitzoomen van de kaart.

Opmerking: u kunt ook in- of uitzoomen door de opening tussen uw twee vingers op het scherm te vergroten of verkleinen.

*5.* Naam van de straat waarin u zich bevindt. Druk hierop om naar extra functies te gaan.

- 6. Navigatie-instellingen.
- 7. Uw huidige positie.
- 8. Kaart.
- 9. Bestemmingszoekbalk.

*10.* Centreer de kaart opnieuw nadat u hem hebt verkend.

#### "Kaart"scherm met een actieve route

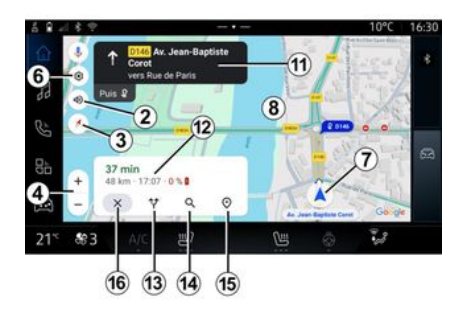

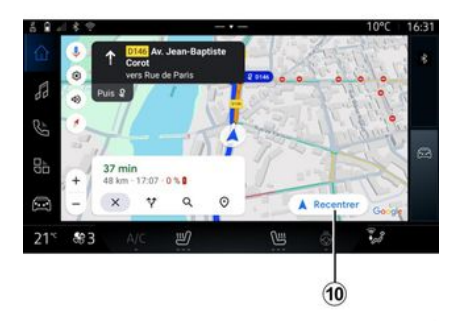

2. Instellingen voor gesproken begeleiding: "Uitgeschakeld", "Alleen waarschuwingen" of "Opnieuw ingeschakeld".

3. Weergavemodus om weer te geven als "Noord bovenaan" (2D/ Noord), "Gebruikersweergave" (2,5D) of "Overzicht".

*4.* Zoomen op de kaart: druk op de knop "+"/"-" voor inzoomen/uitzoomen van de kaart.

- 6. Navigatie-instellingen.
- 7. Uw huidige positie.
- 8. Kaart met routeweergave.

*10.* Centreer de kaart opnieuw nadat u hem hebt verkend.

*11.* Rijstrook en richting die u moet volgen om uw berekende route voort te zetten.

12. Reisinformatie zoals de aankomsttijd, verkeersinformatie en de resterende afstand tot de volgende etappe of eindbestemming (afhankelijk van de configuratie), het geschatte oplaadpercentage van de accu op de bestemming, enz.

- 13. "Kies een andere route".
- 14. "Zoeken op de route".
- 15. "Routeoverzicht".
- 16. "Navigatie stoppen".

### Weergave navigatie op het instrumentenpaneel

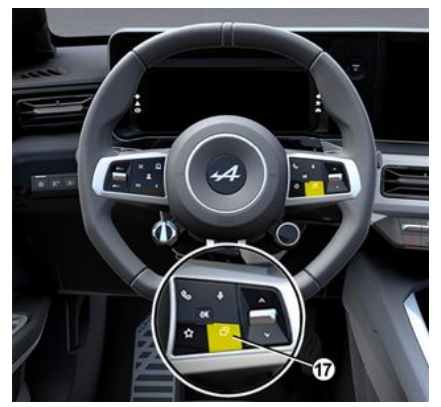

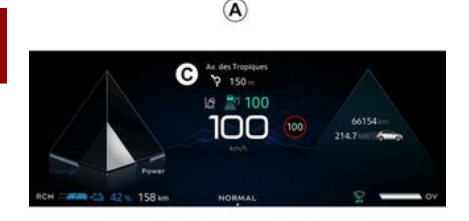

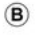

| A 100 | 80 m. Con Ste des Dalines | 66154 in  |
|-------|---------------------------|-----------|
| RCH   | NORMAL                    | 2147 km 0 |

Afhankelijk van de weergave die is geselecteerd via de stuurbediening "VIEW" *17* bestaan er twee soorten navigatieweergaven op het instrumentenpaneel: de verkleinde navigatieweergave op de andere beeldschermen *A*;
navigatie op volledig scherm op het speciale display *B*.

U kunt navigatie-informatie op het scherm van het instrumentenpaneel in twee weergavemodi weergeven:

- klassieke weergave **A**. De informatie verschijnt bovenaan op het scherm **C** van het instrumentenpaneel;

- weergave op volledig scherm **B**.

**Opmerking:** het navigatiedisplay op het scherm van het instrumentenpaneel is alleen beschikbaar met de "Google Maps™" navigatie via het multimediasysteem.

Afhankelijk van de uitrusting kan navigatie door replicatie via "Android Auto<sup>TM</sup>" op het scherm van het instrumentenpaneel worden weergegeven.

Raadpleeg de handleiding van de auto voor meer informatie over de weergave op het instrumentenpaneel.

### Voorkeuren spraakbegeleiding

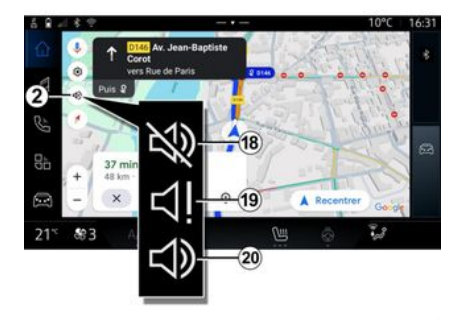

Voor spraakbegeleiding drukt u op 2 om een van de volgende opties te selecteren:

- "Uitgeschakeld" 18;
- "Alleen waarschuwingen" 19;
- "Opnieuw ingeschakeld" 20.

**Opmerking:** Als u "Uitgeschakeld" selecteert, krijgt u geen spraakbegeleiding meer van het multimediasysteem.

### Weergavemodus

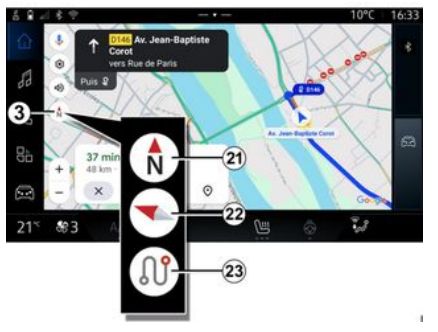

U kunt de kaartweergave wijzigen door op de knop **3** te drukken.

#### "Weergave met Noorden boven" (2D/Noorden *21*)

De kaart geeft uw huidige positie met Noord boven weer.

#### "Gebruikersweergave" (2,5D) 22

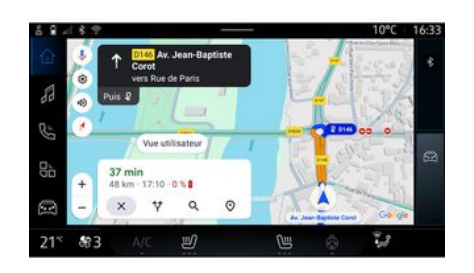

"Overzicht" 23

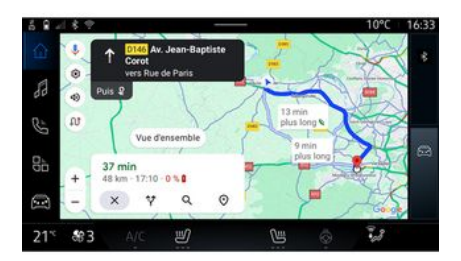

De kaart geeft uw huidige positie op een 3D-kaart weer.

Hierbij is de reisrichting automatisch boven.

Om de helling van de reliëfkaart te wijzigen, schuift u met uw twee vingers van onder naar boven of van boven naar beneden over het scherm. De kaart geeft uw huidige positie naar het noorden weer, evenals het overzicht van de lopende route.

**Opmerking:** deze weergave is alleen beschikbaar wanneer een route wordt uitgevoerd.

### Routebegeleiding

Begeleiding wordt geactiveerd zodra de route is berekend. Het multimediasysteem begeleidt u langs de gehele route en informeert op elke kruising over de te volgen richting in diverse stappen.

#### Fase 1: voorbereiding

Het multimediasysteem informeert u met behulp van de gesproken navigatie dat u spoedig een manoeuvre moet uitvoeren.

#### Fase 2: waarschuwing

Het multimediasysteem kondigt de manoeuvre die u moet uitvoeren aan.

Bijvoorbeeld "Neem na 400 m de volgende afrit".

#### Fase 3: manoeuvre

Het multimediasysteem geeft aan welke manoeuvre uitgevoerd moet worden.

Bijvoorbeeld "Neem de volgende afslag rechts".

**Opmerking:** Als u de rijadviezen niet opvolgt of als u de berekende route verlaat, berekent het multimediasysteem automatisch een nieuwe route.

#### "Routeoverzicht"

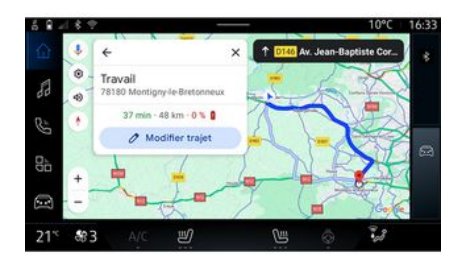

Met deze functie kunt u de details van de huidige route bekijken.

Via het pictogram "Routeoverzicht" *15* kunt u het volgende bekijken:

- de huidige route in detail;

 het startpunt en de bestemming, evenals de verschillende voorgestelde routes;

- de diverse etappes, afstanden en tijdsduur per etappe;

- ...
## Een bestemming invoeren

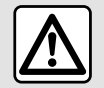

Voorzorgen betreffende de navigatie Het gebruik van het

navigatiesysteem vervangt in geen enkel geval de verantwoordelijkheid noch de oplettendheid van de bestuurder tijdens het rijden van de auto.

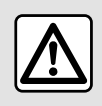

Voer deze aanpassinaen uitsluitend uit als de auto stilstaat

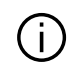

Bepaalde functies zijn alleen beschikbaar terwijl de auto stilstaat.

Druk vanuit de "Navigatie" wereld

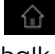

1 op de bestemmingszoekbalk 2.

#### Via de spraakherkenning een adres invoeren

Activeer spraakcommando en spreek vervolgens de naam van een stad, een nummer en/of straatnaam, een bestemminasaebied uit.

Zie de sectie "De spraakherkenning gebruiken" voor meer informatie  $\rightarrow$  23.

Opmerking: om te profiteren van alle navigatiefuncties, moet u verbinding met uw Google® account maken.

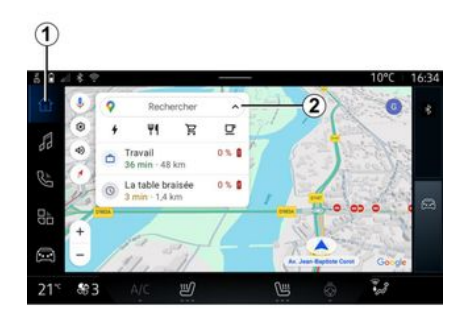

Vanuit de bestemmingszoekbalk 2 hebt u toegang tot:

- recente bestemmingen;

- categorieën (POI: nuttige plaatsen):
- opaeslagen adressen (thuis, werk, favorieten enz.).

Opmerking: activering van delen van locatie en gegevens is vereist om de online zoekfunctie voor bestemmingen te gebruiken. Zie de paraaraaf "Services activeren" → 10

#### Bestemmingen "Thuis" en "Werk"

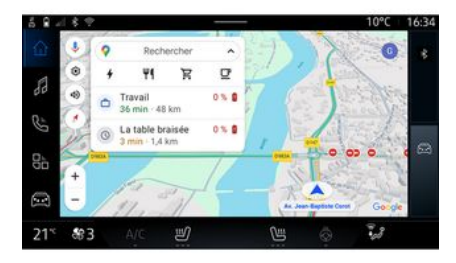

Vanuit de zoekbalk kunt u navigatiebegeleiding naar uw "Thuis"- of "Werk"-locatie laten uitvoeren.

Wanneer u "Thuis" of "Werk" voor het eerst selecteert, vraagt het

systeem u een adres te registreren.

**Opmerking:** het multimediasysteem kan maar één adres voor "Thuis" en één adres voor "Werk" bijhouden.

#### Een adres zoeken

2

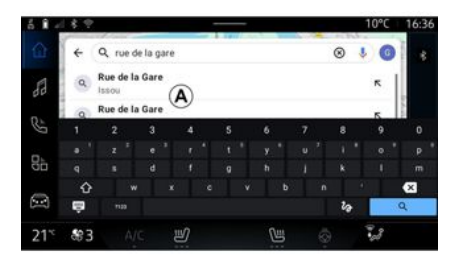

Vanuit de **2** zoekbalk kunt u een volledig of gedeeltelijk adres invoeren (land, plaats, postcode, straat, huisnummer, kruispunt, enz.).

Wanneer u letters begint in te voeren, stelt het systeem straatnamen voor die beginnen met de ingevoerde letters. Wat kunt u doen: - druk op de straatnaam die op het scherm verschijnt om uw keuze te bevestigen;

- doorloop de *A* lijst met voorgestelde straten om de volledige lijst te zien die overeenkomt met uw zoekopdracht.

### Naar een bestemming zoeken

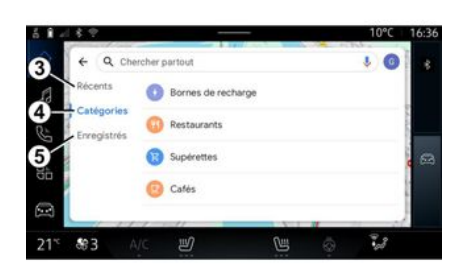

Vanuit de bestemmingszoekbalk **2**kunt u naar de tabbladen voor de volgende verschillende soorten bestemmingen gaan:

- "Recent" 3;
- "Categorieën" 4;
- "Opslaan" **5**.

### Recente bestemmingen 3

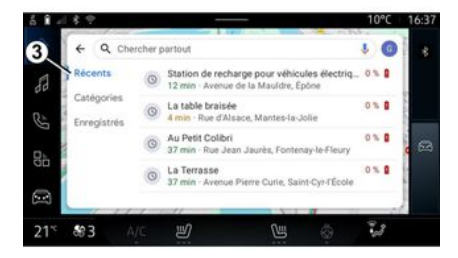

Selecteer in de zoekbalk het tabblad "Recent" voor toegang tot de lijst met recent gebruikte bestemmingen. Deze worden automatisch opgeslagen vanuit het multimediasysteem en vanuit de apparaten die zijn verbonden met uw "Google<sup>®</sup>" account.

Selecteer een bestemming om de routebegeleiding te starten.

### Bestemmingen per categorie 4

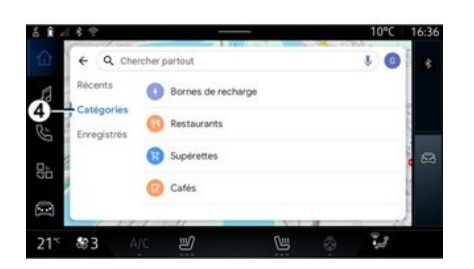

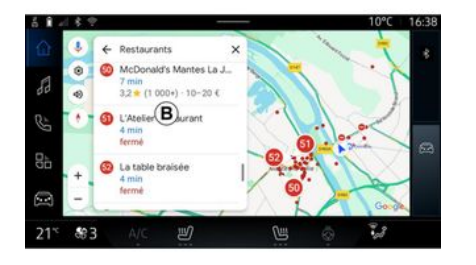

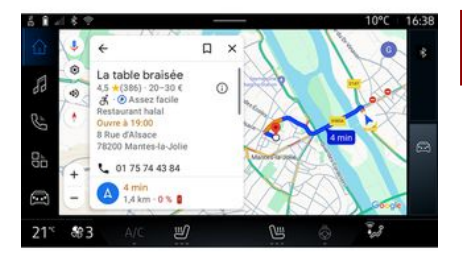

2

Selecteer in de zoekbalk het tabblad "Categorieën" voor toegang tot een lijst met POI categorieën (nuttige plaatsen):

- "Oplaadpunten";
- "Restaurants";
- "Supermarkten";
- "Cafés".

Een POI (nuttige plaats) is een service, een gebouw of een toeristische attractie dichtbij een locatie (het vertrekpunt, de stad van bestemming, onderweg, enz.). Nadat u een categorie hebt geselecteerd, biedt het multimediasysteem een lijst met POI bij *B* en op de kaart. Wat kunt u doen:

- druk op de POI weergegeven bij
- **B** om uw keuze te bevestigen;

- doorloop de lijst **B** van POI op het display voor toegang tot de volledige lijst die overeenkomt met uw zoekopdracht.

**Opmerking:** de lijst met POI wordt in realtime bijgewerkt door "Google Maps<sup>TM</sup>". Nadat u een POI hebt geselecteerd, verschijnt de volgende informatie op het multimediasysteem (indien beschikbaar):

- adres, openingstijden, beoordelingen, enz.;
- telefoonnummer;
- aankomsttijd, afstand;
- routeoverzicht;

- ...

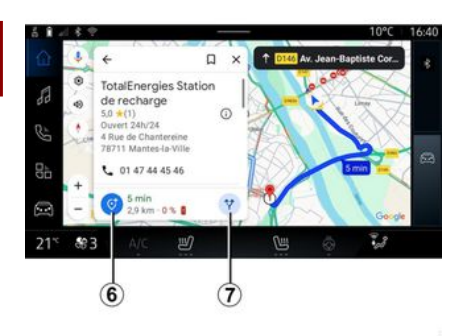

U kunt ook zoeken naar een POI bij een reeds lopende route.

**Opmerking:** het zoeken naar POI gebeurt vanaf de locatie waar u zich bevond terwijl u het verzoek deed. Als er naar een ander geografisch gebied wordt gezocht, voert u de gewenste locatie in.

Na het zoeken en selecteren van een POI verschijnen op het multimediasysteem de informatie (mits beschikbaar) en de locatie langs de lopende route.

Druk om de huidige route weer te geven op **7**.

Als u een stop wilt toevoegen op POI in de huidige route, drukt u op **6**.

## "Opslaan" 5

U kunt naar de plaatsen die u hebt opgeslagen gaan:

- "Met tekst";
- "Favorieten";
- "Opgeslagen";
- "Te bezoeken";
- "Contacten";

**Opmerking:** de opgeslagen locaties worden gesynchroniseerd met uw Google® account zelfs als ze worden gebruikt op andere apparaten die zijn verbonden met uw account.

## "Bekijk de kaart"

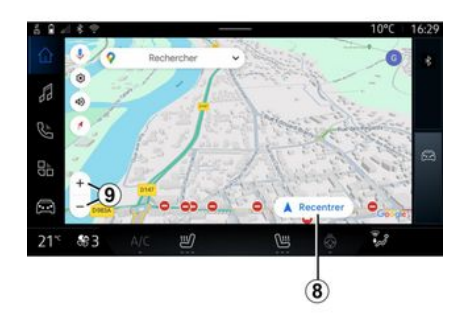

U kunt de kaart verkennen en verplaatsen door uw vinger op het scherm te houden terwijl u het sleept.

Om in/uit te zoomen op de kaart, drukt u op de knoppen **9** of vergroot/verkleint u de afstand tussen uw twee vingers op het scherm.

Om de kaart opnieuw te centreren, drukt u op de knop **8**.

### Een bestemming invoeren wanneer een route wordt uitgevoerd

Wanneer een route wordt uitgevoerd, hebt u toegang tot de volgende functies:

- "Kies een andere route" 12.
- "Zoek op de route" 10;
- "Navigatie-instellingen" 13;
- "Navigatie stoppen" 14;
- "Routeoverzicht" 11;

- ...

### "Kies een andere route" 12

### "Zoek op de route" 10

### "Instellingen" 13

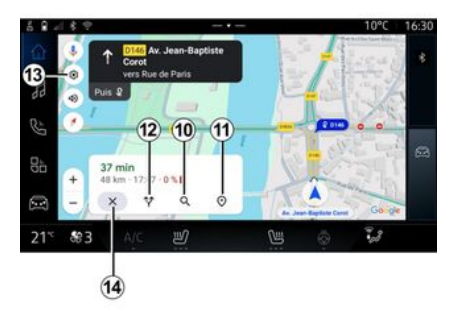

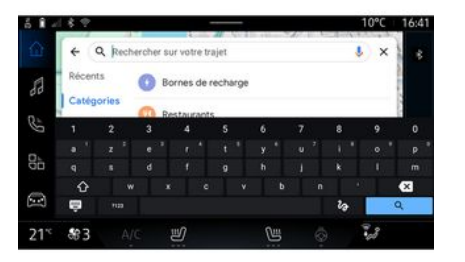

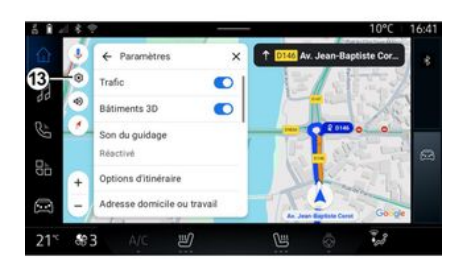

Om de andere routes te bekijken die door het multimediasysteem worden voorgesteld, drukt u op **12**. Met deze functie kunt u een of meer etappes zoeken en/of toevoegen aan uw lopende route. U kunt toevoegen:

- een zoekopdracht met behulp van spraakherkenning;
- "Oplaadpunten";
- "Restaurants";
- "Supermarkten";
- "Cafés".

Gebruik dit menu om naar de volgende navigatie-instellingen te gaan:

- "Verkeersinfo";
- "3D-gebouwen";
- "Geleidingsgeluid";
- "Route-opties";

 "Wijzig het adres van de huis- of werklocatie" (indien reeds opgeslagen);

- "Offline-kaarten";
- "Geheimhoudingscentrum";
- "Over/Help".

Zie voor meer informatie over de "Instellingen" het hoofdstuk over "Navigatie-instellingen" → 43.

"Navigatie stoppen" 14

### "Routeoverzicht" 11

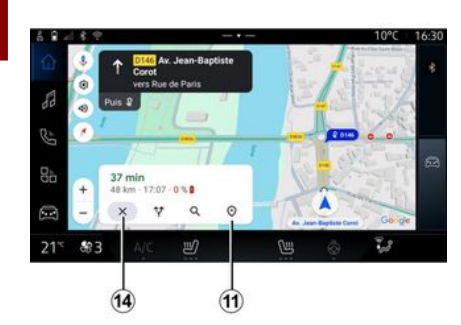

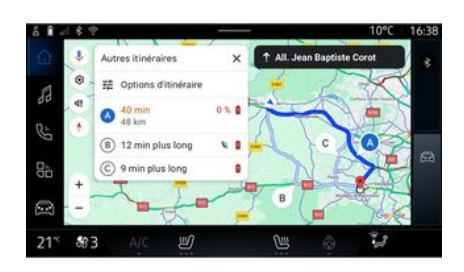

Gebruik deze functie om de huidige route te annuleren. Druk op **14** om de huidige navigatie te stoppen. Vanuit het routeoverzicht *11* kunt u de huidige route en andere alternatieve routes bekijken.

Door op een van de routes te drukken kunt u de reis en de afstand en de duur ervan bekijken.

## "Navigatie" wereld voor elektrische voertuigen

De configuratie van het multimediasysteem is afhankelijk van de motor van uw elektrische auto (bijv. "Laadstation")

Er kunnen extra menu's en andere instellingen worden weergegeven.

**Opmerking:** 

voor de beschikbare oplaadpunten moeten de betreffende diensten geactiveerd zijn. Zie de paragraaf "Services activeren" → 10;
Voor toegang tot alle navigatiefuncties voert u informatie in over uw voertuig (bijv. type laadstopcontact) door verbinding te maken met uw Google®-account.

## Instellingen laadpunt

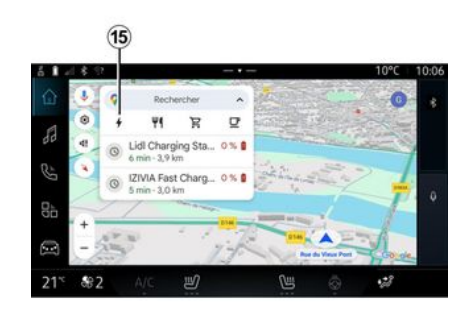

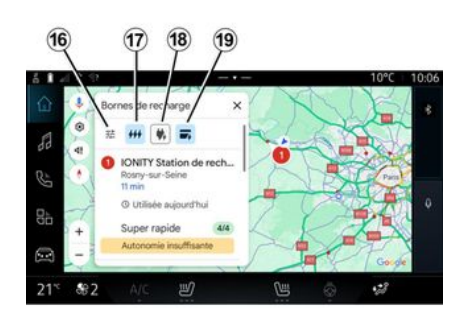

Vanuit de instellingen van het laadpunt 15 kunt u de filters instellen op 16 om ervoor te zorgen dat op het navigatiescherm alleen laadpunten worden weergegeven die voldoen aan criteria zoals:

- laadsnelheden (bijv. 150 kW of sneller);

- soorten compatibele aansluitingen (bv. Type 2 CCS, enz.);

- beschikbare betalingsnetwerken (bijv. Mobilize Charge Pass, enz.).

Als u de filters wilt in of uit te schakelen, drukt u op:

- laadsnelheden 17;
- compatibele aansluitingen 18;
- betalingsnetwerken 19.

**Opmerking:** als het pictogram van het filter is gemarkeerd, geeft dit aan dat de functie is ingeschakeld.

### Een bestemming invoeren

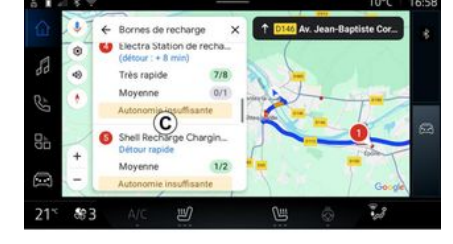

van de batterij bij aankomst conti-

- de oplaadtiid is inbegrepen in de

nu bijgewerkt terwijl u rijdt:

reistiid.

Wanneer u een bestemming invoert, laat het multimediasysteem u weten of u deze kunt bereiken, rekening houdend met het resterende oplaadniveau van de accu in uw auto.

Als de bestemming bereikbaar is, wordt het geschatte oplaadpercentage van de accu op de bestemming weergegeven in **20**.

#### **Opmerking:**

- zodra de navigatie is gestart, wordt het geschatte laadniveau Als er slechts één oplaadstop nodig is, kunt u uw oplaadstation kiezen.

Als er meer dan één keer opladen nodig is om de bestemming te bereiken, wordt automatisch een geoptimaliseerde combinatie van oplaadstations berekend door het multimediasysteem om de totale route tot een minimum te beperken.

De namen van openbare oplaadstations staan op de lijst *C*, evenals de rit en de verschillende loca-

ties waar de oplaadstations op de kaart staan.

**Opmerking:** de lijst met oplaadstations wordt in realtime bijgewerkt door "Google Maps<sup>TM</sup>". aansluitingen die op het scherm wordt weergegeven, kan tijdens het navigeren veranderen.

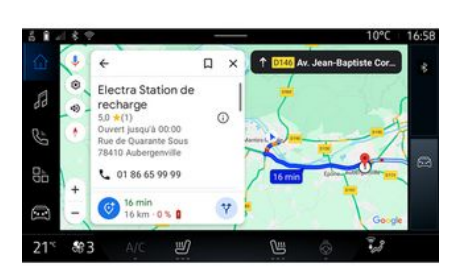

Druk op een van de oplaadstations in *C* om de volgende informatie te bekijken:

- naam, classificatie, openingstijden en adres;

- type en aantal beschikbare oplaadaansluitingen;

- tijd, afstand en geschat resterend oplaadniveau van de accu bij aankomst op de bestemming;

- betaalwijze;

- ...

2

**Opmerking:** de informatie over de beschikbaarheid van de oplaad-

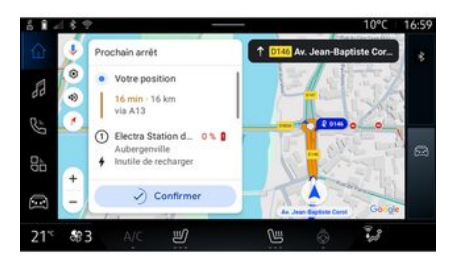

U kunt dan:

- start navigatiebegeleiding naar het station;
- bellen naar het station;

- ...

## Menu "Instellingen"

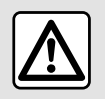

Voer deze aanpassingen uitsluitend uit als de auto stilstaat.

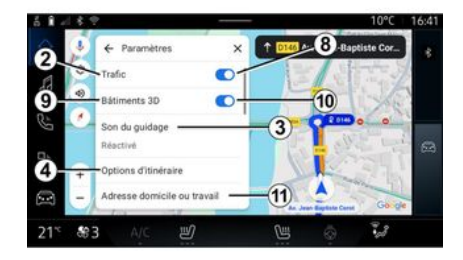

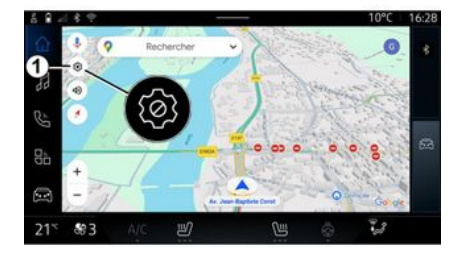

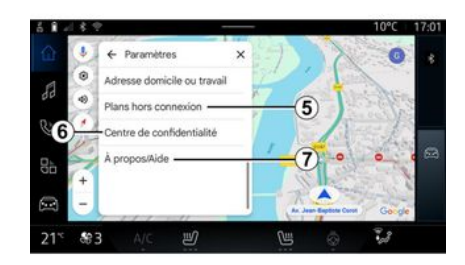

Druk vanuit de "Navigatie" wereld

op het pictogram "Instellingen" *1* om naar de navigatie-instellingen te gaan. Via het pictogram "Instellingen" *1* hebt u toegang tot de volgende instellingen:

- "Verkeer" 2;
- "Geleidingsgeluid" 3;
- "Route-opties" 4;
- "Offline-kaarten" 5;
- "Vertrouwenscentrum" 6;
- "Over/Help" 7;
- in-/uitschakelen van de functie "Verkeer" **8**;
- "3D-gebouwen" 9;
- in-/uitschakelen van de functie
  "3D-gebouwen" *10*;
- "Woon- of werkadres" 11.

## "Verkeer" 2

Met deze functie kunt u realtime verkeersinformatie ontvangen, zoals:

- verkeersinformatie en incidenten in uw omgeving;

- ongevallen, wegwerkzaamheden of afsluiting van nabijgelegen wegen;

- ...

Druk op **8** om de functie "Verkeer" in/uit te schakelen.

## "Geleidingsgeluid" 3

## "Route-opties" 4

## "Offline-kaarten" 5

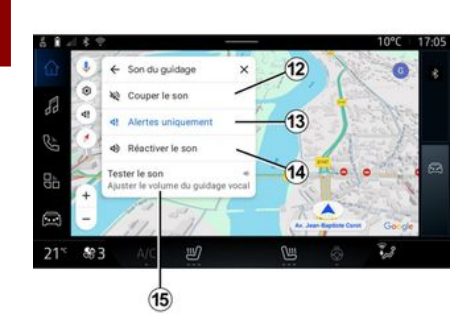

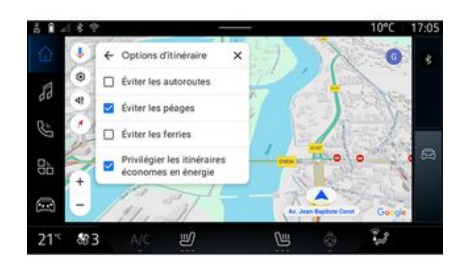

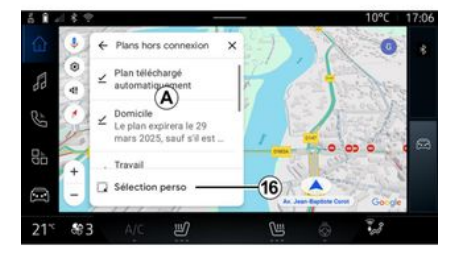

Vanuit deze instelling kunt u:

- het geluid dempen van de "Navigatie" *12*;

- het geluid van de "Navigatie" dempen en alleen het geluid van de "Verkeer" waarschuwingen *13* toestaan;

- het geluid van de gesproken begeleiding *14* opnieuw activeren;

- het geluid van de "Navigatie" testen om het volume van de gesproken begeleiding **15** aan te passen. Vanuit deze instelling kunt u de volgende route-opties activeren/ deactiveren:

- "Vermijd hoofdwegen";
- "Vermijd tolwegen";
- "Vermijd veerboten";

- "Geef prioriteit aan energie-efficiëntie". Met Offline-kaarten kunt u kaarten downloaden en opslaan in uw multimediasysteem, zodat ze kunnen worden gebruikt wanneer u naar een locatie gaat waar de internetverbinding traag is, niet toegankelijk is of u geen internetverbinding wilt gebruiken.

U vindt de lijst met offline kaarten in  $\boldsymbol{A}$ .

Om een offline kaart toe te voegen aan "Aangepaste selectie", drukt u op *16*.

### Aangepaste selectie

#### "Vertrouwenscentrum" 6

### "Deel rijgegevens met Google®

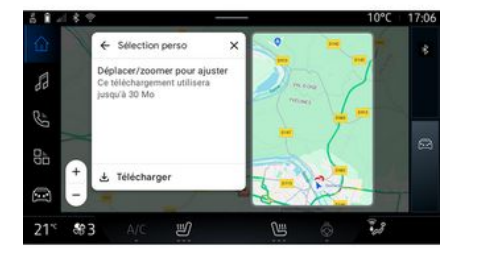

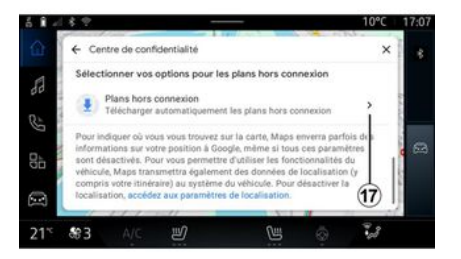

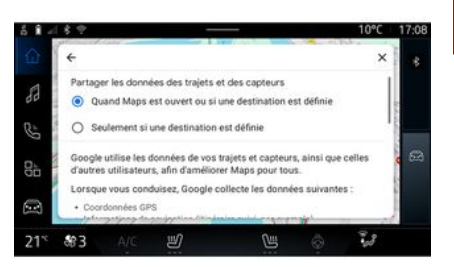

Deze functie kan worden gebruikt om een gebied op de kaart en de informatie erover te selecteren en te downloaden.

Pan en zoom de kaart om de te downloaden selectie aan te passen. Vanuit dit menu kunt u de volgende privacygegevens configureren om te delen:

- "Deel rijgegevens met Google®";
- "Offline-kaarten".

Om direct toegang te krijgen tot de locatie-instellingen van de auto, drukt u op "Toegang tot locatie-instellingen" *17*. Uw rij- en locatiegegevens kunnen worden gedeeld met Google<sup>®</sup>. Deze gegevens worden gebruikt om de informatie van Google<sup>®</sup> te verbeteren voor u en andere gebruikers, zoals navigatie, verkeersomstandigheden in realtime, beschikbaarheid van offline kaarten enz.

Delen kan zijn:

- "Uitgeschakeld";

- alleen ingeschakeld "Tijdens gedetailleerde naviaatie":

- "Altijd ingeschakeld".

Opties voor "Offline-kaarten"

### "Over/Help" 7

### "3D-gebouwen" 9

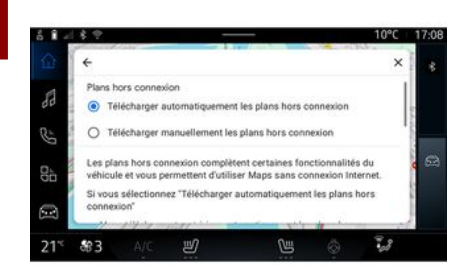

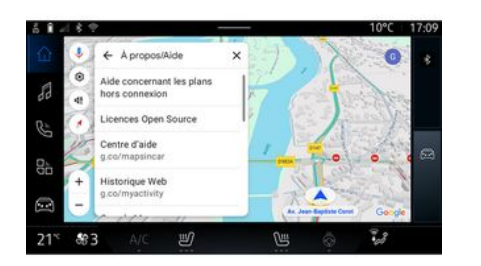

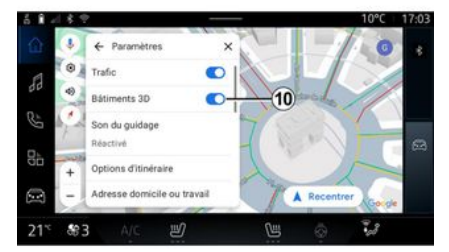

U kunt ervoor kiezen om de update van de offline-kaarten als volgt te downloaden:

- automatisch;

of

- handmatig.

**Opmerking:** raadpleeg voor meer informatie de details en instructies op het multimediascherm. Vanuit dit menu hebt u toegang tot de informatie en kunt u de volgende elementen gebruiken:

- "Hulp bij offline-kaarten";
- "Open Source-licentie";
- "Helpcentrum";
- "Webgeschiedenis";
- « Google Maps™ » ;
- "Versie";

- ...

U kunt ervoor kiezen om gebouwen in 3D weer te geven waar de toewijzing dit toelaat. Druk op **10** om de functie in/uit te schakelen.

#### "Woon- of werkadres" 11

U kunt uw thuis- en werkadres instellen via dit menu.

## AUDIOBRONNEN

### Introductie

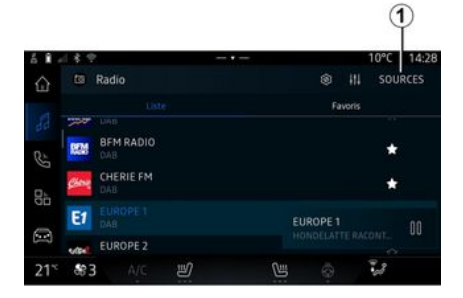

U kunt in de "Audio" wereld de audiobron selecteren door op "Bronnen" *1* te drukken.

U kunt ook de audiobron selecteren met behulp van het bedieningselement van de stuurkolom. Zie voor meer informatie het hoofdstuk "Inleiding tot de bedieningselementen"  $\rightarrow 8$ .

Audiobronnen kunnen afhankelijk van de apparatuur verschillen.

Alleen de audiobronnen die beschikbaar zijn en gedownload zijn van de app "Play Store<sup>TM</sup>" verschijnen en kunnen worden geselecteerd op het multimediascherm.

#### "Audiobronnen"-scherm

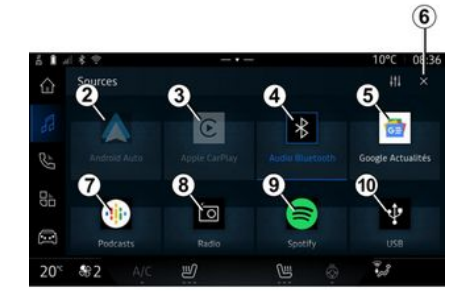

- 2. "Android Auto™"-bron.
- 3. "CarPlay™"-bron.
- 4. "Bluetooth® audio"-bron.
- 5. "Google News"-bron.

*6.* Verlaat het scherm "Audiobronnen".

- 7. "Podcasts"-bron.
- 8. "Radio"-bron.
- 9. "App"-bron.
- 10. "USB"-bron (USB-poort).

#### « Android Auto™ »

Gebruik deze bron om naar muziek van uw smartphone te luisteren, indien uitgerust met de "Android Auto<sup>™</sup>"-app, via smartphone-replicatie. Zie de secties "Android Auto<sup>™</sup>, CarPlay<sup>™</sup>" **→ 75** en "Muziek" **→ 54** voor meer informatie.

### « CarPlay™ »

Gebruik deze bron om naar muziek van uw smartphone te luisteren, indien uitgerust met de "Car-Play™"-service, via smartphonereplicatie. Raadpleeg "Android Auto™, CarPlay™" hoofdstuk → 75 voor meer informatie.

### "Bluetooth®-audio"

Deze bron kun je gebruiken om de muziek op je smartphone te beluisteren via de Bluetooth®-verbinding. Zie voor meer informatie de hoofdstukken "Muziek" **→ 54** en "Een telefoon verbinden/verbinding verbreken" **→ 60**.

## "App"

Gebruik deze bron om naar muziek te luisteren via muziekstreamingapps en om toegang te krijgen tot uw audio-apps die zijn gedownload via de app "Play Store™". Zie de secties "Muziek" → 54 en "App-beheer" → 79 voor meer informatie.

## AUDIOBRONNEN

#### « Radio »

U kunt deze bron gebruiken om naar de radio te luisteren. Raadpleeg het hoofdstuk "Radio" voor meer informatie → 49.

## "USB" (USB-poort)

Gebruik deze bron om naar muziek te luisteren van een USB-drive. Raadpleeg voor meer informatie het hoofdstuk "Muziek" **→ 54**.

#### **Opmerking:**

- het systeem herkent sommige formaten wellicht niet;

- de gebruikte USB-stick moet FAT32- of NTFS-geformatteerd zijn en moet een minimale capaciteit hebben van 8 GB en een maximale capaciteit van 64 GB.

### « Podcasts »

Gebruik deze bron om te luisteren naar "Podcasts".

### « Google News »

Gebruik deze bron om te luisteren naar "Google News".

## Introductie

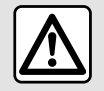

Om veiligheidsredenen mogen deze handelingen alleen uitgevoerd worden als de

auto stilstaat.

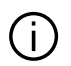

U kunt een opgeslagen zender kiezen, de radiozenders doorzoeken op lijst afhankelijk van de gekozen modus met behulp van de knop op het stuurwiel. Zie voor meer informatie over de bedieningselementen op de stuurkolom het hoofdstuk "Inleiding tot de bedieningselementen" **> 8**.

Druk vanuit de "Audio" wereld

op knop **3** om de bron "Radio" te selecteren.

U kunt ook naar de bron "Radio" gaan vanuit de "Apps" wereld

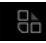

Met behulp van het bedieningselement op de stuurkolom kunt u de audiobron selecteren, door zenders bladeren en de selectiemethode wiiziaen ("Liist", "Favorieten"). Zie voor meer informatie het hoofdstuk 'Toelichting bij de knoppen'. **→ 8**.

### Scherm Radio

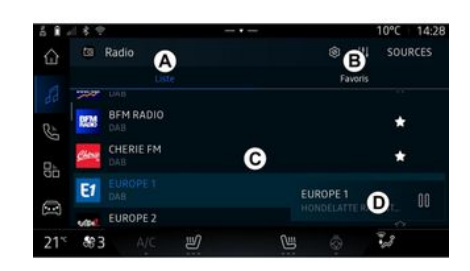

- A. "Lijst" modus tab.
- B. "Favorieten" modus tab.
- C. Lijst met beschikbare zenders

D. Afspeelgebied voor de radiozender die momenteel wordt afaespeeld en toegang tot de volledige schermweergave. Druk op dit gebied om de momenteel afgespeelde track op het volledige scherm weer te aeven.

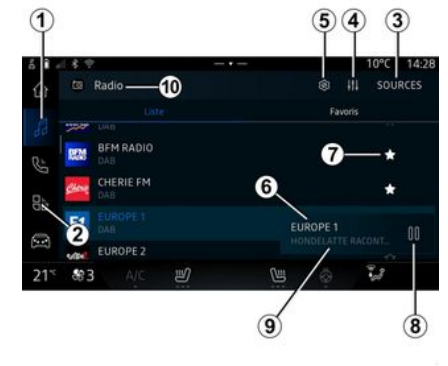

- 1. Ga naar de "Audio" wereld
- 2. Ga naar de "Apps" wereld
- 3. Ga naar de audio "Bronnen".

4. Ga naar de "Geluidsinstellingen".

5. Ga naar de "Radioinstellingen".

6. Het huidige radiostation.

7. Sla een zender op in de "Favorieten".

8. Stop de radio/weergave van de huidige zender.

Audio/multimedia - 49

**9.** De naam van de huidige zender en de frequentie. Tekstinformatie (radio-logo, artiest, song, enz.).

*10.* Type "Bronnen" waarnaar wordt geluisterd.

**Opmerking:** deze informatie is slechts op bepaalde radiozenders beschikbaar.

#### Volledig scherm weergave E

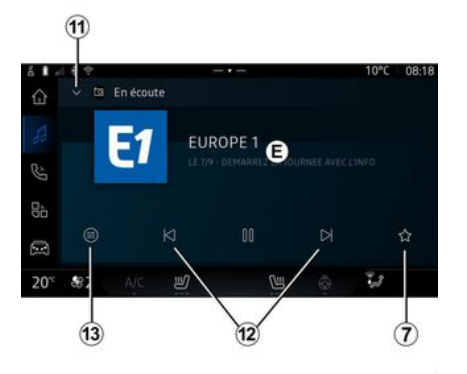

Druk op dit gedeelte om de radiozender die momenteel wordt afgespeeld in de zone *D* weer te geven op volledig scherm in afspeelmodus.

Om de weergave op volledig scherm *E* te minimaliseren, drukt u op *11*. Als de auto stilstaat, kunt u de "Auto-scrolling beeldweergave" inschakelen door op het logo van de radio te drukken die wordt afgespeeld, als de huidige zender DAB dit toelaat.

### Selecteer een frequentieband

Druk op knop **5** om de volgende golfbanden in te stellen.

- « FM » :
  - « Alternatieve frequentie
    (AF) »;
  - « Regio ».
- "DAB" (digitale radio over land).
  - « Schakelen(DAB  $\leftrightarrow$  FM) » ;
  - "Automatisch scrollende afbeeldingen".

### Radioprogramma

Afhankelijk van het station waarnaar wordt geluisterd, kunt u een gedetailleerd overzicht zien van de programma's die momenteel worden afgespeeld en van de programma's die de komende 24 uur worden afgespeeld.

Druk op knop *13* om de lijst met deze programma's weer te geven.

**Opmerking:** deze functie is alleen beschikbaar als het station afspeelt in DAB.

### Zender zoeken

U kunt zoeken naar radiostations in de huidige radioband in alfabetische volgorde in de lijst: ga vooruit of achteruit naar het volgende station door op de knoppen *12* te drukken.

#### Een radiostation toevoegen/ verwijderen aan/uit de "Favorieten"

Druk vanuit de modus volledige schermweergave of vanuit de "Lijst" modus op de knop 7 om de huidige zender toe te voegen aan of te verwijderen uit de "Favorieten".

## Modus "Lijst" A

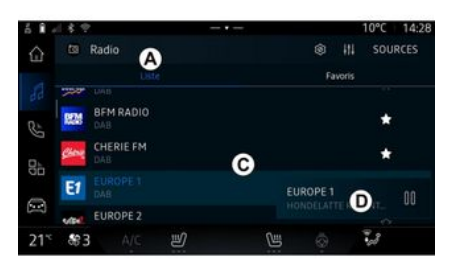

In deze modus kunt u de zenders zoeken en bekijken die door het multimediasysteem zijn vastgelegd en die alfabetisch worden weergegeven.

Veeg snel over de lijst *C* om alle zenders weer te geven.

Selecteer een radiozender uit de lijst om deze direct te beluisteren.

De radiozender die momenteel afspeelt, verschijnt in de minispeler **D**. Druk op dit gebied om de huidige radiozender op volledig scherm weer te geven.

Als op de "FM" golfband radiozenders geen gebruik maken van het RDS-systeem of als de auto zich in een gebied met een slechte radioontvangst bevindt, verschijnen de naam en het logo van de zender niet op het scherm, alleen de frequentie.

**Opmerking:** deze informatie is slechts op bepaalde radiozenders beschikbaar.

## "Favorieten" modus B

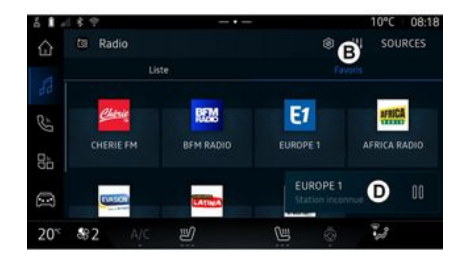

## "Radio-instellingen" menu 5

| ő 🛚 4           | 189           |      | - | 10°C | 08:17 |
|-----------------|---------------|------|---|------|-------|
|                 | ← Réglages ra | adio |   |      |       |
| 33              | FM            |      |   |      |       |
| E.              | DAB           |      |   |      |       |
| 00              |               |      |   |      |       |
|                 |               |      |   |      |       |
| 20 <sup>×</sup> | 82 A/C        | ų    | C | 13   |       |

3

Geeft toegang tot de eerder opgeslagen radiostations.

Selecteer een radiozender uit de lijst om deze direct te beluisteren.

De radiozender die momenteel afspeelt, verschijnt in de minispeler **D**. Vanuit het "Radio-instellingen" menu *5* hebt u toegang tot de volgende instellingen voor radiofuncties:

- "TA/I-Traffic (afhankelijk van de uitrusting)";

- « FM » ;

- "DAB" (afhankelijk van de uitrusting);

- "i-Mededeling" (afhankelijk van de apparatuur en het land).

#### "TA/I-Traffic" (verkeersinformatie)

(afhankelijk van de uitrusting)

Naargelang van het land zorgt het audiosysteem als deze functie actief is voor het automatisch zoe-

ken en luisteren naar verkeersinformatie zodra deze door bepaalde FM en DAB radiostations uitgezonden wordt.

Daarna moet u de frequentie van het station dat verkeersinformatie uitzendt selecteren. Als u naar een andere bron luistert (USB, Bluetooth®), zal deze automatisch worden onderbroken wanneer er verkeersinformatie is.

### « FM »

Vanaf de instellingen kunt u de volgende items desgewenst in- of uitschakelen:

- « Alternatieve frequentie (AF) » ;
- « Regio ».

#### « Alternatieve frequentie (AF) »

De frequentie van een FM-radiozender kan veranderen naargelang de geografische zone.

Als u in een andere regio naar dezelfde radiozender wilt blijven luisteren, activeert u de functie Alternatieve frequentie (AF).

Het audiosysteem volgt automatisch alle frequentieveranderingen, zonder onderbrekingen.

**N.B.:** deze volgfunctie is niet bij alle radiostations mogelijk.

Door slechte ontvangstomstandigheden kan het veranderen van frequentie onverwacht en hinderlijk zijn. Schakel dan het automatisch veranderen van de frequentie uit.

#### « Regio »

Wanneer "Regio" is ingeschakeld en als de signaalkwaliteit daalt, schakelt de radio over op een nieuwe frequentie die het zendersignaal versterkt doorgeeft.

#### **Opmerking:**

- zenders in dezelfde regio kunnen andere programma's uitzenden of andere namen gebruiken voor de radiozender;

sommige zenders gebruiken regionale frequenties. In dit geval:
met "Regio" geactiveerd: het systeem schakelt niet naar de zender voor de nieuwe regio, maar schakelt normaal tussen de zenders van de oorspronkelijke regio.
met "Regio" uitgeschakeld: het systeem schakelt over naar de zender voor de nieuwe regio, ook als er een ander programma wordt uitgezonden.

### « DAB »

(afhankelijk van de uitrusting)

Vanaf de instellingen kunt u de volgende items desgewenst in- of uitschakelen:

- « Schakelen(DAB  $\leftrightarrow$  FM) »;

- "Auto-scrolling beeldweergave" (afhankelijk van de uitrusting).

#### « Schakelen(DAB $\leftrightarrow$ FM) »

Wanneer deze functie is geactiveerd en de ontvangst van de DAB-zender die momenteel wordt afgespeeld slecht is, schakelt het radiosysteem automatisch over naar een gelijkwaardige FM-zender (mits beschikbaar).

Het audiosysteem gaat automatisch terug naar dezelfde digitale DAB-zender zodra de ontvangst verbetert.

**Opmerking:** deze functie is alleen beschikbaar als het station een FM- en een DAB-versie heeft.

#### "Auto-scrolling beeldweergave"

Wanneer deze functie is ingeschakeld en de huidige zender DAB dit toestaat, scrolt een diavoorstelling van afbeeldingen over het scherm in de weergavemodus op volledig scherm.

**Opmerking:** deze functie is alleen beschikbaar in een stilstaand voertuig, door op het logo van de radio te drukken die wordt afgespeeld.

### « i-Mededeling »

(afhankelijk van de apparatuur en het land)

Wanneer deze functie ingeschakeld is, kunt u er automatisch mee naar informatie luisteren zodra deze door bepaalde "DAB"-radiozenders wordt uitgezonden.

Als u vervolgens een andere bron kiest, wordt het gekozen programmatype uitgezonden en het lezen van de andere bron gestopt.

Vanuit de instellingen kunt u meldingen over de volgende onderwerpen in- of uitschakelen:

- "Noodsituatie";
- "Incident";
- "Weer";
- "Nieuws";
- "Event";
- "Sport";
- "Diversen".

### « Geluidsinstellingen » 4

Via het pictogram **4** kunt u de audio-instellingen aanpassen.

Zie voor meer informatie over de beschikbare instellingen het hoofdstuk "Geluidsinstellingen" → 57.

## MUZIEK

## Introductie

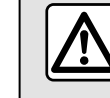

3

Voer deze aanpassingen uitsluitend uit als de auto stilstaat.

U kunt de audiobron veranderen met behulp van de knop op de bediening bij het stuurwiel.

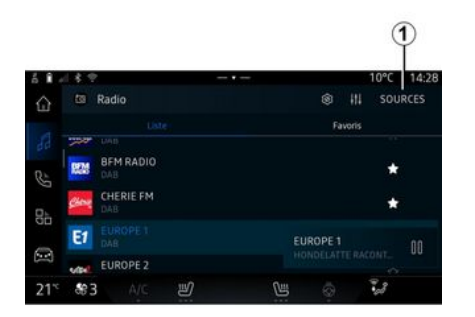

Druk vanuit de "Audio" wereld

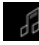

op "Bronnen" *1* om de mu-

ziekbron die u wilt beluisteren te selecteren.

Met behulp van het bedieningselement op de stuurkolom kunt u de audiobron selecteren die u wilt beluisteren en naar de muzieknummers en mappen bladeren. Zie voor meer informatie het hoofdstuk 'Toelichting bij de knoppen'. **→** 8.

De muziekbronnen kunnen afhankelijk van de apparatuur verschillen. Alleen de beschikbare bronnen worden weergegeven en kunnen worden geselecteerd op het multimediascherm.

#### **Opmerking:**

- Afhankelijk van de gebruikte audiostreaming kunnen de weergave en bedieningselementen veranderen.

- het systeem herkent sommige formaten wellicht niet;

- de gebruikte USB-stick moet FAT32- of NTFS-geformatteerd zijn en moet een minimale capaciteit hebben van 8 GB en een maximale capaciteit van 64 GB.

#### Bronnen-menu

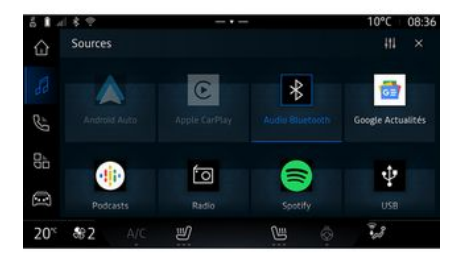

Vanuit het menu "Bronnen" *1* kunt u muziek uit de diverse beschikbare bronnen selecteren.

Selecteer een invoerbron verbonden met het multimediasysteem uit de volgende lijst:

- « Radio » ;
- "USB" (USB-poort);
- "audio via Bluetooth®";
- « Podcasts » ;
- « CarPlay™ »;
- « Android Auto<sup>™</sup> »;
- app voor streamen van audio;...

De muziekbronnen kunnen afhankelijk van de apparatuur verschillen.

## MUZIEK

Opmerking: andere mediabronnen kunnen worden geïnstalleerd via "Play Store™"; deze verschijnen dan in de lijst met beschikbare bronnen. Zie voor meer informatie over het installeren van apps "Apps beheren" → 79.

## "Afspeelmodus"

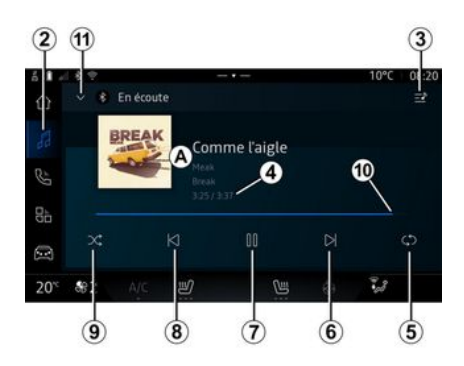

A. Informatie over de audiotrack die op die moment is wordt afgespeeld (titel van het nummer, naam van de artiest, albumtitel en afbeelding van de hoes mits geladen van de bron).

2. Ga naar de "Audio" wereld

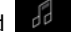

3. De huidige afspeellijst bekijken;

*4.* Tijdsduur en lengte van de huidige audiotrack

*5.* De audiotrack inschakelen/uitschakelen, herhaal één keer of herhaal continu.

*6.* Speel de volgende audiotrack af.

7. De audiotrack onderbreken/hervatten

**8**. Kort drukken: terug naar het begin van de huidige audiotrack.

Druk nogmaals kort (binnen 3 seconden na eerste korte druk): speel de voorgaande audiotrack af.

9. In willekeurige volgorde afspelen van de audiotracks aan/uit

*10.* Schuifbalk van huidige audiotrack

*11.* Terug naar lijstmodus met minispeler.

### Opmerking:

 u kunt ervoor kiezen om de afgespeelde muziek op volledig scherm
 *A* of in de minispeler *B* weer te geven;

- afhankelijk van de telefoon en de toepassing voor het streamen van muziek zijn bepaalde functies mogelijk niet beschikbaar.

### "Bluetooth®", "USB" en app voor streamen van audio

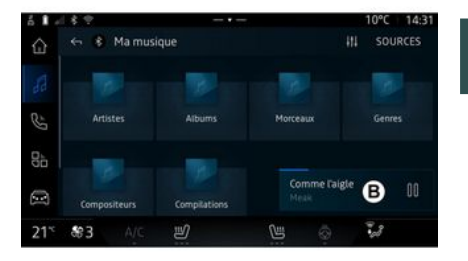

3

Vanuit de "Bluetooth® audio", "USB" bron of de app voor streamen van muziek, kunt u de afspeellijsten geordend op categorie benaderen:

- « Artiesten » ;
- « Albums » ;
- « Nummers » ;
- « Playlists » ;
- ...

De momenteel afgespeelde track verschijnt in de minispeler **B**. Druk op dit gebied om de momenteel afgespeelde track weer te geven in afspeelmodus **A**.

## MUZIEK

### "Zoeken"

(Afhankelijk van het type "Bronnen")

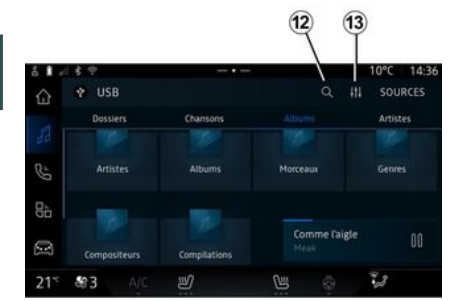

Zodra u de eerste letters invoert, stelt het multimediasysteem bijbehorende namen voor.

Selecteer de naam in de lijst met suggesties.

### "Audio-instellingen" 13

Via het pictogram 13 kunt u de audio-instellingen aanpassen.

Zie voor meer informatie over de beschikbare instellingen het hoofdstuk "Geluidsinstellingen" **→** 57.

Door op het pictogram "Zoeken" 12 te drukken (beschikbaarheid is afhankelijk van het type "Bronnen"

in de "Audio" wereld de ) kunt u zoeken naar:

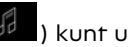

- een titel van een track;
- een album;
- een artiest:
- een afspeellijst;

- ...

Voer de naam in met het toetsenbord.

## AUDIO-INSTELLINGEN

## Introductie

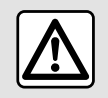

Voer deze aanpassingen uitsluitend uit als de auto stilstaat.

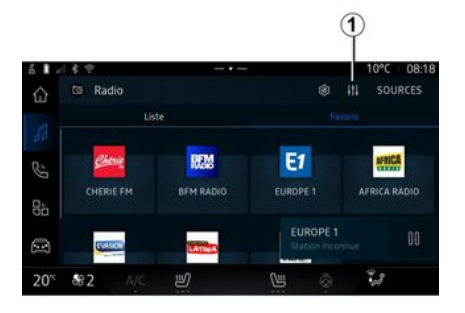

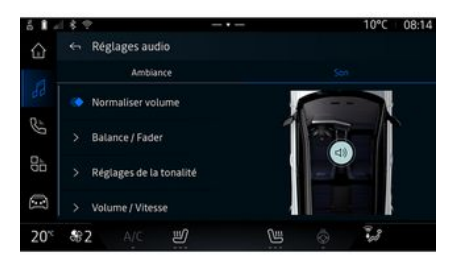

Via het pictogram *1* kunt u de volgende audio-instellingen aanpassen:

- « Ambiance » ;
- « Geluid ».

« Ambiance »

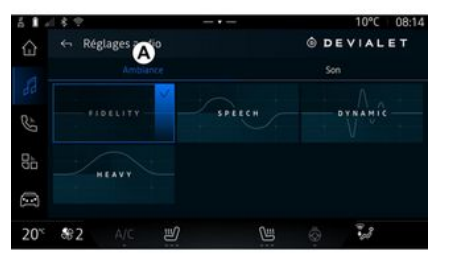

Vanuit het tabblad **A** kunt u een van de volgende vooraf gedefinieerde muziekequalizers selecteren:

- "Fidelity";
- "Spraak";
- "Dynamiek";
- "Heavy";

- ...

**Opmerking:** de beschikbaarheid van muziekequalizers is afhankelijk van de apparatuur.

## AUDIO-INSTELLINGEN

## « Geluid »

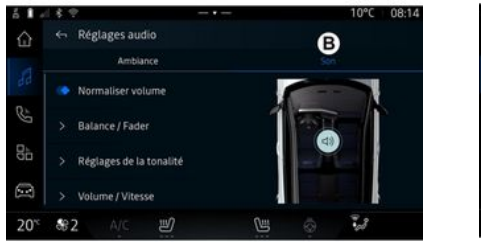

### « Balance/Fader »

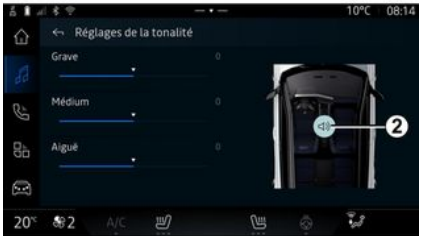

Via het tabblad *B* kunt u de volgende audio-instellingen aanpassen:

- « Volume normaliseren » ;
- « Balance/Fader » ;
- « Toonregeling » ;
- « Volume/Snelheid ».

Met deze functie kunt u de geluidsverdeling instellen. Druk op "Gecentreerd" of "Voorzijde" om de geluidsverdeling voor alle inzittenden of het comfort voor de passagiers achterin te verbeteren (achterin de auto gedempt en voorin gematigd volume).

Als u het scherm aanraakt of als "Handmatig" is geselecteerd, kunt u de instellingen wijzigen door het doel **2** te verplaatsen.

## « Toonregeling »

Deze functie kan worden gebruikt om de audio gelijk te maken: - "Subwoofer" inschakelen/uitschakelen;

- « Laag » ;
- « Midden » ;
- « Hoog » ;
- ...

De "Subwoofer"-modus optimaliseert geluidselementen om een meeslepende audio-ervaring in de auto te creëren.

### « Volume/Snelheid »

Met deze functie kunt u het volume automatisch aanpassen aan de rijsnelheid. Druk op "Volume/ Snelheid", pas vervolgens de gevoeligheid aan of deactiveer dit door rechtstreeks op de niveaubalk "Volume/Snelheid" te drukken.

#### « Volume normaliseren »

Deze functie kan worden gebruikt om een constant geluidsvolume van de ene audiobron naar de andere te behouden.

## Een telefoon koppelen, ontkoppelen

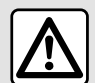

Om veiligheidsredenen mogen deze handelingen alleen uitgevoerd worden als de auto stilstaat.

#### Introductie

Met deze functie kunt u uw telefoon koppelen aan het multimediasysteem.

U hebt toegang tot het menu "Nieuw apparaat koppelen" vanuit:

- de "Telefoon" wereld druk vervolgens op "Verbinden met behulp van Bluetooth®" (als de telefoon nog niet is gekoppeld);

- de "Apps" wereld en vervolgens "Apparaat beheerder";

- de "Voertuig" wereld . "Instellingen" en vervolgens "Bluetooth<sup>®</sup>":

- de "Telefoon" wereld op het pictogram "Instellingen"

en vervolgens op "Apparaat beheerder" (als er al een telefoon is aekoppeld):

- de "Audio" wereld en druk vervolgens op "Verbinden met behulp van Bluetooth®" (als de telefoon noa niet is aekoppeld);

- het meldingscentrum, het picto-

aram "Instellingen" . kies vervolgens "Bluetooth®".

Opmerking: als er geen telefoon is verbonden met het multimediasysteem, zijn bepaalde menu's niet actief

Door uw telefoon te koppelen krijat het multimediasysteem toegang tot uw telefoonfuncties. Er worden geen kopieën van uw contacten of persoonlijke gegevens opgeslagen in het multimediasysteem.

Om het multimediasysteem in staat te stellen telefoons te beheren die zijn uitgerust met "dual SIM", configureert u uw telefoon om een standaardSIM te kunnen gebruiken. Raadpleeg de gebruiksaanwijzing van uw telefoon.

#### **Opmerking:**

- controleer voordat u gaat koppelen of Bluetooth® van uw telefoon is geactiveerd en zet de status ervan op "zichtbaar": - de auto moet stilstaan om een telefoon te kunnen koppelen.

#### Een telefoon koppelen

Voor het aebruik van uw handsfree systeem moet u uw Bluetooth® telefoon koppelen aan het multimediasysteem.

Raadpleeg voor meer informatie over het zichtbaar maken van uw telefoon het instructieboekie van uw telefoon

Uw telefoon kan uw toestemming vragen voor het delen van uw contactpersonen, oproepinfo, berichten, enz. Accepteer het delen als toeaana wilt verlenen tot deze informatie op het multimediasysteem.

Kies vanuit de "Telefoon" wereld

vervolgens "Verbinden met Bluetooth®" of vanuit de "Apps"

🖶 vervolgens "Appawereld raat beheerder" op het multimediasysteem:

- er verschijnt een bericht op het scherm met het aanbod om een telefoon te koppelen;

- druk op "Nieuw apparaat koppelen". Het multimediasysteem zoekt in de buurt naar zichtbare telefoons waarvan Bluetooth® is ingeschakeld;

- selecteer uw telefoon uit de lijst met suggesties of selecteer het multimediasysteem op uw telefoon.

Er verschijnt een bericht op het scherm van het multimediasysteem en op de telefoon, waarin u wordt uitgenodigd om het koppelingsverzoek te accepteren als de voorgestelde code identiek is voor de telefoon en het multimediasysteem.

Zodra uw telefoon is gekoppeld aan het multimediasysteem, kunt u de services die u wilt gebruiken selecteren via de "Apparaat beheerder". Zie voor meer informatie 'Telefoonverbinding maken/verbreken' **→ 60**.

**Opmerking:** de telefoon is gekoppeld aan het profiel dat is gebruikt bij het koppelen. De telefoon is mogelijk niet beschikbaar voor andere gebruikersprofielen.

## Een nieuwe telefoon koppelen

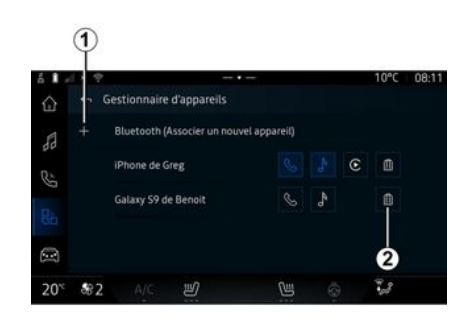

U kunt vanuit het menu "Apparaat beheerder" een nieuwe telefoon aan het multimediasysteem koppelen:

- druk op het pictogram *1* "Nieuw apparaat koppelen";

- selecteer uw nieuwe telefoon uit de lijst met suggesties en voltooi vervolgens het koppelen.

U kunt ook een nieuwe telefoon toevoegen vanuit de "Voertuig"

wereld , "Instellingen", "Bluetooth®", "Nieuw apparaat koppelen", vervolgens uw nieuwe telefoon selecteren in de lijst met suggesties en de koppelingsprocedure voltooien. Uw nieuwe telefoon is nu gekoppeld aan het multimediasysteem.

Er is geen limiet op het aantal telefoons dat kan worden gekoppeld.

### Een telefoon loskoppelen

Vanuit het menu "Apparaat beheerder" kunt u de telefoon ontkoppelen van het multimediasysteem:

- druk op het pictogram **2** naast de te ontkoppelen telefoon;
- druk op "Ja" om te bevestigen.

### Een telefoon verbinden, verbinding verbreken

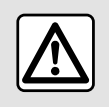

Om veiligheidsredenen mogen deze handelingen alleen uitgevoerd worden als de

auto stilstaat.

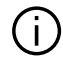

Bepaalde functies zijn alleen beschikbaar terwijl de auto stilstaat.

### Een telefoon verbinden

Om een telefoon aan te sluiten, moet deze vooraf worden gekoppeld. Zie de paragraaf "Een telefoon koppelen of ontkoppelen" → 59 voor meer informatie.

**Opmerking:** als er geen telefoon is verbonden met het multimediasysteem, zijn bepaalde menu's niet actief.

Door uw telefoon te verbinden krijgt het multimediasysteem toegang tot uw telefoonfuncties. Er worden geen kopieën van uw contacten of persoonlijke gegevens opgeslagen in het multimediasysteem.

Om het multimediasysteem in staat te stellen telefoons te beheren die zijn uitgerust met "dual SIM", configureert u uw telefoon om een standaardSIM te kunnen gebruiken. Raadpleeg de gebruiksaanwijzing van uw telefoon.

## Automatische verbinding

Zodra het multimediasysteem is ingeschakeld, zoekt het in de buurt (tot 10 meter afstand) naar gekoppelde telefoons waarvan Bluetooth® is geactiveerd. Het systeem geeft automatisch de gegevens van de aangesloten telefoon weer (telefoonboek, muziek enz.).

Opmerking: als uw telefoon automatisch is verbonden met het multimediasysteem, wordt de weergave van gegevens (telefoonboek, SMS, contacten, enz.) alleen ingeschakeld als u bij het koppelen van uw telefoon aan het multimediasysteem toestemming hebt gegeven voor het delen van gegevens. Zie de paragraaf "Een telefoon koppelen of ontkoppelen" → 59 voor meer informatie.

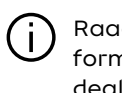

Raadpleeg voor meer informatie een erkende dealer.

## Handmatig verbinden

U kunt uw telefoon handmatig verbinden met/loskoppelen van het multimediasysteem met behulp van het menu "Bluetooth®", dat toegankelijk is via:

- de "Voertuig" wereld , "Instellingen" en vervolgens "Bluetooth®"; - het meldingscentrum, "Instellin-

gen" , kies vervolgens "Bluetooth®".

Selecteer vanuit het menu "Bluetooth®" de optie "Gekoppelde apparaten" om een lijst met gekoppelde telefoons weer te geven.

Selecteer de services en de telefoon die u wilt verbinden en zorg ervoor dat Bluetooth® actief is.

**Opmerking:** als er een telefoongesprek gaande is tijdens de aansluiting van de telefoon, wordt dit automatisch overgezet naar de luidsprekers van de auto.

## Servicegegevens beheren

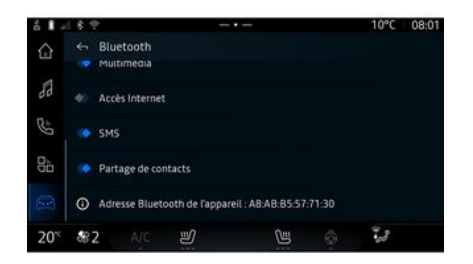

Om rechtstreeks via het multimediasysteem toegang te krijgen tot uw telefoonbestanden, muziek en internetverbinding, moet u het delen van servicegegevens toestaan vanuit de "Profielen" van uw "Gekoppelde apparaten", beschikbaar in het menu "Bluetooth®". Druk op de naam van het "Gekoppelde apparaat" en activeer/deactiveer vervolgens de services die u wilt aebruiken:

- "Telefoongesprekken": bellen en gebeld worden;

- "Multimedia": toegang tot uw muziek;

- "Internettoegang": toegang tot delen van internetverbinding via
 Bluetooth<sup>®</sup> (zie het hoofdstuk "Systeeminstellingen" → 116);

- "SMS": verzenden en ontvangen van SMS;

- "Contact delen": toegang tot het telefoonboek en het oproeplogboek;

- ...

**Opmerking:** als de service is gemarkeerd, geeft dit aan dat deze geactiveerd is.

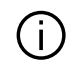

Als u de service "Internettoegang" gebruikt,

kunt u om de gegevensoverdracht te versnellen ook de internetverbinding van uw telefoon gebruiken via "Toegangspunten en verbinding delen" WIFI (onder voorbehoud van kosten en beperkingen opgelegd door uw mobiele provider).

### « Apparaat beheerder »

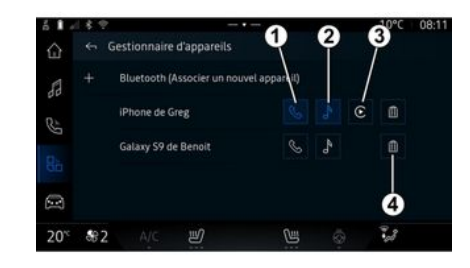

Selecteer in de "Apps" wereld , vervolgens "Apparaat beheerder" en vervolgens uw telefoon in de lijst met suggesties. Selecteer daarna de telefoonfuncties die u wilt activeren of deactiveren:

- « Telefoon » 1;
- "Muziek" 2;

- app voor smartphone-replicatie **3**;

- de telefoon 4 ontkoppelen.

#### Opmerking:

- als het servicepictogram gemarkeerd is, geeft dit aan dat deze geactiveerd is;

- bij sommige telefoons kunnen de gegevens automatisch worden overgezet.

U kunt ook toegang krijgen tot de "Apparaat beheerder" via het pictogram "Apparaat beheerder" dat beschikbaar is in de widget "Telefoon" van de "Startpagina" wereld

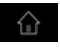

#### Een gekoppelde telefoon wijzigen

Selecteer vanuit "Apparaat beheerder" de services die u wilt verbinden met een andere telefoon die al is gekoppeld en in de apparatenlijst staat.

Let op: om een andere telefoon te verbinden, dient u eerst meerdere telefoons te hebben gekoppeld.

#### Verbinding met een telefoon verbreken

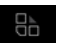

Ga vanuit de "Apps" wereld naar "Apparaat beheerder" en tik vervolgens op het gemarkeerde servicepictogram van de telefoon waarmee u de verbinding wilt verbreken:

- « Telefoon » 1;
- "Muziek" 2:
- app voor smartphone-replicatie 3.

U kunt de verbinding met de telefoon ook verbreken vanuit het menu "Bluetooth®": selecteer "Gekoppelde apparaten" en druk vervolgens op "Verbinding verbreken".

Opmerking: als er een gesprek wordt gevoerd op het moment dat de telefoonverbinding wordt verbroken, wordt het gesprek automatisch doorgeschakeld naar uw telefoon.

## Telefonische oproep

### "Telefoon" wereld

Vanuit de "Telefoon" wereld

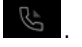

Opmerking: om een nummer bellen, moet de telefoon verbonden zijn met het multimediasysteem. Zie voor meer informatie 'Telefoonverbinding maken/verbreken' → 60.

### Een nummer bellen

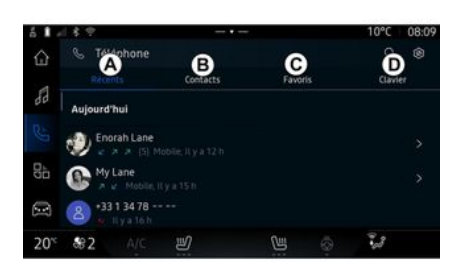

U kunt een gesprek tot stand brengen door: een nummer uit het oproeplogboek, door naar het tabblad "Recente oproepen" *A* te gaan;
een contact in het telefoonboek via het menu "Contacten" *B*;
een contact in de favorieten vanuit het menu "Favorieten" *C*;
de toetsen van het toetsenblok vanuit het menu "Toetsenbord" *D*.

## Scherm 'Verbinding actief'

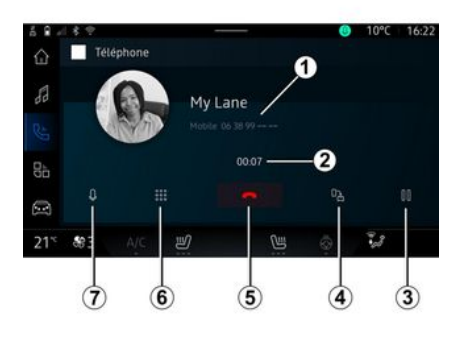

- *1.* Naam en telefoonnummer van contactpersoon
- 2. Duur van huidige oproep.
- 3. Huidig gesprek pauzeren
- *4.* Oproep overzetten naar de telefoon.
- 5. Ophangen.

*6.* Toegang tot toetsenbord om een nummer te kiezen

7. De microfoon deactiveren/activeren.

#### Inkomend gesprek

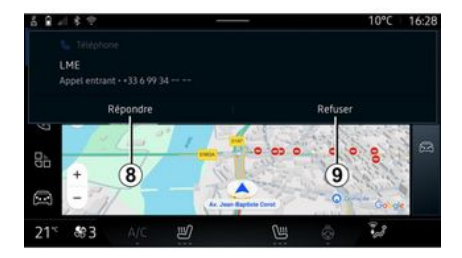

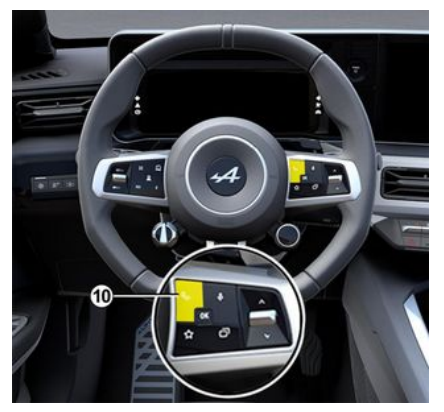

Bij een inkomend gesprek wordt het scherm "Oproep ontvangen" weergegeven met de volgende informatie:

- de naam van de contactpersoon (als het nummer aanwezig is in uw telefoonlijst of in de lijst met favoriete nummers);

- het nummer van de beller (als het nummer niet in uw telefoonboek staat);

- "Privénummer" (als het nummer niet kan worden getoond).

#### "Opnemen"

Om een oproep te beantwoorden, drukt u op de knop **10** op het stuurwiel of de knop "Beantwoorden" **8** op het scherm van het multimediasysteem.

#### Een oproep afwijzen

Om een inkomende oproep te weigeren, drukt u tweemaal op de knop **10** op het stuurwiel of drukt u op de knop "Weigeren" **9** op het scherm van het multimediasysteem.

de persoon die u belt wordt dan doorverbonden met de voicemail.

### Tijdens een oproep

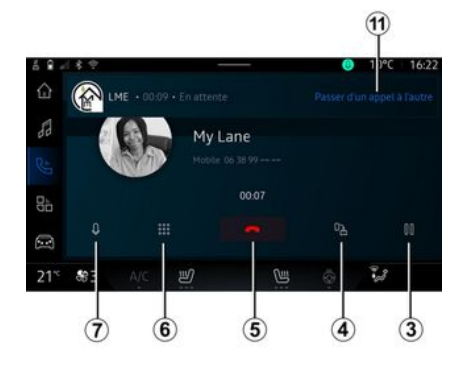

Tijdens een gesprek kunt u:

- Stel het volume in met behulp van de stuurkolomschakelaars of met de volumetoetsen op het multimediascherm.

- beëindig een gesprek door te drukken op "Beëindigen" *5* of op toets *10* onder het stuurwiel; - zet een oproep in de wacht door te drukken op toets **3**. Druk om het gesprek te hervatten opnieuw op knop **3**;

zet de oproep over op de verbonden telefoon door op de knop
"Overzetten naar telefoon" *4* te drukken;

- beantwoord een tweede oproep en wissel tussen twee oproepen door te drukken op **11**;

#### **Opmerking:**

- zodra u de tweede inkomende oproep beantwoordt, wordt de eerste oproep automatisch in de wacht gezet;

- tijdens een oproep kunt u wel een tweede oproep aannemen, maar u kunt niet zelf een tweede oproep starten.

- ga naar het digitale toetsenblok door op de knop "Toetsenbord" **6** te drukken;

- deactiveer/activeer uw microfoon door op de toets "Stil" **7** te drukken.

Tijdens een oproep kunt u de Wereld wijzigen zonder de huidige oproep te beëindigen.

om terug te keren.

Druk op de "Telefoon" wereld

### Een oproep beëindigen

Om de lopende oproep te beëindigen, hangt u op door op de knop **10** op het stuurwiel of op de toets "Ophangen" **5** op het scherm van het multimediasysteem te drukken.

## Telefoonboek

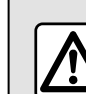

Om veiligheidsredenen mogen deze handelingen alleen uitgevoerd worden als de auto stilstaat.

|     | _ |   |
|-----|---|---|
| 1   | 1 | ` |
|     | L | J |
| ~ ~ |   | / |
|     | _ | - |

Bepaalde functies zijn alleen beschikbaar terwijl de auto stilstaat.

### Menu "Telefoonboek"

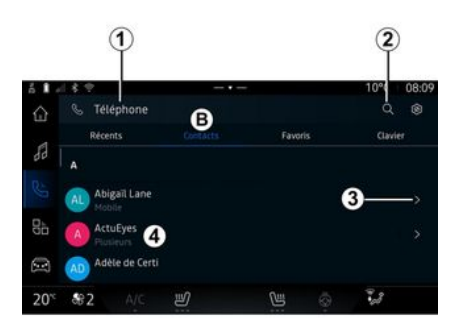

Druk vanuit de "Telefoon" wereld

op het tabblad "Contactpersonen" **B** om toegang te krijgen tot uw telefoonboek via het multimediasysteem.

Om het multimediasysteem telefoons met de "dual SIM" te laten beheren, configureert u uw telefoon zodanig dat het multimediasysteem toegang heeft tot het juiste telefoonboek op de telefoon.

1. Telefoon verbonden

2. Zoek een contact op naam of nummer.

3. Gedetailleerde contactinfo.

*4.* Lijst van contactpersonen in de gekoppelde telefoon

#### Ophalen van het telefoonboek van de telefoon

Wanneer een telefoon wordt verbonden worden de contactpersonen automatisch gesynchroniseerd wanneer de handsfreeverbinding is ingeschakeld. Zie voor meer informatie 'Telefoonverbinding maken/verbreken' **→ 60**.

**Opmerking:** om via het multimediasysteem naar het telefoonboek te gaan, moet u gegevensdeling inschakelen op uw telefoon. Raadpleeg de paragraaf "Een telefoon koppelen, ontkoppelen" **→ 59** en de handleiding van uw telefoon.

## Contacten "Favorieten"

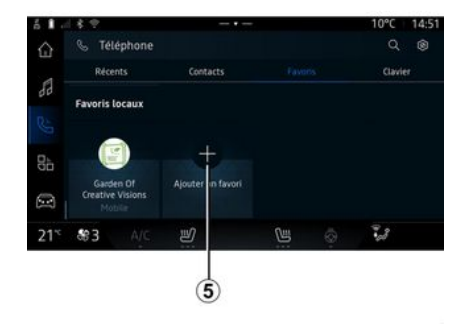

Druk vanuit de "Telefoon" wereld

op het tabblad "Favorieten" *C* om toegang te krijgen tot de contactpersonen die zijn opgeslagen in de telefoonfavorieten of om handmatig toe te voegen vanuit de lijst "Contactpersonen" van het multimediasysteem. Een "Favorieten" contact toevoegen

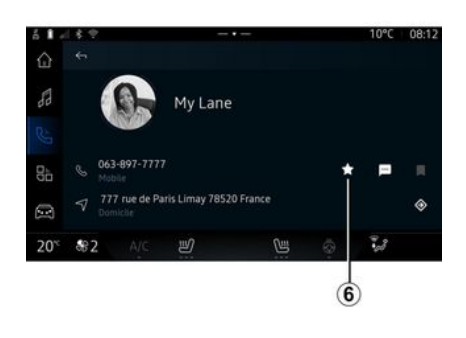

Druk op "Voeg een favoriet toe" **5** om een contact toe te voegen aan de "Favorieten" lijst en volg dan de instructies op het multimediascherm.

U kunt ook een favoriet nummer voor het contact toevoegen door het sterretje **6** te selecteren.

### Contacten zoeken

U kunt een contactpersoon zoeken door de naam of het telefoonnummer in te voeren.

Druk op het vergrootglas **2**. Voer enkele cijfers of letters van het gewenste contact in met behulp van het digitale toetsenbord dat op het scherm verschijnt. Het telefoonboek toont een lijst met contactpersonen waarvan de naam begint met de eerste ingevoerde letter.

### Vertrouwelijkheid

Er worden geen kopieën van uw contacten of persoonlijke gegevens opgeslagen in het multimediasysteem.

Met het oog op de vertrouwelijkheid, is alleen het opgehaalde telefoonboek zichtbaar die hoort bij de telefoon waarmee verbinding is.

## Oproepgeschiedenis

# Naar de geschiedenis "Recente oproepen" gaan

Druk vanuit de "Telefoon" wereld

op het tabblad "Recente oproepen" *A* om toegang te krijgen tot de geschiedenis van al uw oproepen.

De oproepinfo wordt getoond van de meest recente tot de oudste oproep.

### Menu "Recente oproepen"

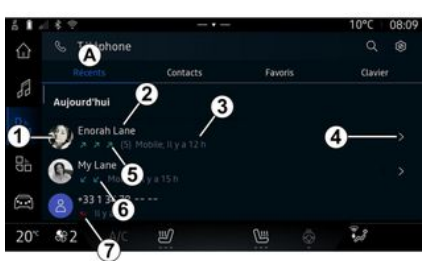

- 1. Nummerlabel.

2. Naam of telefoonnummer van contact.

3. Tijd/datum van oproep

- 4. Toegang tot contactgegevens.
- 5. Uitgaande oproep (groene pijl omhoog).

6. Inkomende oproep (groene pijl omlaaa).

7. Gemiste oproep (rode pijl).

Opmerking: afhankelijk van het multimediascherm is bepaalde informatie mogelijk niet beschikbaar.

## Door de oproeplog bladeren

Veeg het scherm omhoog of omlaga om door de oproepenliist te bladeren.

## Bellen vanuit de oproeplog

Druk op naam of nummer van een contactpersoon om deze te bellen. Het nummer wordt automatisch aebeld.

## Een nummer samenstellen

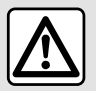

Om veiligheidsredenen mogen deze handelingen alleen uitgevoerd worden als de

auto stilstaat.

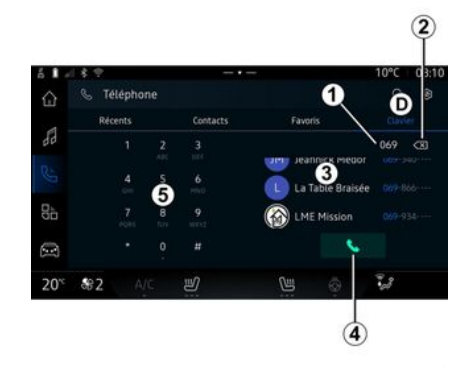

- 1. Gekozen nummer
- 2. De nummers verwijderen.
- 3. Voorgestelde contactpersonen.
- 4. Bellen
- Numerieke toetsenbord

## Ga naar "Toetsenbord"

Druk vanuit de "Telefoon" wereld

bord" D

op het tabblad "Toetsen-

#### Een nummer samenstellen en bellen

Kies vanuit het tabblad "Toetsenbord" **D** het nummer op het toet-

senblok **5** en druk vervolgens op knop **4** om te bellen.

Vanaf het moment van de eerste invoer stelt het multimediasysteem een lijst contactpersonen voor waarvan de telefoonnummers met de ingevoerde cijfers beginnen **3**.

Selecteer de contactpersoon die u wilt bellen en druk op knop *4* om te bellen.

#### Nummer invoeren met behulp van spraakcommando's

U kunt een nummer dicteren met de ingebouwde spraakcommando's van uw multimediasysteem. Om dit te doen, start u het spraakcommando en zegt u na de piep:

- "Bel" en dicteer het telefoonnummer dat u wilt bellen;

of

- "Bel" gevolgd door de naam van de contactpersoon die u wilt bellen.

Het multimediasysteem toont het opgegeven nummer en begint dit te bellen.

**Opmerking:** als uw contactpersoon meerdere telefoonnummers heeft (werk, thuis, mobiel enz.), kunt u een keuze maken. Bijvoorbeeld: "Bel -Grégory - thuis".

Raadpleeg voor meer informatie over spraakbediening het hoofdstuk "Spraakherkenning gebruiken"

**→** 23.

Afhankelijk van het merk en het model van uw telefoon werken bepaalde functies wellicht niet.

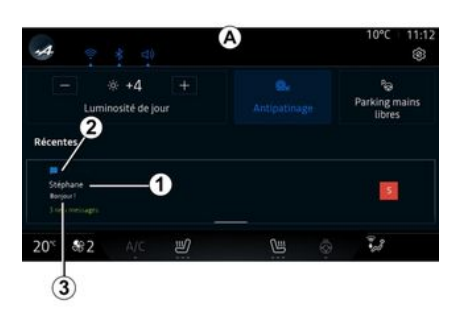

*1.* Naam/nummer van de zender van het bericht.

- 2. Ontvangsttijd;
- 3. Begin van bericht.

**Opmerking:** het bekijken van berichten is niet toegestaan tijdens het rijden.

## Ga naar de "SMS"

Vanuit het meldingencentrum **A** kunt u via het multimediasysteem naar de op uw telefoon ontvangen SMS gaan.

Uw telefoon moet verbonden zijn met het handsfree telefoonsysteem. U moet ook het overzetten van berichten toestaan (via de instellingen van uw telefoon, afhankelijk van het model) om alle functies te kunnen gebruiken.

**Opmerking:** afhankelijk van het uitrustingsniveau kunnen alleen de SMS die tijdens het rijden zijn ontvangen door het multimediasysteem worden gelezen.

### SMS-ontvangst

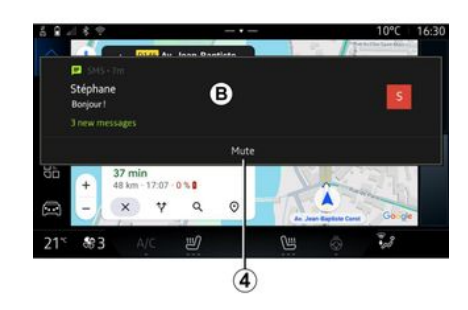

Het multimediasysteem informeert u dat er een nieuwe SMS is ontvangen, via een waarschuwing op **B** die wordt getoond in elk geopend menu.

U kunt het gesprek deactiveren en de meldingen stoppen door op de knop **4** te drukken.

Een nieuw bericht wordt na het koppelen en verbinden van de telefoon standaard in het multimediasysteem getoond.

**Opmerking:** enkel berichten die zijn ontvangen nadat de telefoon is gekoppeld en terwijl de telefoon is verbonden met het multimediasysteem, zijn beschikbaar.

### SMS lezen

Het multimediasysteem kan een synthetische stem gebruiken om de SMS bij ontvangst voor te lezen: druk op de knop "Afspelen" die op het multimediascherm wordt weergegeven en antwoord vervolgens.

U kunt het gesprek ook uitschakelen en voorkomen dat meldingen worden weergegeven door op de knop "Het gesprek uitschakelen" te drukken.

Zeg om het voorlezen van de SMS te stoppen "Ok Google Stop".
# SMS

## Reageren op SMS

Met het multimediasysteem kunt u reageren op SMS met behulp van alleen spraakherkenning.

Raadpleeg voor meer informatie over spraakbediening het hoofdstuk "Spraakherkenning gebruiken" → 23.

# INSTELLINGEN TELEFOON

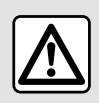

Om veiligheidsredenen mogen deze handelingen alleen uitgevoerd worden als de

auto stilstaat.

) Deze functies zijn alleen beschikbaar terwijl de auto stilstaat.

#### Instellingen-menu

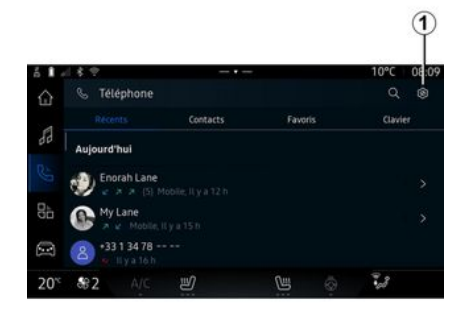

Druk met de telefoon aangesloten op het systeem vanuit de "Telefoon" wereld op het picto-

gram "Instellingen" **I**.

Via het menu "Instellingen" hebt u toegang tot de volgende instellingen:

- "Telefoon verbonden";
  - "Actieve oproep";
  - "Vertrouwelijkheid";
- "Beginscherm";
- "Contactlijst volgorde";
- « Apparaat beheerder » ;
- "Bluetooth®-instellingen".

### "Beginscherm"

Deze instelling kan worden gebruikt om het tabblad te selecteren dat wordt weergegeven op het beginscherm van de "Telefoon"

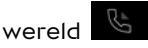

- "Recent" (standaard);
- "Contactpersonen";
- « Favorieten » ;
- « Toetsenbord ».

#### "Contactlijst volgorde"

Deze instelling kan worden gebruikt om contactpersonen in alfabetische volgorde weer te geven, gecategoriseerd op:

- "Voornaam";
- « Naam ».

**Opmerking:** de selectie is pas actief nadat het multimediasysteem opnieuw is opgestart.

### "Beltoon"

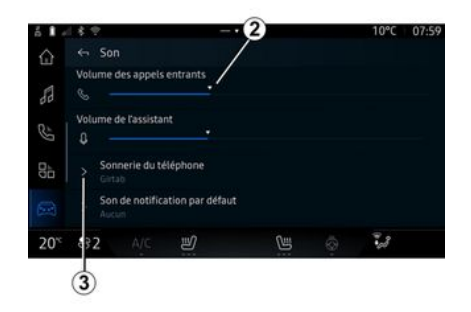

Druk vanuit de "Voertuig" wereld

en vervolgens op "Geluid" om de volgende acties uit te voeren:

het "Volume inkomende oproep" *a* aanpassen;

- de "Beltoon" **3** selecteren.

Zie de sectie "Systeeminstellingen"

→ 116 voor meer informatie.

# DRAADLOZE OPLADER

## Inductielaadzone

Zorg vooral dat er geen i voorwerpen (USB-stick, SD-kaart, startkaart, creditcard, sieraden, sleutel, munten enz.) in de inductieoplaadzone *1* liggen terwijl uw telefoon wordt opgeladen. Verwijder magnetische kaarten of creditcards uit het telefoonhoesje voordat u de telefoon in de inductielaadzone 1 plaatst.

Voorwerpen die achterblijven in de inductielaadzone *1* kunnen oververhit raken. Het is raadzaam om deze in de andere beschikbare opbergruimten te plaatsen. (dashboardkastje, opbergruimte achter de zonneklep enz.)

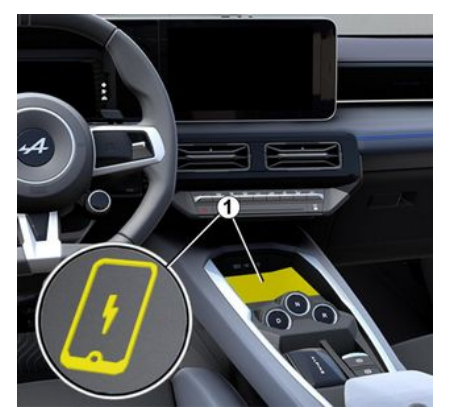

De inductielaadzone 1 kan worden aebruikt om een telefoon zonder een laadsnoer te laden.

De laadzone wordt aangeduid door:

- een bijbehorend symbool; en/of

- de oplaadstatus wordt automatisch op het scherm weergegeven zolana de telefoon zich in de daarvoor bestemde zone bevindt.

De locatie kan variëren, afhankelijk van het voertuig. Raadpleeg de handleiding van de auto voor meer informatie.

#### **Opmerking:**

- inductieladen wordt gestart wanneer het contact wordt aanaezet of wanneer de motor is aestart:

- zora ervoor dat uw telefoon compatibel is met inductief opladen. Neem voor meer informatie over de liist met compatibele telefoons contact op met een erkende dealer:

- voor optimaal opladen verwiidert u bij voorkeur het beschermhoesje van de telefoon voordat u deze oplaadt:

- voor optimaal opladen moet het volledige oppervlak van de smartphone maximaal samenvallen met het oppervlak van het oplaadaebied en zo centraal moaelijk worden aeplaatst.

## Oplaadprocedure

Plaats uw telefoon in de inductieoplaadzone 1. Het opladen wordt automatisch gestart en de voortaang van het opladen 2 wordt weergegeven op het scherm.

Het opladen kan worden onderbroken als er een object wordt gedetecteerd in de inductielaadzone 1 of als de inductielaadzone 1 oververhit raakt. Zodra de temperatuur is gedaald, wordt het opladen van uw telefoon weldra hervat.

# DRAADLOZE OPLADER

# Voortgang opladen

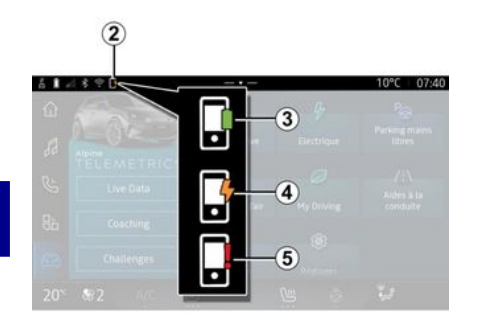

Het multimediasysteem informeert u over de oplaadstatus van uw telefoon **2**:

- opladen voltooid 3;
- opladen actief 4;

- voorwerp gedetecteerd in de oplaadzone/voorwerp oververhit/oplaadprocedure onderbroken **5**.

**Opmerking:** het multimediasysteem zal u informeren als de oplaadprocedure van de telefoon wordt onderbroken.

Afhankelijk van de uitrusting informeert een gekleurd indicatielampje in de buurt van de laadzone u ook over de laadstatus: - groen wanneer het opladen is voltooid;

- geel wanneer de telefoon wordt opgeladen;

- geel knipperlicht en een bericht op het multimediascherm, wanneer een metalen voorwerp wordt gedetecteerd in de inductieoplaadzone;

geel knipperlicht, een bericht op het multimediascherm en een pieptoon, wanneer de auto stopt en de bestuurder het portier opent;
geen licht (geel of groen) en een melding op het multimediascherm, wanneer de temperatuur van de oplaadzone te hoog is.

# ANDROID AUTO™, CARPLAY™

# Smartphone-replicatie

Als u de "Android Auto<sup>TM</sup>"-app of de "Car-Play<sup>TM</sup>"-service gebruikt, maakt u gebruik van de internetverbinding van uw smartphone (onder voorbehoud van kosten en beperkingen opgelegd door uw mobiele provider).

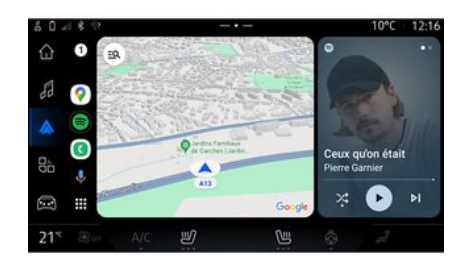

De "Android Auto™"-app en de "CarPlay™"-functies kunnen variëren afhankelijk van het merk en model van uw smartphone. Zie voor meer informatie de website van de fabrikant (als die er is).

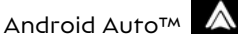

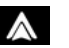

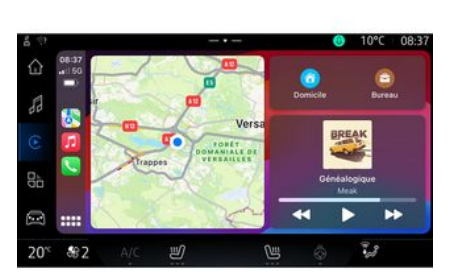

CarPlay<sup>™</sup> 🕑

Met deze functie kunt u uw smartphone repliceren om sommige apps en functies op het scherm van het multimediasysteem te gebruiken, via:

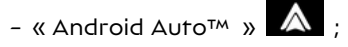

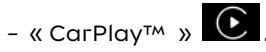

**Opmerking:** als u "Android Auto™" of "CarPlay™" gebruikt, hebt u toegang tot de navigatie- en muziekapps op uw smartphone.

Deze applicaties vervangen soortgelijke applicaties die in het multimediasysteem zijn geïntegreerd en die al actief zijn.

Er kan slechts één navigatiesysteem worden gebruikt naast

- « Android Auto™ » ;
- « CarPlay™ »;

- dat wat is opgenomen in uw multimediasysteem.

**Opmerking:** als u de "Android Auto<sup>TM</sup>" app of de "CarPlay<sup>TM</sup>" service gebruikt, worden bepaalde functies in uw multimediasysteem op de achtergrond uitgevoerd. Als u bijvoorbeeld Android Auto<sup>TM</sup> of CarPlay<sup>TM</sup> start en de navigatie op uw smartphone gebruikt terwijl de radio van het multimediasysteem is ingeschakeld, blijft de radio werken.

# ANDROID AUTOM, CARPLAYM

# presentatieAndroid Auto™

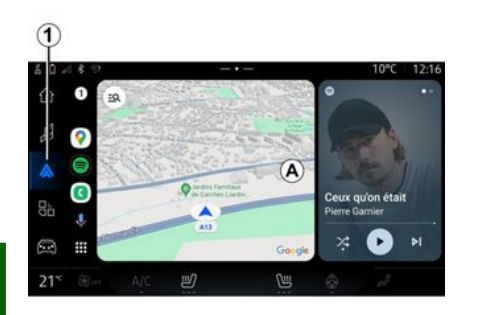

5

"Android Auto<sup>™</sup>" is een app waarmee u uw smartphone kunt kopiëren op het scherm van uw multimediasysteem.

#### **Opmerking:**

- de app "Android Auto™" werkt alleen als uw smartphone is verbonden met de USB-poort van uw auto of draadloos via Bluetooth® om automatische WIFI-verbinding met uw systeem mogelijk te maken:

 het is raadzaam om USB-kabels. te gebruiken die worden aanbevolen door de telefoonfabrikant om ervoor te zorgen dat de app correct werkt.

## Eerste gebruik

Als u dat al niet hebt gedaan, download en installeer dan de app "Android Auto<sup>™</sup>" via het compatibele downloadplatform voor apps op uw smartphone.

Verbind uw smartphone met de USB-poort van uw multimediasysteem of sluit hem aan via Bluetooth<sup>®</sup> om automatisch de WI-FI-verbinding te starten.

Accepteer de verzoeken op uw smartphone zodat u de applicatie kunt aebruiken.

Opmerkina: u kunt de compatibiliteit en de Android-versie van de smartphone controleren via de service "Android Auto™"; raadpleeg de Google<sup>®</sup> documentatie.

Het multimediasysteem stelt voor dat u de service "Android Auto™" gebruikt.

De app wordt gestart op het multimediasysteem en is te zien in de zone A. Smartphone-replicatie

vervangt de "Telefoon"

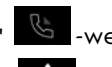

reld en het pictogram 1 🚺 verschijnt.

Als de hierboven beschreven procedure mislukt, herhaalt u de handeling.

Nadat replicatie van de smartphone een keer is aebruikt, wordt dit automatisch gestart voor verdere sessies

U kunt vanuit de"Apps"-wereld

en vervolgens "Apparaat beheerder" de replicatiefunctie van de smartphone activeren of deactiveren door te drukken op het "Android Auto™"-replicatiepictoaram

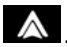

## **Replicatie afsluiten**

Om "Android Auto™" draadloze replicatie af te sluiten:

- druk op "Automodus verlaten" op het meldingenscherm van uw smartphone;

- de - replicatiefunctie van de smartphone deactiveren door te drukken op het "Android Auto™"-

replicatiepictogram 🚺 of de

"Telefoon"-service

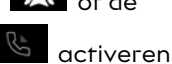

vanaf de "Apparaat beheerder";.

- selecteer de app van de erkende dealer uit de smartphone-replicatie-apps.

# ANDROID AUTOM, CARPLAYM

# presentatieCarPlay™

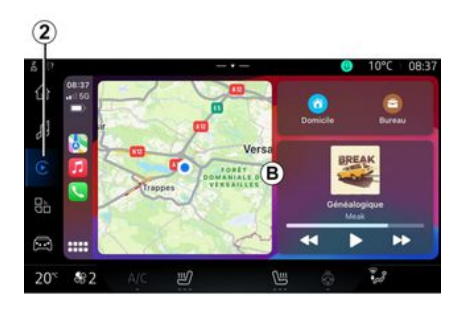

"CarPlay<sup>™</sup>" is een ingebouwde service op uw smartphone waarmee u bepaalde apps op uw telefoon kunt aebruiken via het scherm van uw multimediasysteem.

#### **Opmerking:**

- De "CarPlay<sup>TM</sup>"-service werkt alleen als de SIRI-service is aeactiveerd als de microfoon van uw auto is ingeschakeld en als uw smartphone is verbonden met de USB-poort van uw auto of draadloos via Bluetooth® om automatische verbinding met uw systeem via WIFI in te schakelen:

- het is raadzaam om USB-kabels te aebruiken die worden aanbevolen door de telefoonfabrikant om

ervoor te zorgen dat de app correct werkt.

## Eerste gebruik

Verbind uw smartphone met de USB-poort van uw multimediasysteem of maak verbinding via Bluetooth® om automatische WIFI-verbinding met uw systeem in te schakelen.

Het multimediasysteem stelt het volgende voor:

- de verbinding en het delen van gegevens autoriseren;
- automatisch verbinding maken met de service "CarPlav™" voor toekomstige sessies.

Opmerking: als u niet toestaat dat het multimediasysteem deze keuzes onthoudt, wordt er bii elke start een herinneringsbericht weergegeven.

Accepteer de verzoeken op uw smartphone zodat u de applicatie kunt gebruiken.

De service wordt gestart op het multimediasysteem en is te zien in de zone **B**. De smartphonereplica-

tie vervangt de "Telefoon"

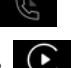

Als de hierboven beschreven procedure mislukt, herhaalt u de handelina.

U kunt vanuit de"Apps"-wereld

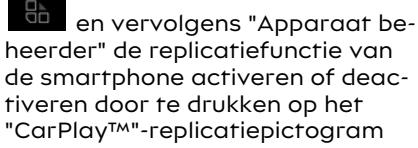

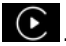

#### **Replicatie afsluiten**

Om "CarPlay™" draadloze replicatie af te sluiten:

- de WIFI op uw smartphone uitschakelen:

- de - replicatiefunctie van de smartphone deactiveren door te drukken op het "CarPlay™"-repli-

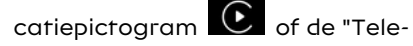

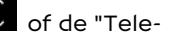

af de "Apparaat beheerder";.

foon"-service scriveren van-

- selecteer de app van de erkende dealer uit de smartphone-replicatie-apps.

-wereld en het pictogram 2 verschijnt.

# ANDROID AUTO™, CARPLAY™

## Stemherkenning

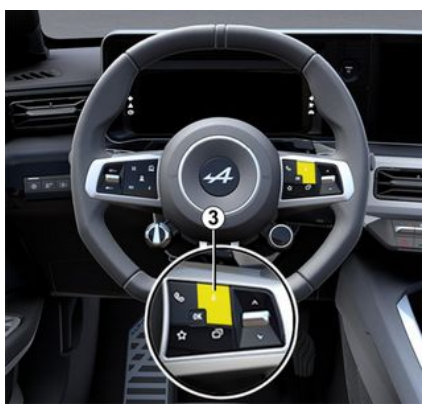

Houd de knop **3** ingedrukt voor inof uitschakelen van de spraakherkenningsfunctie van uw smartphone voor het bedienen van bepaalde apps en functies.

Zie de sectie "De spraakherkenning gebruiken" voor meer informatie **→ 23**.

## Android Auto™

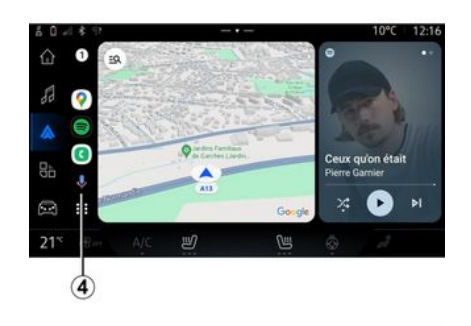

Met behulp van "Android Auto<sup>TM</sup>"replicatie kunt u ook sommige functies op uw smartphone bedienen:

- door te drukken op de knop voor spraakherkenning *4*;

- door het spraakcommando "Ok Google" of "Hey Google" uit te spreken. Met behulp van "CarPlay<sup>TM</sup>"-replicatie kunt u ook sommige functies op uw smartphone bedienen:

111/7

6

.

28

CarPlay™

- door de knop **5** ingedrukt te houden;

- door het spraakcommando "Dis Siri" of "Say Siri" uit te spreken, als de microfoon van de auto is geactiveerd **6**.

# APPBEHEER

# "Apps" wereld

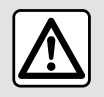

Voer deze aanpassingen uitsluitend uit als de auto stilstaat.

Sommige instellingen zijn alleen beschikbaar als de auto stilstaat.

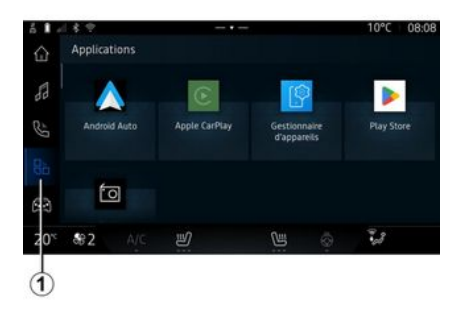

Vanuit de "Apps" wereld heeft u toegang tot:

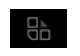

- de apps die in uw multimediasysteem zijn geïnstalleerd;

- smartphone-replicatie;
- "Apparaat beheerder";
- "Play Store™";
- ...

**Opmerking:** sommige diensten zijn gratis beschikbaar tijdens de proefperiode.

Nieuwe apps kunt u downloaden via de "Play Store™"-app.

## Apps-menu

U kunt de apps openen die in uw multimediasysteem zijn geïnstalleerd.

De twee eerste regels zijn bedoeld voor apps die standaard vooraf zijn geïnstalleerd.

Alle andere apps die zijn gedownload in de "Play Store™" worden in alfabetische volgorde weergegeven.

Als de app niet beschikbaar is, wordt deze niet weergegeven.

Druk op de app om deze te openen.

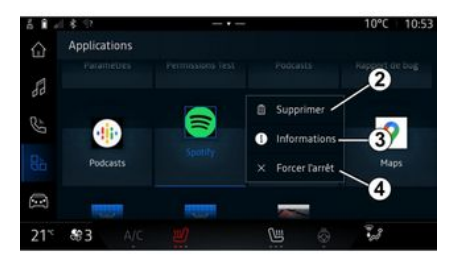

Door de app ingedrukt te houden, kunt u:

- "Verwijderen" de app 2;

- informatie openen over de app **3** (versie, geldigheid of aanmaakdatum, titel, enz.);

- de app afsluiten **4**.

**Opmerking:** alleen apps geïnstalleerd via de "Play Store™" kunnen worden verwijderd.

## "Apps" instellingen

U kunt de "Apps" informatie en instellingen openen in het menu "Instellingen" beschikbaar via:

- de "Apps" wereld , kies vervolgens de app "Instellingen";

# **APPBEHEER**

- de "Voertuia" wereld

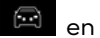

vervolgens "Instellingen";

- het meldingscentrum, het picto-

gram "Instellingen"

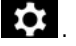

# Locatie van de "Apps"

| ň 🛙 🖉 | 1813   |                                         |                            |                                                      | -     | 10°C | 08:01 |
|-------|--------|-----------------------------------------|----------------------------|------------------------------------------------------|-------|------|-------|
| ŵ     |        | Position                                |                            |                                                      |       |      |       |
| 53    |        |                                         |                            |                                                      |       |      |       |
| 85    |        | Demande                                 | is de l                    | localisation réc                                     | entes |      |       |
|       |        |                                         |                            |                                                      |       |      |       |
|       |        | Autorisati                              | ions                       | des applis                                           |       |      |       |
| 80    | -<br>C | Autorisati                              | ions (                     | des applis                                           |       |      |       |
|       | 0      | Autorisat<br>Les service<br>les réseaux | ions (<br>ni de l<br>cimob | des applis<br>ocalisation peuv<br>lies et les captes |       |      |       |

Via het menu "Instellingen" selecteert u "Locatie" en vervolaens "App-machtigingen" 5 om de locatiemachtigingen voor de apps die op uw multimediasysteem zijn geïnstalleerd te configureren.

# "Apps en meldingen"

Via het menu "Instellingen", vervolgens "Apps en meldingen", hebt u toegang tot informatie en instellingen voor de "Apps" die op uw multimediasysteem ziin aeïnstalleerd:

- "Alle apps weergeven";
- "Standaard apps";
- "App-machtigingen";
- "Specifieke toegangsrechten toegekend aan apps".

## "Alle apps weergeven"

U hebt toegang tot informatie over alle apps die aanwezig zijn in uw multimediasysteem:

- titel van apps:
- grootte van apps;
- versie van apps;

- aeldiaheid van de app of aanmaakdatum:

- ...

## "Standaard apps"

U hebt toegang tot de standaard apps die worden gebruikt voor:

- het beginscherm;
- hulp:
- de SMS;
- de telefoon;
- het navigatiesysteem.

U kunt ook het openen van de toegangskoppelingen voor apps configureren.

# "App-machtigingen"

U hebt toegang tot de machtiginaen voor app-aebruik voor de volaende doeleinden:

- "Fysieke activiteit";
- "Agenda"
- "Camera":
- "Carrosseriesensoren":
- "Contactpersonen";

- ...

#### "Specifieke toegangsrechten toegekend gan apps"

U kunt de specifieke toegangsrechten voor apps activeren/deactiveren die worden gebruikt voor:

- "De systeeminstellingen wijziaen":

- "Toegang tot meldingen";
- "Toegang tot premium SMS ";

- "Toegang tot gebruikersinformatie";

- "WIFI regeling".

# **MY ALPINE**

# Introductie

De app My Alpine gebruikt de internetverbinding van uw telefoon (hierbij gelden de kosten en beperkingen opgelegd door uw mobiele provider).

Uw My Alpine-klantaccount is toegankelijk door de app "My Alpine" te downloaden naar uw smartphone.

#### Opmerking:

- de app "My Alpine" ondergaat een continue ontwikkeling. Maak regelmatig verbinding om uw account uit te breiden met nieuwe functies;

- Vraag bij een merkdealer informatie over compatibele telefoontoestellen.

- raadpleeg voor meer informatie een erkende dealer.

Via uw "My Alpine" klantaccount kunt u met uw auto communiceren en informatie verkrijgen:

- uw voertuiginformatie bekijken;

- toegang krijgen tot de geschiedenis en kalender van uw interviews en een afspraak maken;

- de plaats vinden waar de auto geparkeerd staat;

- de claxon en lampen van uw auto op afstand activeren;

- uw contracten en service bekijken en beheren;

- de E-Guide van uw auto raadplegen;

- een erkende dealer in de buurt zoeken;

- ...

#### Opmerking:

- bepaalde functies zijn afhankelijk van de voertuiguitrusting, abonnement op servicecontracten en de wetten in het land;

 sommige functies zijn alleen bereikbaar via uw smartphone via de My Alpine-app;

 de services moeten worden geactiveerd om afstandsbediening van de auto mogelijk te maken. Zie de paragraaf "Services activeren"
 ▶ 10.

## Verbonden services in "My Alpine"

Voor elektrische auto's

U kunt profijt hebben van de verbonden services in uw "My Alpine"app, zoals:

- controle van accuniveau en laadstatus;

- laadprogrammering;

- airco of verwarming starten/ programmeren;

- open de "Mobilize charge pass" (betaalmethode oplaadstation);

- zoeken naar beschikbare laadpalen in de buurt;

- een route plannen, waarbij de oplaadpunten langs deze route worden aangeduid:

- ...

**Opmerking:** de instellingen voor het laden, de airconditioning en de verwarming en zijn alleen beschikbaar bij sommige auto's. Raadpleeg voor meer informatie een erkende dealer.

## Aanmaken van een "My Alpine"-gebruikersaccount.

Om toegang te krijgen tot de "My Alpine"-functies moet u een gebruikersaccount aanmaken via de website of de app "My Alpine".

Via de website:

- selecteer "Account aanmaken" op de startpagina;

5

# **MY ALPINE**

voer de benodigde informatie in om de account aan te maken.
Via de app:

- selecteer "Aanmelden" in het hoofdmenu van de applicatie;

- voer de benodigde informatie in om de account aan te maken.

Er wordt een bevestigingsmail naar het eerder opgegeven e-mailadres gestuurd.

Klik op de link in de bevestigingsmail om het aanmaken van uw My Alpine-account te voltooien.

**Opmerking:** u kunt dezelfde gebruikersnaam en hetzelfde wachtwoord gebruiken om in te loggen op uw webgebruikersaccount.

#### Synchroniseren van uw My Alpine-account met uw auto

Om de "My Alpine" -applicatie te kunnen gebruiken en te communiceren met uw auto, moet u de "My Alpine"-applicatie synchroniseren met uw auto. Synchronisatie gebeurt automatisch wanneer u de app start.

#### **Opmerking:**

- Als u de app "My Alpine" met uw auto wilt synchroniseren, moet u in uw auto zitten met ingeschakeld multimediasysteem en geparkeerd staan in een gebied met netwerkdekking;

- de verbinding met het "My Alpine" account is alleen beschikbaar vanuit het beheerdersprofiel;

- als uw "My Alpine" app niet is gesynchroniseerd met uw auto, hebt u geen toegang tot uw servicecontracten.

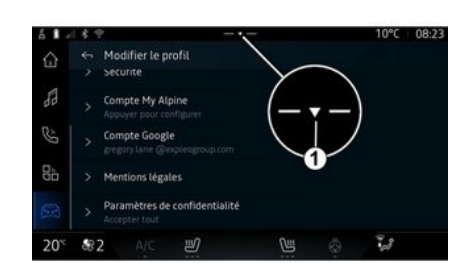

Vanuit het meldingencentrum, dat geopend kan worden door te drukken op 1, selecteert u uw "Profiel", "My Alpine-account" en volgt u dan de instructies op het scherm van het multimediasysteem.

Zodra uw "My Alpine"-account is gekoppeld aan het multimediasysteem, gebeurt de synchronisatie automatisch.

## Registreer uw voertuig in uw My Alpine-account

Als u uw "My Alpine" account al hebt gesynchroniseerd met uw auto, wordt de registratie automatisch gedaan.

U kunt uw auto ook registreren in uw "My Alpine" account via uw "My Alpine" account door op "Een voertuig toevoegen" te klikken en het VIN (voertuigidentificatienummer) of kenteken van uw auto handmatig toe te voegen of door het te scannen.

## Een service verlengen

Om een van uw services te verlengen als deze gaat verlopen, gaat u naar uw My Alpine-account en selecteert u "Mijn services".

Klik op "Verlengen" en volg de instructies.

# UITLENEN EN AFSTAND DOEN VAN VOERTUIGEN

## De auto uitlenen

#### Juridische informatie

Wanneer u uw auto uitleent, bent u verplicht (volgens de algemene verkoopvoorwaarden van de aangesloten diensten) om de personen aan wie u uw auto uitleent, te informeren dat de auto verbonden kan zijn en persoonlijke informatie kan verzamelen, zoals de autolocatie.

#### Gegevens verzamelen

Het verzamelen van autogegevens kan tijdelijk worden stopgezet.

Hiertoe selecteert u, met de auto gestart en het venster "Veiligheid en vertrouwelijkheid" op het centrale scherm, de optie OFF om het verzamelen van gegevens op te schorten.

De services worden uitgeschakeld, behalve de verplichte veiligheidsfuncties met betrekking tot veiligheid zoals de automatische noodoproep na een ongeluk.

# Afstand doen van auto

Bij het afstand doen van het voertuig moet u de nieuwe koper informeren dat dit voertuig is aangesloten en persoonlijke gegevens verzamelt, zoals de locatie van het voertuig.

#### Persoonlijke informatie verwijderen

Wanneer u afstand doet van de auto (zoals bij doorverkoop, aankoop), is het essentieel om alle persoonlijke informatie die binnen en buiten de auto is opgeslagen, te verwijderen.

Om dit te doen, reset u het ingebouwde systeem en verwijdert u de auto uit uw "My Alpine" account.

#### Resetten van het systeem

Wanneer afstand wordt gedaan van het voertuig, moet de verkoper het systeem resetten. Om dit te doen, schakelt u het multimediasysteem van uw auto in.

Selecteer in de "Voertuig" wereld

, "Instellingen", "Systeem", "Opties resetten" en selecteer vervolgens "Herstel fabrieksinstellingen" (gegevens verwijderen).

**Opmerking:** het is alleen mogelijk het systeem te resetten vanuit het beheerdersprofiel.

#### Een auto verwijderen uit uw My Alpine-account

Wanneer u afstand doet van uw auto, is het ook noodzakelijk om deze uit uw "My Alpine" account te verwijderen.

Log hiervoor in op uw "My Alpine"account, selecteer de relevante auto in uw virtuele garage en klik vervolgens op "Verwijder dit voertuig" onderaan op de startpagina.

# **RUHULPSYSTEMEN**

# **Rijondersteuning-menu**

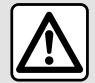

Deze functies bieden extra hulp aan de bestuurder.

Deze functies kunnen dus nooit de waakzaamheid en de verantwoordelijkheid van de bestuurder vervangen (de bestuurder moet te allen tijde klaar zijn om te remmen).

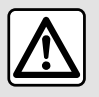

Voer deze aanpassinaen uitsluitend uit als de auto stilstaat

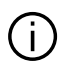

Sommige rijhulpdiensten ziin alleen beschikbaar via een abonnement en toegankelijk gedurende een bepaalde periode. U kunt de abonnementsperiode verlengen via de website: www.my.alpinecars.fr

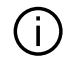

Sommige instellingen moeten worden gewijzigd terwijl de motor loopt, om ze te kunnen opslaan in het multimediasvsteem

## Introductie

De auto is uitaerust met riihulpmiddelen die extra ondersteunina bieden bij het besturen van uw auto.

Raadpleeg de handleiding van de auto voor meer informatie.

Opmerking: sommige "Rijondersteuning" instellingen zijn alleen beschikbaar als de auto stilstaat.

## Open de "Rijondersteuning"

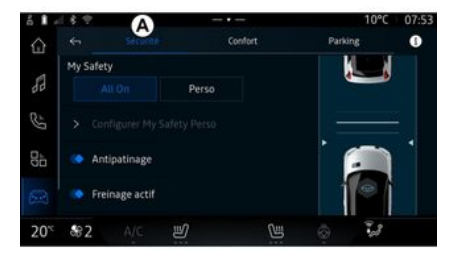

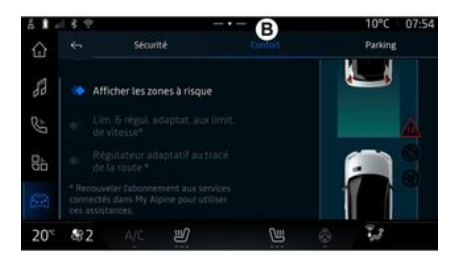

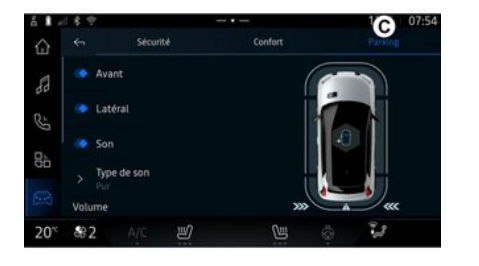

Selecteer vanuit de "Voertuig" we-

reld "Rijondersteuning", vervolgens het tabblad "Beveiliging" *A* voor veiligheidsgerelateerde rijhulpsystemen of het tabblad "Comfort" *B* voor comfortgerelateerde rijhulpsystemen.

Het tabblad "Parkeren" *C* is bedoeld voor parkeerhulpen.

Voor meer informatie over het tabblad "Parkeren" C verwijzen wij u naar het hoofdstuk "Parkeerhulpmiddelen")  $\rightarrow$  90.

# « Beveiliging »

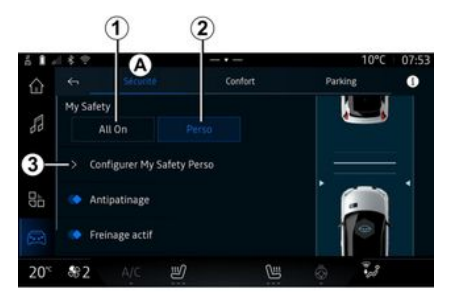

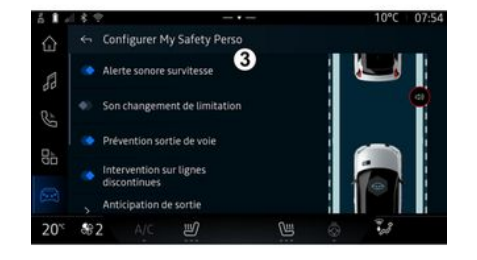

Vanuit het tabblad "Beveiliging" **A**, kunt u veiligheidsgerelateerde rij-

hulpmiddelen activeren/deactiveren en/of instellen:

- "Alles aan" 1;
- « Perso » **2** ;

- « Configuratie My Safety Perso » **3** ;

- « Overspeed hoorbare waarschuwing » ;

- « Geluid bij verandering van begrenzing » ;

- « Voorkomen van het verlaten van de rijstrook » ;

"Manoeuvres op onderbroken strepen";

- « Verandering van rijstrook anticipatie » ;
- « Trilintensiteit » ;
- "Noodpreventie bij verlaten van rijstrook";
- « Dode hoek waarschuwing » ;
- « Waakzaamheidsdetectie » ;
- « Tractiecontrole » ;

- « Actief remmen» ;

- « Voorspellende waarschuwing » ;

- « Detectie van voetgangers » ;
- « Waarschuwingsgeluid voor voetgangers »;

« Dode hoek waarschuwing » ;
 …

**Opmerking:** als de knop voor in-/ uitschakelen is gemarkeerd, is de functie actief. 6

## "Mijn veiligheid"

#### "Alles aan" 1

Wanneer Mijn veiligheid "Alles aan" is geactiveerd, zijn al uw veiligheidshulpmiddelen geactiveerd. Deze modus is standaard geactiveerd telkens wanneer de auto wordt gestart.

De functie "Alles aan" in Mijn veiligheid kan ook worden geactiveerd door eenmaal op de bedie-

ningsknop drukken.

6

op 🔟 van uw auto te

Raadpleeg voor meer informatie

over de bedieningsknop thet hoofdstuk over "Mijn veiligheid" in het instructieboekje van uw auto.

#### « Perso » 2

Wanneer de functie "Perso" in Mijn veiligheid is geactiveerd, worden de veiligheidshulpmiddelen ingeschakeld die u met "Configuratie My Safety Perso" **3** hebt geconfigureerd en aangepast.

De functie "Perso" in Mijn veiligheid kan ook worden geactiveerd door tweemaal op de bedienings-

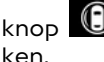

van uw auto te druk-

Raadpleeg voor meer informatie

over de bedieningsknop thet hoofdstuk over "Mijn veiligheid" in het instructieboekje van uw auto.

#### « Configuratie My Safety Perso » *3*

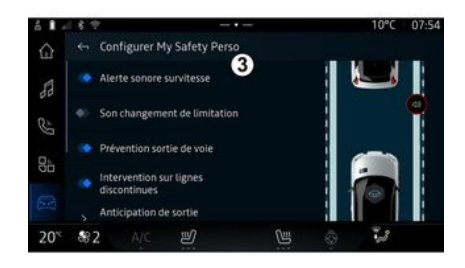

Vanuit dit menu kunt u de functies selecteren en/of configureren die u wilt hebben wanneer u de functie "Perso" in Mijn veiligheid activeert:

- « Overspeed hoorbare waarschuwing » ;
- « Geluid bij verandering van begrenzing » ;

- « Voorkomen van het verlaten van de rijstrook » ;

"Manoeuvres op onderbroken strepen";

- « Verandering van rijstrook anticipatie » ;
- « Trilintensiteit » ;
- "Noodpreventie bij verlaten van rijstrook";
- « Dode hoek waarschuwing » ;
- «Waakzaamheidsdetectie»;

- ...

#### « Overspeed hoorbare waarschuwing »

Deze functie waarschuwt de bestuurder met een geluidssignaal wanneer de auto de toegestane snelheidslimiet overschrijdt.

#### « Geluid bij verandering van begrenzing »

Deze functie waarschuwt de bestuurder door een geluidssignaal wanneer de snelheidslimiet verandert.

# « Voorkomen van het verlaten van de rijstrook»

Deze functie maakt trillingen op het stuurwiel mogelijk (of gebruikt een geluidssignaal, afhankelijk van de uitrusting) om de bestuurder te waarschuwen als de auto van de rijstrook afwijkt en een streep (continu of onderbroken) over-

schrijdt zonder dat de richtingaanwijzers zijn geactiveerd.

Raadpleeg voor meer informatie het hoofdstuk "Waarschuwing bij verlaten rijstrook" in de gebruikershandleiding van de auto.

# "Manoeuvres op onderbroken strepen";

Deze functie corrigeert de koers van de auto wanneer deze van de rijstrook afwijkt en een onderbroken streep overschrijdt zonder dat de richtingaanwijzers zijn geactiveerd, als er een onmiddellijk risico op een botsing bestaat (zoals het risico dat een ander voertuig wordt geraakt bij het wisselen van rijstrook zonder dat de richtingaanwijzers zijn geactiveerd).

U kunt de gewenste gevoeligheid van de autosysteem kiezen:

- « Vroeg » ;
- « Standaard » ;
- « Laat ».

U kunt ook de gewenste trillingssterkte kiezen:

- « Laag » ;
- « Standaard » ;
- « Hoog ».

#### "Noodpreventie verlaten rijstrook"

Deze functie waarschuwt de bestuurder door trillingen op het stuurwiel (of een geluidssignaal, afhankelijk van de uitrusting) wanneer de auto van de rijstrook afwijkt en de streep (continu of onderbroken) overschrijdt zonder dat de richtingaanwijzers zijn geactiveerd, als er een risico op botsing bestaat (zoals het risico om een ander voertuig te raken bij het wisselen van rijstrook zonder dat de richtingaanwijzers zijn geactiveerd).

Raadpleeg voor meer informatie het hoofdstuk "Waarschuwing bij verlaten rijstrook" in de gebruikershandleiding van de auto.

## « Dode hoek waarschuwing »

Deze functie waarschuwt de bestuurder als zich een ander voertuig in een dode hoek bevindt.

Raadpleeg voor meer informatie het hoofdstuk "Dodehoekwaarschuwing" in de gebruikershandleiding van de auto.

## « Waakzaamheidsdetectie »

Deze functie detecteert elke vermindering van het reactievermogen van de bestuurder. Er wordt rekening gehouden met:

- plotselinge en willekeurige bewegingen van het stuur;
- frequente activering van de Lane Keeping Assist-waarschuwing.

Deze functie waarschuwt de bestuurder met een geluidssignaal en een waarschuwingsbericht op het instrumentenpaneel waarin de bestuurder wordt geadviseerd een pauze te nemen.

Raadpleeg voor meer informatie de paragraaf "Detectie bestuurdersalertheid" in het instructieboekje bij uw auto.

## « Tractiecontrole »

Deze functie beperkt het slippen van de aangedreven wielen en bedient de auto bij het wegrijden, accelereren of decelereren.

Raadpleeg voor meer informatie de paragraaf "Rijhulp en correctiemiddelen voor bestuurder" in de gebruikershandleiding van uw auto.

#### « Actief remmen »

Via dit menu kunt u de functie "Actief remmen" activeren/deactiveren. U kunt ook de gevoeligheid van de waarschuwingstrigger kie-

zen door te drukken op "Voorspellende waarschuwing":

- « Vroeg » ;
- « Standaard » ;
- « Laat ».

Raadpleeg voor meer informatie het hoofdstuk "Geavanceerde veiligheid" in het instructieboekje.

#### « Detectie van voetgangers »

Deze functie detecteert voetgangers en waarschuwt de bestuurder wanneer er risico is op een aanrijding.

Raadpleeg voor meer informatie de paragraaf "Veilig uitstappen voor passagier" in de gebruikershandleiding van uw auto.

# « Waarschuwingsgeluid voor voetgangers »

Deze functie waarschuwt de bestuurder met een geluidssignaal wanneer er een risico is op een aanrijding met een voetganger.

Raadpleeg voor meer informatie de paragraaf "Veilig uitstappen voor passagier" in de gebruikershandleiding van uw auto.

# « Comfort »

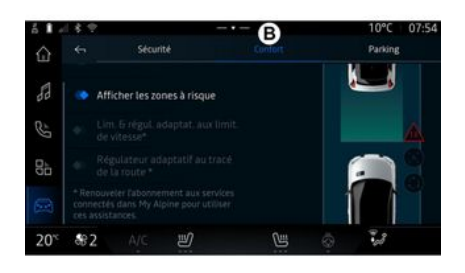

Vanuit het tabblad "Comfort" **B**, kunt u comfortgerelateerde rijhulpmiddelen activeren/deactiveren en/of instellen:

- « Afstand volgen » ;
- « Geef risicovolle gebieden weer »;
- "Adaptieve snelheidsbegrenzer" of "Adaptieve snelheidsbegrenzer en regelaar \*", afhankelijk van de uitrusting;

 "Adaptieve cruise control voor wegontwerp\*";

- ...

**Opmerking:** als de knop voor in-/ uitschakelen is gemarkeerd, is de functie actief.

## « Afstand volgen »

Deze functie waarschuwt de bestuurder als hij of zij een ander voertuig te dicht nadert.

Raadpleeg voor meer informatie de paragraaf "Waarschuwing veiligheidsafstand" in de gebruikershandleiding van de auto.

# « Geef risicovolle gebieden weer »

Deze functie maakt de weergave van risicovolle gebieden mogelijk.

Voor meer informatie verwijzen wij u naar de "Stop and Go adaptieve snelheidsregelaar" en "Verkeersborddetectie" in het instructieboekje bij de auto.

#### "Adaptieve snelheidsbegrenzer" of "Adaptieve snelheidsbegrenzer en regelaar \*"

(afhankelijk van de uitrusting)

Met deze functie kunt u de snelheid van uw auto beperken en regelen op basis van de wegomstandigheden.

Voor meer informatie verwijzen wij u naar de "Stop and Go adaptieve snelheidsregelaar" en "Verkeersborddetectie" in het instructieboekje bij de auto.

# "Adaptieve cruise control voor wegontwerp\*"

Met deze functie kunt u de snelheid van uw auto regelen op basis van het ontwerp van de weg (zoals. rotonde, bocht, enz.).

Voor meer informatie verwijzen wij u naar de paragraaf "Stop and Go Adaptieve cruise control" in de gebruikershandleiding van de auto.

# PARKEERHULP

## Introductie

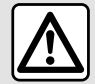

Deze functies bieden extra hulp aan de bestuurder.

Deze functies kunnen dus nooit de waakzaamheid en de verantwoordelijkheid van de bestuurder vervangen (de bestuurder moet te allen tijde klaar zijn om te remmen).

Tijdens het manoeuvreren kan het stuurwiel snel draaien; steek uw handen niet door de spaken en let erop dat

er niets in vast komt te zitten.

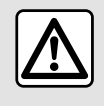

Voer deze aanpassingen uitsluitend uit als de auto stilstaat.

Het voertuig is uitgerust met parkeerhulpmiddelen voor extra hulp bij parkeermanoeuvres.

Afhankelijk van de uitrusting drukt

u vanuit de "Voertuia" wereld op het menu "Riiondersteunina" en vervolgens op het tabblad "Parkeren" om het menu Parkeerhulp te openen.

Raadpleea de handleidina van de auto voor meer informatie.

# Parkeren-menu

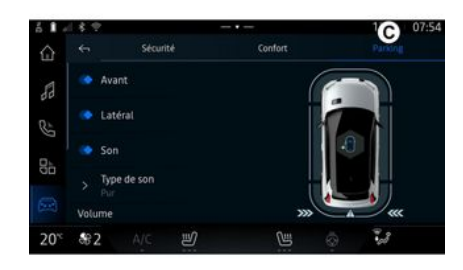

Druk vanuit de "Voertuig" wereld

op het menu "Rijondersteuning" en vervolgens op het tabblad "Parkeren" *C*. Dit menu bevat de instellingen voor Parkeerhulp. Zie voor meer informatie de paragraaf "Parkeerhulp" in het instructieboekie van uw auto.

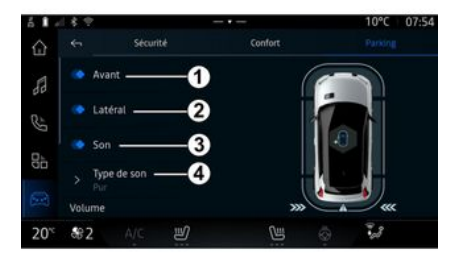

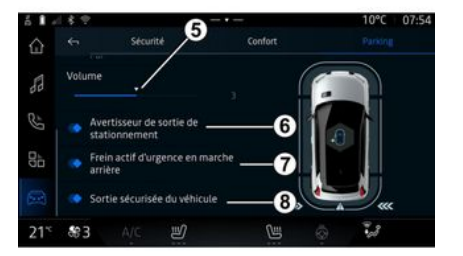

1. « Voorzijde ». 2. « Zijkant ».

# PARKEERHULP

3. « Geluid ».

4. « Geluidstype ».

5. « Volume ».

*6.* « Waarschuwing bij het achteruit uitparkeren ».

7. « Actieve Noodrem achter ».

**8.** « Veilige uitstap voor inzittenden ».

# "Parkeerhulp" detectiezones

U kunt de volgende parkeerhulpzones activeren of deactiveren:

- « Voorzijde » 1 ;
- « Zijkant » **2**.

# « Geluid » 3

Druk op "Geluid" **3** om de geluidssignalen van de Parkeerhulp in of uit te schakelen.

U kunt de volgende instellingen wijzigen:

- "Geluidstype" **4**: kies het type waarschuwingsgeluid uit de aangeboden waarschuwingen;

- "Volume": regel het geluidsvolume voor obstakeldetectie met de balk "Volume" **5**.

# « Waarschuwing bij het achteruit uitparkeren » $\boldsymbol{\delta}$

De "Waarschuwing bij het achteruit uitparkeren" functie **6** detecteert obstakels wanneer deze de zijkant van de auto van achteren naderen.

Deze werkt wanneer de achteruitversnelling is ingeschakeld en de auto stilstaat of langzaam rijdt.

U wordt gewaarschuwd voor naderende obstakels door een ononderbroken geluidssignaal, een melding op het multimediascherm en een lichtsignaal op de achteruitkijkspiegel.

**Opmerking:** stilstaande obstakels worden niet gedetecteerd.

Raadpleeg voor meer informatie over de functie "Waarschuwing bij het achteruit uitparkeren" de paragraaf over "Waarschuwing bij het achteruit uitparkeren" in het instructieboekje van uw auto.

## « Actieve Noodrem achter » 7

Wanneer de achteruitversnelling is ingeschakeld, detecteert de "Actieve Noodrem achter" **7** stilstaande obstakels achter uw auto.

Raadpleeg voor meer informatie over de functie "Actieve Noodrem achter" de paragraaf over "Actieve Noodrem achter" in het instructieboekje van uw auto.

#### « Veilige uitstap voor inzittenden » 8

De waarschuwing "Veilige uitstap voor inzittenden" **8** detecteert een potentieel gevaar en waarschuwt de bestuurder en/of passagiers als zij een portier openen als de auto stilstaat.

Deze functie wordt geactiveerd wanneer de auto geparkeerd staat.

Als een obstakel de auto nadert, wordt er een waarschuwing weergegeven op het instrumentenpaneel, verschijnt er een lichtsignaal op de buitenspiegels en in de portieren en klinkt er een pieptoon.

**Opmerking:** stilstaande obstakels en voetgangers worden niet gedetecteerd.

Raadpleeg voor meer informatie over de functie "Veilige uitstap voor inzittenden" de paragraaf over "Veilige uitstap voor inzittenden" in het instructieboekje van uw auto.

# PARKEERHULP

### Handsfree parkeerhulp-menu

De functie "Handsfree parkeerhulp" helpt u bij het parkeren door het stuurwiel, de remmen, de motor en de versnellingshendel te bedienen.

Volg tijdens de manoeuvre de instructies op het scherm van het multimediasysteem (bijv. "Selecteer achteruitversnelling", "Achteruit" enz.) en haal uw handen van het stuur.

U kunt op elk moment de controle over de auto weer overnemen door aan het stuurwiel te draaien.

U hebt toegang tot het menu "Handsfree parkeerhulp" vanuit:

- druk vanuit de "Voertuig" wereld
- op het menu "Rijondersteuning" en vervolgens op het tabblad "Parkeren" *C*;

de widget "Handsfree parkeerhulp" door te drukken op "Openen"
(zie voor de configuratie het hoofdstuk "Widgets toevoegen en

beheren" **→ 21**);

- de knop "Favorieten" op het stuurwiel (zie voor de configuratie het hoofdstuk "Gebruikersinstellingen"→ 112).

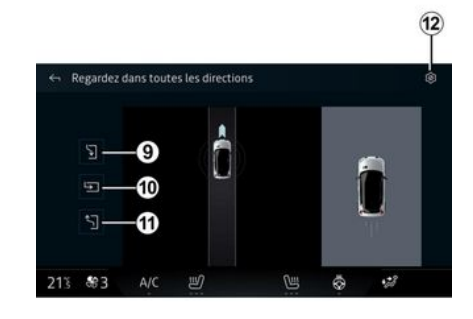

Via dit menu kunt u de volgende manoeuvres kiezen:

- parallel parkeren 9:
- auto achteruit inparkeren 10;
- parallel geparkeerde auto weer uitrijden *11*.

Zie voor meer informatie de paragraaf "Handsfree parkeerhulp" in het instructieboekje van uw auto.

Via het pictogram *12* kunt u de standaardmanoeuvre selecteren:

- « File parkeren » ;
- of

- « Parkeerhaven ».

Afhankelijk van de uitrusting ziet u tijdens de manoeuvre verschillende weergaven op het scherm van het multimediasysteem: - een aanduiding van de voortgang van de manoeuvre;

- instructies voor de manoeuvre;

- weergave van het voertuig, de omgeving en de beschikbare parkeerplaatsen;

- camerabeeld voor/achter .

Als niet aan de voorwaarden voor de manoeuvre is voldaan, verschijnt er een waarschuwingsbericht op het scherm.

Als u de huidige manoeuvre wilt annuleren, drukt u op "Annuleer de manoeuvre".

# ACHTERUITRIJCAMERA

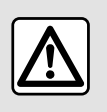

Voer deze aanpassingen uitsluitend uit als de auto stilstaat.

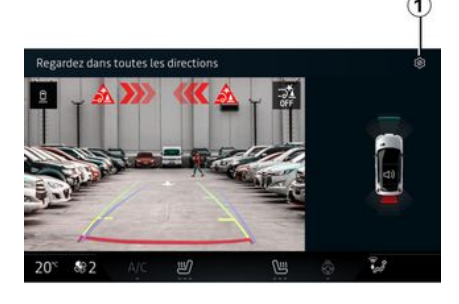

Wanneer de achteruitversnelling is ingeschakeld, wordt de achteruitrijcamera aan de achterkant van de auto geactiveerd om het beeld achter de auto te verzenden naar het multimediascherm.

Wanneer de achteruitrijcamera wordt weergegeven op het scherm van het multimediasysteem, kunt u de instellingen openen door op het

pictogram "Instellingen" 1 te drukken. Raadpleeg de handleiding van uw auto voor meer informatie over de achteruitrijcamera.

#### **Opmerking:**

 zorg dat de camera's niet zijn afgedekt (door vuil, modder, sneeuw enz.);

- het display van de achteruitrijcamera is niet meer beschikbaar (zwart scherm) wanneer de voertuigsnelheid hoger is dan ongeveer 10 km/u, afhankelijk van de lokale regelgeving.

## Beeldinstellingen

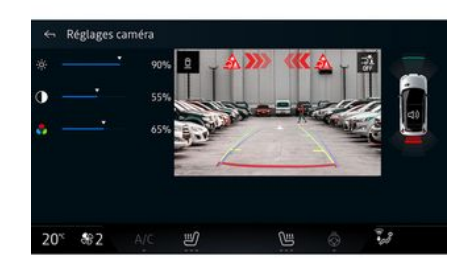

U kunt de volgende instellingen aanpassen:

- helderheid 2;
- contrast **3**;

- kleur **4**.

Druk op **9** om de instellingen af te sluiten.

### Tekeningen

U kunt de volgende items in- of uitschakelen:

- de bewegende geleidelijnen **5** die de verplaatsingsrichting van de auto volgens de positie van het stuurwiel aanduiden;

- de vaste geleidelijnen **6** die de afstand achter de auto aanduiden;

- de bewegende geleidelijnen van de aanhanger **7** geven de verplaatsingsrichting van de aanhanger volgens de positie van het stuurwiel aan.

## "Automatisch in-/uitzoomen"

(afhankelijk van de uitrusting)

U kunt "Automatisch zoomen" *8* activeren of deactiveren.

Auto - 93

6

# DRIVE MODE

## DRIVE MODE-menu

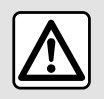

Voer deze aanpassingen uitsluitend uit als de auto stilstaat.

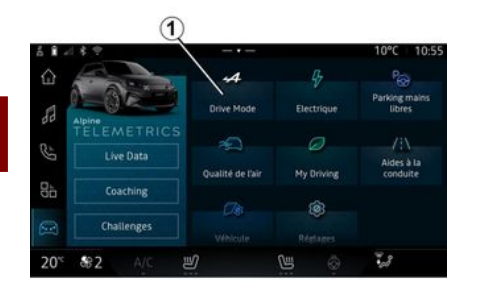

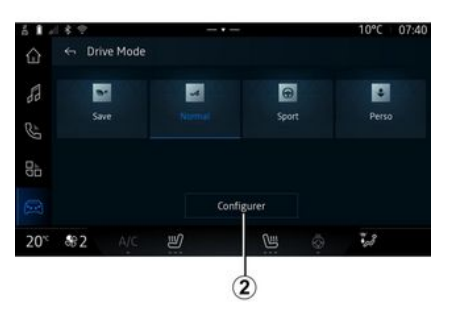

Vanuit de "Voertuig" wereld hebt u toegang tot de "DRIVE MO-DE" van het menu "Drive Mode" 1. Via dit menu kunt u de werking van bepaalde ingebouwde systemen aan uw wensen aanpassen.

#### Rijstijl kiezen

De beschikbare modi kunnen variëren afhankelijk van de auto en de uitvoering. Selecteer in het menu "Rijmodus" *1* de gewenste modus:

- « Save »;
- « Normal » ;
- « Sport » ;
- « Perso ».

Raadpleeg de handleiding van uw auto voor meer informatie over elk van deze modi.

#### « Configureren »

Selecteer de gewenste modus en druk vervolgens op "Configureren" 2 om de verschillende parameters van de volgende boordsystemen aan te passen:

- « Stuurinspanning » ;
- « Klimaat » ;
- « Omgevingsverlichting » ;
- ...

#### Opmerking:

sommige configuratiemenu's kunnen variëren, afhankelijk van de auto en het uitrustingsniveau;
u hebt ook toegang tot de verschillende modi door herhaaldelijk op de knop "DRIVE MODE" van uw auto te drukken. Raadpleeg de handleiding van de auto voor meer informatie.

# DRIVE MODE

# Configureer "DRIVE MODE"

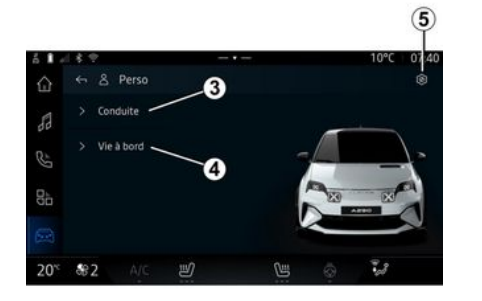

Het configuratiescherm "DRIVE MODE" bevat de volgende tabbladen:

- "Rijden" *3* toont de functies die verband houden met het besturen van de auto;

- "Leven aan boord" *4* toont de functies met betrekking tot de rijervaring.

**Opmerking:** de beschikbaarheid van de instellingen is afhankelijk van de "DRIVE MODE"-modus, het model en het uitrustingsniveau van uw auto.

Via het tabblad *5* kunt u "Modusinstellingen resetten":

# "Rijden" instellingen

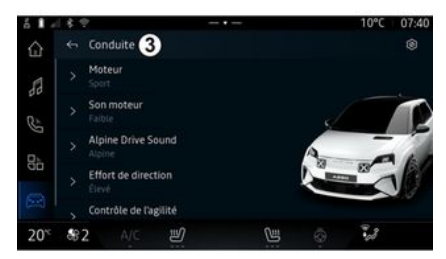

Vanuit het menu "Rijden" *3* kunt u de volgende onderdelen configureren:

- « Engine » ;
- « Motorgeluid » ;
- « Alpine Drive sound » ;
- « Stuurinspanning » ;
- ...

## « Engine »

Dit menu biedt diverse instellingen voor motorrespons:

- « Normaal » ;
- « Sport » ;
- « Eco ».

Afhankelijk van de geselecteerde instelling worden het vermogen en het motorkoppel beter merkbaar waardoor de motor feller wordt.

## « Motorgeluid »

Dit menu geeft u verschillende geluidsniveaus van de motor voor het interieur:

- « Laag » ;
- « Hoog » ;
- « OFF ».

## « Alpine Drive sound »

(afhankelijk van de uitrusting)

Dit menu biedt u verschillende soorten geluid die in het interieur worden gegenereerd, zoals acceleratiegeluid, remgeluid en de activering van de Overtake en de Launch Control:

- "Alpine";
- « Alternatief ».

#### « Stuurinspanning »

Dit menu biedt verschillende instellingen voor de stuurrespons:

- « Laag » ;
- « Midden » ;
- « Hoog ».

Afhankelijk van de geselecteerde instelling kan de gevoeligheid van de stuurinrichting worden verhoogd of verlaagd, zodat u een

# DRIVE MODE

balans krijgt tussen een soepele en een nauwkeurige stuurbediening.

# "Leven aan boord" instellingen

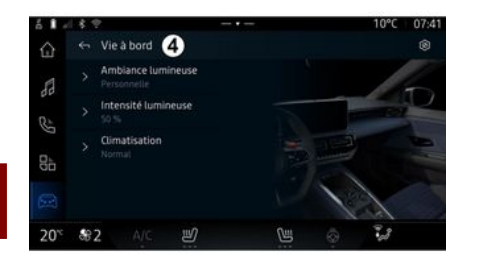

Vanuit het menu "Leven aan boord" *4* kunt u de volgende onderdelen configureren:

- « Omgevingsverlichting » ;
- « Licht intensiteit »;
- « Klimaat » ;

- ...

Voor meer informatie over "Omgevingsverlichting" en "Licht intensiteit" raadpleeg het hoofdstuk "Sfeerverlichting" **→ 97**.

# SFEERVERLICHTING

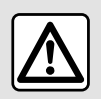

Om veiligheidsredenen mogen deze handelingen alleen uitgevoerd worden als de

auto stilstaat.

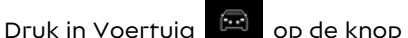

Configureren in het menu DRIVE MODE, kies dan het tabblad Leven aan boord en daarna Omgevingsverlichting.

Met dit menu kunt u de sfeerverlichting van het interieur aanpassen:

### « Omgevingsverlichting »

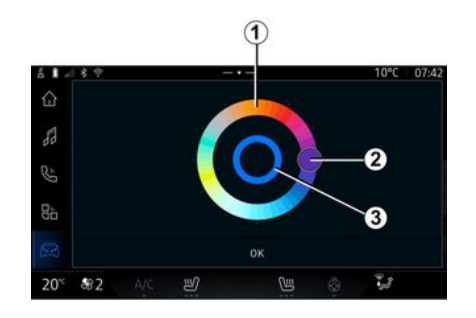

#### « Licht intensiteit »

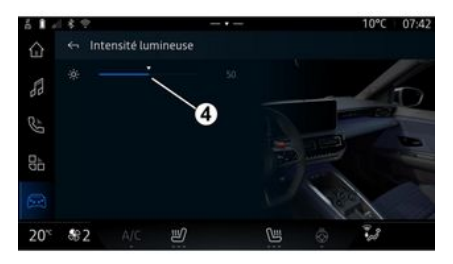

Om de kleur van de sfeerverlichting van uw auto te wijzigen, drukt u op een van de kleuren die worden aangeboden op het ronde palet *1* door knop *2* te verplaatsen.

De binnenste cirkel **3** vertegenwoordigt de sfeerkleur van het multimediascherm en het instrumentenpaneel in uw auto.

Druk op "OK" om uw kleurkeuze te bevestigen of druk op "Annuleren" om de geselecteerde kleur te verwijderen. U kunt de intensiteit van de sfeerverlichting regelen.

Druk in Voertuig op de knop Configureren in het menu DRIVE MODE, kies dan het tabblad Leven aan boord en daarna Licht intensiteit.

Verplaats de cursor *4* op de lichthelderheidsbalk om de helderheid van de sfeerverlichting aan te passen.

**Opmerking:** de helderheid van de sfeerverlichting wordt opgeslagen en gekoppeld aan de dag- of nachtmodus van de auto zoals ingesteld bij het aanpassen.

# **ALPINE-TELEMETRIE**

De beschikbaarheid van Alpine Telemectrics is afhankeliik van het land waarin de auto wordt verkocht en/of het uitrustingsniveau van de auto.

Alpine Telemetrics bestaat uit:

- een app aan boord in het multimediasysteem van uw auto:

# 6

- een mobiele app om te downloaden op de smartphone.

#### **Opmerking:**

- als u zich niet op de optie Alpine Telemetrics hebt geabonneerd, beschikt u over een Discovery-versie van deze optie, met een paar functies:

- om de app Alpine Telemetrics te aebruiken, moet u eerst uw "Gooale®" maken en koppelen met de auto **→ 10**:

- om van alle functies te kunnen gebruiken, moet u uw smartphone via de app Alpine Telemetrics koppelen met het multimediasysteem.

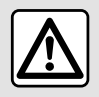

## Voorzorgen betreffende het gebruik van het systeem

De knoppen enkel gebruiken en het scherm enkel raadplegen als de omstandigheden op de weg dat toelaten.

## Het menu Alpine-telemetrie

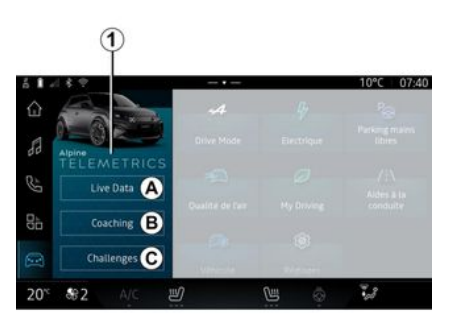

Vanuit de "Voertuia" wereld hebt u toegang tot het menu Alpine Telemetrics 1.

Het menu Alpine Telemetrics bevat de volgende tabbladen:

- "Live gegevens" A;

- "Coachen" B:
- "Uitdaainaen" C.

## Eerste gebruik

Druk op het tabblad "Live Data" A, accepteer vervolaens de aebruiksvoorwaarden en geef toestemming aan de service Alpine Telemetrics door de instructies op het multimediascherm op te volgen.

Elke gebruiker van "Profiel" heeft toegang tot de app Alpine Telemetrics en behoudt de informatie die aan zijn profiel → 112 is gekoppeld.

## Live gegevens

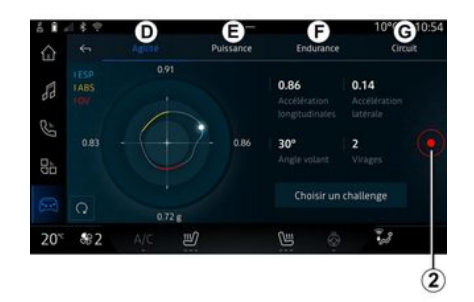

en

# ALPINE-TELEMETRIE

Via het menu "Live gegevens" *A* hebt u toegang tot de volgende tabbladen:

- "Behendigheid" D;
- "Vermogen" E;
- "Uithoudingsvermogen" F;
- "Circuit" G.

U kunt uw rijgegevens opslaan door op **2** te drukken.

### Rijgegevens opslaan 2

Om de registratie van rijgegevens te gebruiken, downloadt en installeert u de app "Alpine Telemetrics" van het downloadplatform voor apps van uw smartphone en koppelt u vervolgens uw smartphone aan het multimediasysteem via de app "Alpine Telemetrics" door de verbindingsinstructies op te volgen die op het scherm van uw smartphone worden weergegeven.

Om de opname te starten, opent u de app "Alpine Telemetrics" op uw smartphone en drukt u vervolgens op **2**.

Druk nogmaals op **2** om de opname te stoppen.

U kunt de opnames terugvinden op de "Alpine Telemetrics" op uw smartphone en toegang krijgen tot hun analyses. Door de video-opname te configureren via de app "Alpine Telemetrics" op uw smartphone, kunt u de video koppelen aan uw rijgegevensanalyses.

#### Coachen

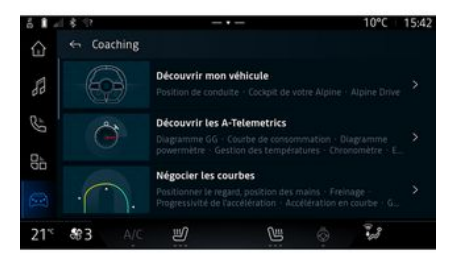

#### Uitdagingen

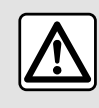

U bent verantwoordelijk voor het uitvoeren van de uitdagingen in

overeenstemming met de geldende gedragsregels.

Sommige van de aangeboden uitdagingen zijn alleen geschikt voor gebruik op afgesloten wegen.

Een bericht zal u hieraan herinneren zodra u deze uitdagingen activeert.

Als het voertuig stilstaat, hebt u vanuit het tabblad "Coachen" *B* toegang tot:

- diverse rijtips;

- beschrijvingen van de verschillende elementen (diagram, stopwatch, enz.) die door Alpine Telemetrics worden voorgesteld.

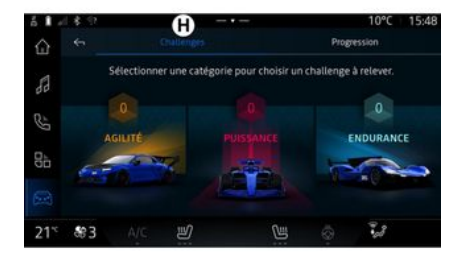

# ALPINE-TELEMETRIE

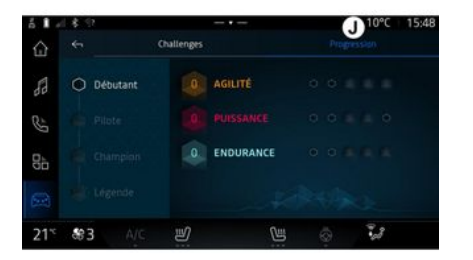

Wanneer u de uitdagingen start, zijn sommige nog niet toegankelijk. Verdien medailles voor de beschikbare uitdagingen om nieuwe uitdagingen te ontgrendelen.

#### "Voortgang" J

In dit menu kunt u uw status en uw voortgang in de verschillende uitdagingen bekijken en de medailles die u hebt gewonnen.

Via het menu "Uitdagingen" *C* hebt u toegang tot de volgende tabbladen:

- "Uitdagingen" H.
- "Voortgang" J.

## "Uitdagingen" H

U kunt uitdagingen aangaan in de volgende categorieën:

- "Behendigheid";
- "Vermogen";
- "Uithoudingsvermogen".

Op een gedetailleerde kaart wordt uiteengezet wat de inhoud van elke uitdaging is, welke medailles kunnen worden behaald en welke scores zijn behaald.

# **UW BANDENSPANNING**

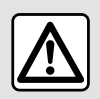

Om veiligheidsredenen mogen deze handelingen alleen uitgevoerd worden als de

auto stilstaat.

Raadpleeg voor meer informatie over de bandenspanning het hoofdstuk "Controlesysteem bandenspanning" in de gebruikershandleiding van de auto.

Druk vanuit de "Voertuig" wereld

op "Voertuig" en vervolgens op het tabblad "Bandenspann." om de bandenspanning te controleren en het controlesysteem "Bandenspann." te resetten.

Het instrumentenpaneel van uw auto biedt informatie over problemen met de bandenspanningen.

# Status bandenspanning met TPMS-systeem

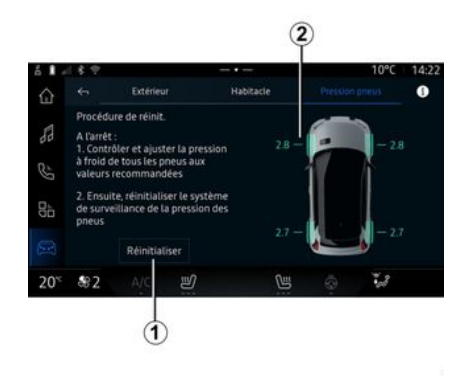

Via het multimediasysteem kunt u de status van de bandenspanning controleren.

Het symbool **2** gebruikt kleuren om de status van de bandenspanning aan te geven:

- groen: de bandenspanning is correct of ongewijzigd sinds de laatste herinitialisatie;

- oranje: de bandenspanning is onvoldoende;

- rood: een van de banden is lek of heeft erg weinig spanning;

- Grijs: geen informatie ontvangen van de bandensensor.

Voor meer informatie over het "Bandenspann."-controlesysteem dat in uw auto is geïnstalleerd,

drukt u op het **E** -pictogram.

#### Resetten

Deze functie maakt herinitialisatie mogelijk door op de knop "Resetten" *1* te drukken.

De resetprocedure moet worden uitgevoerd terwijl de auto stilstaat en het contact is ingeschakeld.

Start de herinitialisatieprocedure door op "Ja" te drukken of ga terug naar de bandenspanningsstatus door op "Nee" te drukken.

Zodra de reset is uitgevoerd, verschijnt een bevestiging op het scherm.

# **MY DRIVING**

# My driving-menu

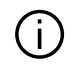

Bepaalde functies zijn alleen beschikbaar terwijl de auto stilstaat.

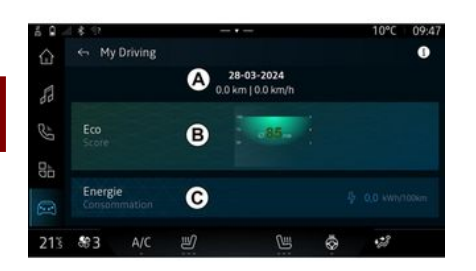

Druk de "Voertuig" wereld op "My driving" voor toegang tot de volgende gegevens en functies:

- startdatum, afgelegde afstand en gemiddelde snelheid van de huidige rit **A**;

- "Eco-score" **B**;

- "Energieverbruik" **C**.

U kunt dit ook openen via de widget "Eco-score" in de wereld

"Startpagina" of "Navigatie"

hebt u toegang tot informatie met betrekking tot "My driving".

**Opmerking:** de weergegeven gegevens worden automatisch gereset wanneer de motor ten minste twee uur is uitgeschakeld of wanneer u "Profiel" verandert.

## "Eco-score"

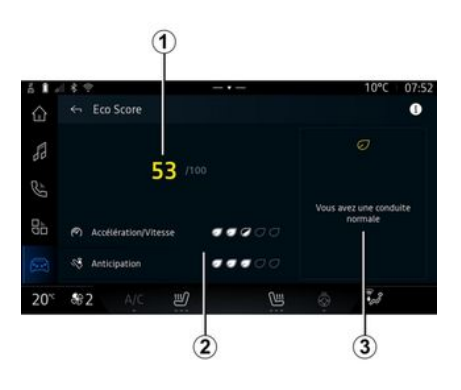

Vanuit de "Eco-score" weergavemodus **B** kunt u uw rijgedrag met betrekking tot energiebesparing sinds uw vertrek op uw huidige rit bekijken.

**Opmerking:** de getoonde gegevens worden berekend vanaf de laatste reset voor autogegevens; dit gebeurt ofwel automatisch nadat de auto twee uur lang niet is gebruikt, of handmatig wanneer de "Profiel" wordt gewijzigd.

Door het pictogram "Informatie"

te selecteren, hebt u toegang tot informatie over de "Ecoscore".

#### Totaalscore 1

Met deze gegevens kunt u uw totaalscore (van 0 tot 100) op de huidige rit te weten komen:

- score tussen 76 en 100: "Gefeliciteerd, u bent een Eco-rijder";
- score tussen 51 en 75: "Je hebt een normale rijstijl";

- score tussen 0 en 50: "Je hebt een dynamische rijstijl".

De totaalscore wordt berekend op basis van de subscores.

#### Berekening van sub-scores 2

Subscores zijn beoordelingen van uw rijgedrag op de huidige route op basis van de volgende criteria:

# **MY DRIVING**

- "Versnelling" beoordeelt uw rijgedrag in relatie tot acceleratie en snelheid;
- "Anticiperen", beoordeelt uw vermogen om te anticiperen en abrupt remmen te vermijden;
- "Schakelen" beoordeelt uw schakelgedrag ten opzichte van de schakelindicator die op het instrumentenpaneel is weergegeven;

**Let op:** deze beoordeling is alleen beschikbaar met handgeschakelde versnellingsbakken.

## - ...

#### Rijadvies en -stijl 3

Met behulp van uw subscores biedt deze informatie u een rijstijlbeoordeling om u te helpen efficiënter te rijden.

Druk op "Advies" om naar extra advies te gaan.

# « Energieverbruik »

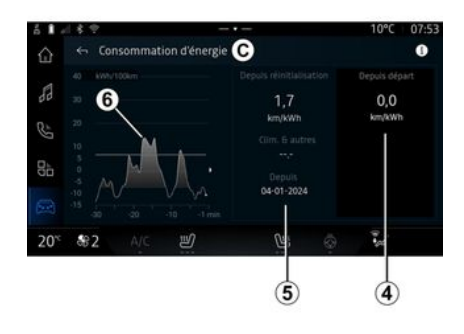

Vanuit de weergavemodus "Energieverbruik" *C* kunt u de volgende energieverbruiksgegevens voor uw rijgedrag bekijken:

- gegevens huidige rit 4;
- gegevens sinds de laatste handmatige reset **5**;
- geschiedenis van het gemiddeld verbruik **6**.

Via het pictogram "Informatie"

, hebt u toegang tot informatie betreffende het "Energy-verbruik".

#### Actuele ritgegevens 4

Afhankelijk van de versie, kunnen de volgende gegevens beschikbaar zijn:

- "Gemiddeld verbruik";

- ...

**Opmerking:** de weergegeven gegevens zijn berekend vanaf de laatste "Eco-score" gegevensreset, automatisch nadat de auto twee uur niet is gebruikt en bij het wijzigen van "Profiel".

#### Gegevens sinds de laatste reset 5

Afhankelijk van de versie, kunnen de volgende gegevens beschikbaar zijn:

- "Gemiddeld verbruik";

- verbruik van airconditioning en hulpapparatuur;

- datum laatste reset;

- ...

**Opmerking:** de weergegeven gegevens worden samen met de gegevens van het instrumentenpaneel gereset.

#### Evolutie gemiddeld verbruik 6

Een grafiek toont de ontwikkeling van uw gemiddelde verbruik per minuut, over de laatste dertig minuten van de rit.

De rij en de bijbehorende waarde komen overeen met het gemiddel-

# **MY DRIVING**

de verbruik sinds de laatste handmatige reset.

**Opmerking:** de grafiekgegevens worden opnieuw ingesteld samen met de gegevens sinds de laatste handmatige reset.

# LUCHTKWALITEIT

Druk in de "Voertuig"-wereld op "Luchtkwaliteit".

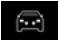

Via dit menu kunt u een gezonde atmosfeer en luchtkwaliteit in het interieur creëren door de volgende functies te activeren:

- « Luchtzuiveringsinstallatie »;
- « Automatische luchtrecycling ».

## « Luchtzuiveringsinstallatie »

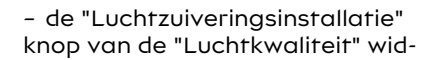

aet in de "Naviaatie" wereld

Wanneer de "Luchtzuiveringsinstallatie"-knop gemarkeerd is, geeft dit aan dat de luchtzuiveringscyclus bezig is (ongeveer vijf minuten).

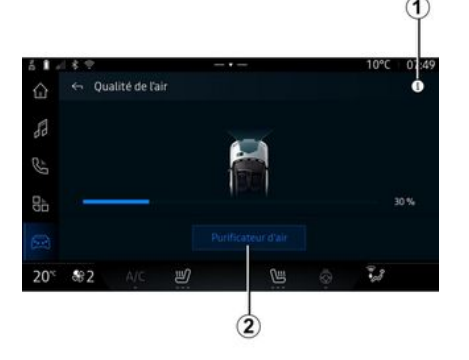

U kunt een luchtzuiveringscyclus starten met:

- de "Luchtzuiveringsinstallatie" knop 2;

# ELEKTRISCHE AUTO

## Elektrisch-menu

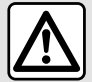

Om veiligheidsredenen mogen deze handelingen alleen uitgevoerd worden als de auto stilstaat.

> Sommige instellingen zijn alleen beschikbaar als de auto stilstaat.

æ Vanuit de "Voertuig" wereld hebt u toegang tot het menu "Flektrisch".

U kunt dit menu gebruiken om de functies voor uw elektrische auto te bekijken en aan te passen.

Vanuit het "Elektrisch" menu hebt u toegang tot de volgende tabbladen:

- "Energie" A;
- "Proaramma's" **B**:
- "Batterij" C;
- "Instellingen" **D**.

## « Energie »

energiestromen van de auto bekijken.

Opmerkina: de informatie kan variëren, afhankelijk van de motor van uw elektrische auto

## « Programma's »

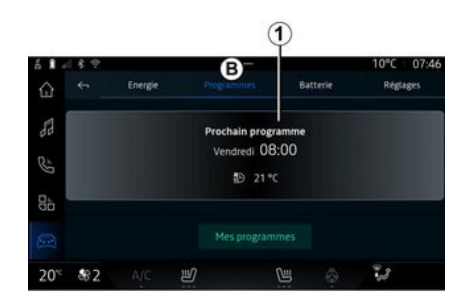

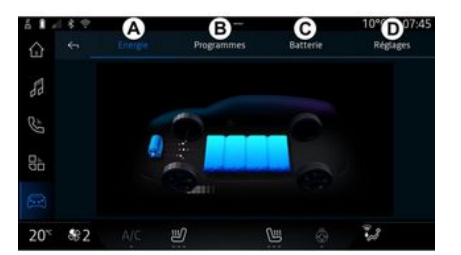

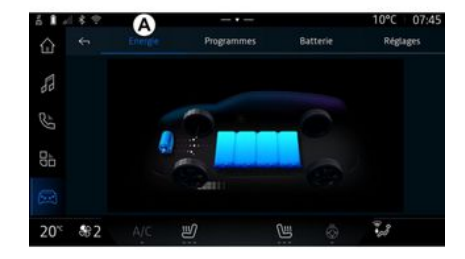

Via het tabblad "Energie" A kunt u met het multimediasysteem de

6
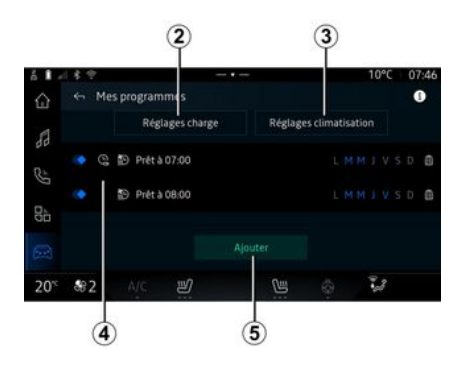

Als er geen ander programma is ingesteld, dan kunt u het comforten/of het oplaadprogramma van het voertuig instellen via het tabblad "Programma's" **B** en vervolgens "Mijn programma's" of "Toevoegen".

Vanuit dit menu kunt u het volgende opties weergeven en aanpassen:

- Informatie over de "Volgend programma" *1*;

- de tijdsinstelling met betrekking tot oplaadprogramma's **2**;

- de instelling van het verwarmingscomfort met betrekking tot airconditioningprogramma's **3**;

- lijst en instellingen van opgeslagen "Mijn programma's" **4**; - "Toevoegen" een schema 5.

Voor meer informatie over de diverse "Programma's"-functies drukt u op het pictogram "Informa-

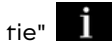

Nadat u een programma hebt toegevoegd, kunt u informatie over de komende "Volgend programma" *1* weergeven via het tabblad "Programma's" *B*.

**Opmerking:** het opladen begint als de motor wordt uitgeschakeld, de auto wordt aangesloten op een stroombron en toegang is toegestaan. Raadpleeg de handleiding van de auto voor meer informatie.

### "Toevoegen" een schema

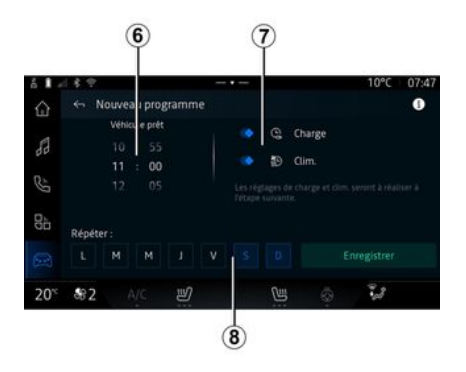

U kunt maximaal drie schema's opslaan.

Als u een schema wilt toevoegen, drukt u op "Toevoegen" *5* en stelt u het volgende in:

- programmeren van het tijdstip waarop de auto klaar moet zijn **6**;

 type schema, als het een laaden/of klimaatregelingsschema is 7;

- de dagen van de week waarop u het schema wilt toepassen **8**.

Druk op "Opslaan" om te bevestigen.

#### « Laad instellingen » 2

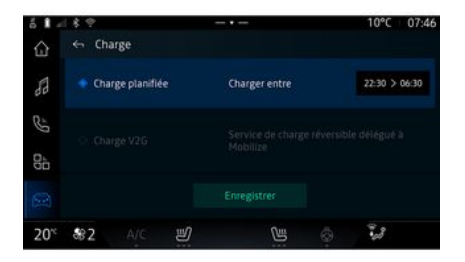

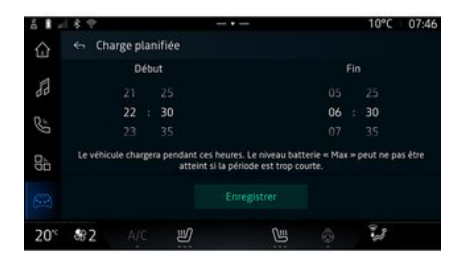

Vanaf "Laad instellingen" **2** kunt u:

- activeer/deactiveer "Geplande lading" door de begin- en eindtijd van het opladen te kiezen en druk vervolgens op "Opslaan" te drukken om te bevestigen;

#### of

- activeer/deactiveer de "V2G lading"-service (afhankelijk van de uitrusting). Deze service herverdeelt de energie die is opgeslagen in de batterij van uw elektrische auto naar uw huis en naar het elektriciteitsnet. U moet een compatibele tweeweg AC-laadpaal hebben en u hebben geabonneerd op de service. Zie de aanbieding "Mobilize" op de website van de erkende dealer. Raadpleeg voor meer informatie uw erkende dealer. Deze functie is ook beschikbaar vanaf uw smartphone via de app "My Alpine".

#### **Opmerking:**

- als de start- en eindtijd dezelfde zijn, duurt het schema 24 uur;
- het batterijniveau "Max" wordt mogelijk niet bereikt als de laadschemaperiode te kort is;
- u kunt het oplaadschema alleen bevestigen als u een dag in de week selecteert.

#### « Klimaatinstellingen » 3

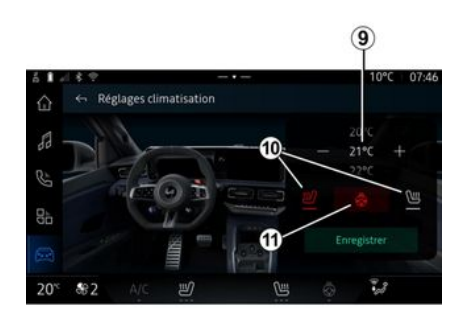

Pas vanuit "Klimaatinstellingen" *3* de verwarmingscomforttemperaturen aan:

- van het interieur 9;

- van de stoelverwarming 10;
- van de stuurwielverwarming 11.

Druk op "Opslaan" om te bevestigen.

### De dagen instellen 8

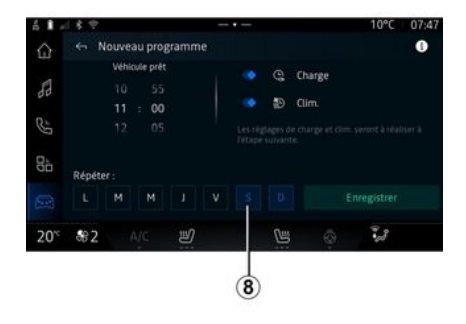

Selecteer de dagen *8* waarvoor u het schema wilt toepassen.

Wanneer de dag is gemarkeerd, geeft dit aan dat deze is geselecteerd.

Druk op "Opslaan" om te bevestigen.

### « Mijn programma's » 4

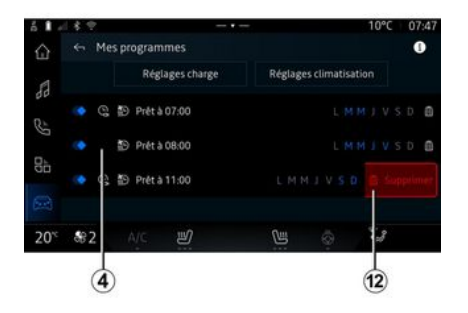

« Batterij »

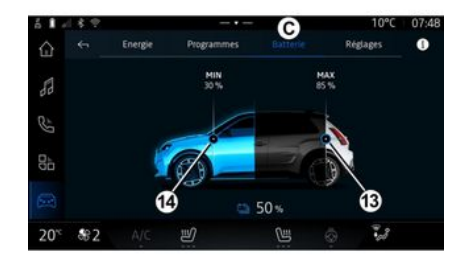

### « Instellingen »

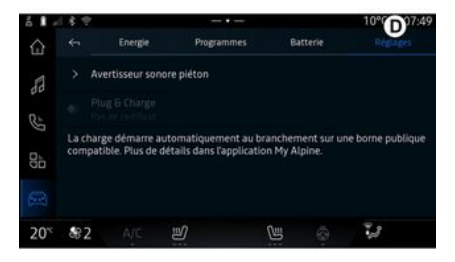

In lijst *4* ziet u een overzicht van alle actieve laad- en/of warmteniveauschema's.

Druk op een van de programma's om gegevens te bekijken, wijzigen of verwijderen.

U kunt een schema verwijderen door voor het te verwijderen schema op het prullenbakpictogram *12* te drukken. Vanuit "Batterij" *C* kunt u het volgende configureren:

- het maximale laadniveau van de accu van uw auto, door knop *13* te verplaatsen;

- Het minimumniveau van de accu van uw auto dat niet mag worden overschreden bij gebruik van de functies "V2G lading" en "V2L", door de knop *14 te verplaatsen*. Op het tabblad "Instellingen" tabblad *D* hebt u toegang tot de volgende instellingen:

- « Waarschuwingstoon voor voetgangers » ;

- "Plug & Charge";

- ...

# « Waarschuwingstoon voor voetgangers»

Tijdens het rijden kunt u het geluid van de voetgangersclaxon kiezen om andere weggebruikers, met name voetgangers en fietsers, te waarschuwen voor uw aanwezigheid.

Raadpleeg voor meer informatie over de voetgangersclaxon het hoofdstuk "Elektrische auto" in de gebruikershandleiding van de auto.

### "Plug & Charge";

U kunt de functie "Plug & Charge" activeren/deactiveren, waarmee u uw voertuig direct na het aansluiten van de laadaansluiting kunt opladen bij een openbaar laadstation. U moet vooraf een laadcontract hebben afgesloten bij openbare laadstations en de optie "Plug & Charge" hebben geactiveerd via uw "My Alpine" account. Zie de "Mobilize Charge Pass"aanbieding in de "My Alpine"app of op de website van een erkende dealer.

Raadpleeg voor meer informatie een erkende dealer.

### NOODOPROEP

Als de auto hiermee is uitgerust, kunt u in geval van een ongeluk of ziekte via het noodoproepsysteem automatisch of handmatig bellen naar de nooddiensten, om de reactietijd in noodsituaties te verkorten.

Als de hulpdiensten gebeld zijn, wordt het geluidsvolume van de audiobron of radio automatisch gedempt.

Bij gebruik van de functie "Noodoproep" worden sommige commando's en menu's van het multimediasysteem gedurende bijna een uur uitgeschakeld om voorrang te geven aan responsoproepen van hulpdiensten.

Raadpleeg de handleiding van de auto voor meer informatie.

### Voertuig-menu

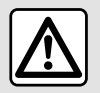

Voer deze aanpassingen uitsluitend uit als de auto stilstaat.

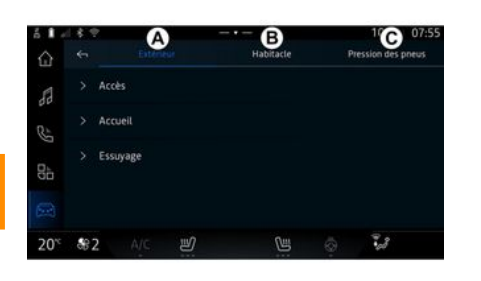

Selecteer vanuit de "Voertuig" we-

reld

het menu "Voertuig".

Vanuit dit menu hebt u toegang tot de volgende tabbladen:

- "Buiten" A;
- "Cockpit" **B**;
- "Bandenspann." *C*.

**Opmerking:** de beschikbaarheid van instellingen kan variëren af-

hankelijk van het uitrustingsniveau.

### "Buiten" A

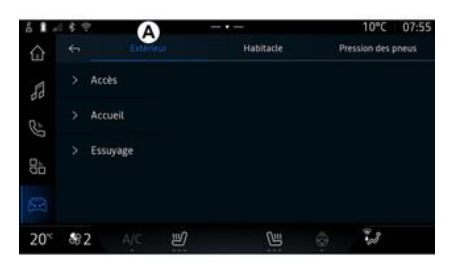

### « Toegang »

- ...

Gebruik dit menu om de volgende opties in- of uit te schakelen:

- « Automatische deurslot tijdens het rijden » ;

- « Handsfree vergrendelen/ontgrendelen » :

- « Stille modus » ;

**Opmerking:** sommige opties zijn alleen beschikbaar als de vorige functies zijn geactiveerd.

#### « Welkom »

Gebruik dit menu om de volgende opties in- of uit te schakelen:

- « Animatie buitenverlichting » ;
- « Intern sequentiegeluid » ;

- « Automatische uitklappen van spiegels » ;

« Binnenverlichtingsfunctie » ;
 …

#### « Wissen »

Gebruik dit menu om de volgende opties in- of uit te schakelen:

- "Achterruitwisser aan bij achteruit": de achterruitwisser activeert zodra de achteruitversnelling wordt ingeschakeld;

**Opmerking:** deze functie werkt enkel als de ruitenwissers voor zijn ingeschakeld.

- « Automatische voorruitwissers » ;

- ...

112 - Instellingen

### "Cockpit" B

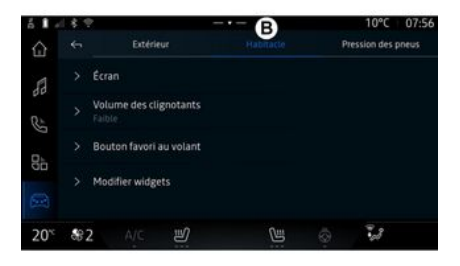

### « Display »

In dit menu kunt u de volgende verlichtingsopties aanpassen:

- « Multimedia: helderheid overdag » ;
- « Multimedia: helderheid 's nachts » ;
- « Cockpit helderheid » ;

- ...

**Opmerking:** sommige opties zijn alleen beschikbaar als de vorige functies zijn geactiveerd.

### « Volume richtingaanwijzer »

Gebruik dit menu om het volume van de richtingaanwijzers in het interieur aan te passen:

- « Laag » ;
- « Midden » ;
- « Hoog ».

# « Knop voor favorieten op het stuur »

Gebruik dit menu om de "Knop voor favorieten op het stuur" te configureren door zijn functie toe te wijzen als volgt:

- « Verwarmd stuurwiel » ;
- « Voertuigwereld menu » ;
- « Handsfree parkeerhulp » ;

- ...

**Opmerking:** de beschikbare opties kunnen variëren afhankelijk van het uitrustingsniveau.

### « Widgets bewerken »

Vanuit dit menu kunt u de widgets

van de "Navigatie"-wereld wijzigen (beschikbaarheid afhankelijk van de uitvoering van uw auto):

- « Audio » ;
- « Bandendruk » ;
- « Google Assistent » ;

- « Datum en tijd » ;
- « Parkeren » ;

- ...

### "Bandenspann." C

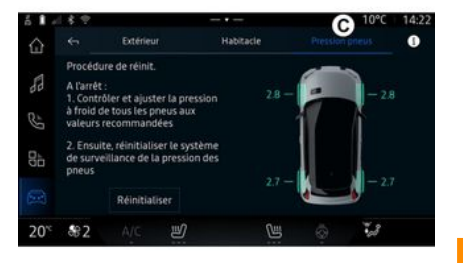

Gebruik dit menu om de bandenspanning van de auto te controleren en een reset uit te voeren.

Voor meer informatie over de bandenspanning, zie:

- het gedeelte over "Bandenspanning" **→ 101**;

- de gebruikershandleiding van de auto.

### "Profiel"-menu

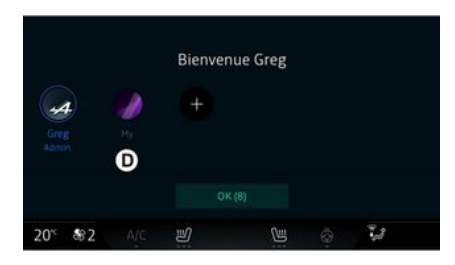

Wanneer het multimediasysteem is gestart, kunt u bij **D** een gebruikersprofiel kiezen of toevoegen om dit voor het systeem en de auto te activeren.

Selecteer het gewenste gebruikersprofiel.

**Opmerking:** het is alleen mogelijk om het profiel te wijzigen als de auto stilstaat.

U kunt op elk moment toegang krijgen tot het menu "Profiel" vanuit het meldingencentrum door op de afbeelding op uw profiel te drukken.

#### Functies met betrekking tot het gebruikersprofiel

De volgende instellingen zijn opgeslagen in het gebruikersprofiel:

- de taal van het systeem;
- "My Alpine"-account;
- Google®-account;
- DRIVE MODE-instellingen;

 instellingen voor de gebruiksvoorwaarden van persoonsgegevens;

- weergave-instellingen;
- audio-instellingen;
- navigatie-instellingen;
- de navigatiegeschiedenis;
- de navigatiefavorieten;
- ...

Let op: het eerste profiel dat wordt gemaakt, is het standaard beheerdersprofiel. Sommige instellingen zijn alleen beschikbaar via het beheerdersprofiel.

### Voeg een "Profiel" toe

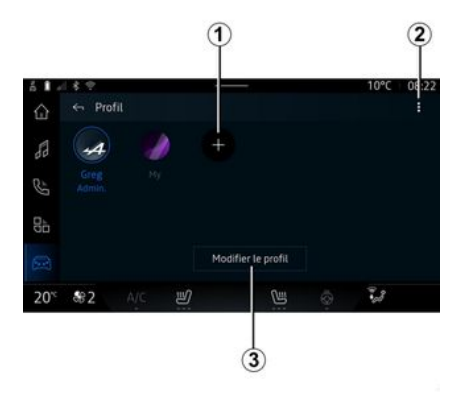

Om een nieuw "Profiel" toe te voegen, drukt u op *1* en volgt u de instructies op het multimediascherm.

#### Opmerking:

- u kunt maximaal vijf "Profiel";

- elke keer dat u een nieuwe "Profiel" aanmaakt, is een configuratie vereist: zie het gedeelte over "Services activeren" **→ 10**.

### "Profiel" instellingen

Om uw persoonlijke gegevens beter te beschermen. adviseren we om uw profiel te vergrendelen.

| ő 🖡 / | 18.9            |       |       | 10°C | 08:22 |
|-------|-----------------|-------|-------|------|-------|
|       | 🔶 Modifier le p | rofil |       |      |       |
| 53    | > Nom<br>Greg   |       |       |      |       |
| Ċ,    | > Image         | A     |       |      | ×     |
|       | > Sécurité      | G     |       |      |       |
| 90    | > Compte My A   | lpine |       |      |       |
|       | S Compte Goog   |       |       |      |       |
| 20°°  | 82 A/C          | ų     | CHI I | 3.8  |       |

- « Naam » :

- « Afbeeldina » :
- « Beveiliaina » :
  - "Vergrendelingsmodus selecteren":
  - "ID verwijderen".
- "My Alpine account" (alleen beschikbaar in het beheerdersprofiel):
- « Privacyvoorwaarden »;
- « Privacy-instellingen » :
- « Alles accepteren » ;
- « Alles weigeren » :
- « Aanpassen ».

- ...

Zie voor meer informatie het hoofdstuk "Services activeren" **→ 10**.

### Profiel « Gast »

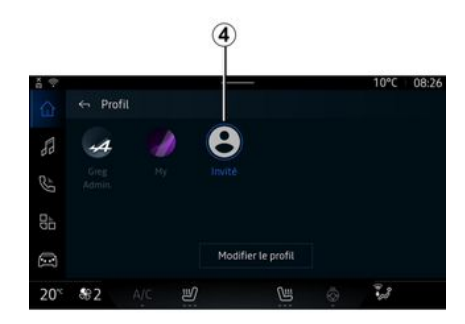

Het profiel "Gast" (GUEST) biedt toeaana tot sommiae functies van het multimediasysteem, zoals een gebruikersprofiel.

Om toegang te krijgen, drukt u tijdens het opstarten op 2 en dan op "Gast profiel" of 4.

Het "Gast"-profiel" wordt telkens gereset wanneer het systeem opnieuw opstart en de instellingen worden niet opgeslagen.

Via 2 zijn de volgende functies toegankelijk:

- « Profielen beheren » :
- « Accounts beheren » :
- « Profiel verwiideren » :
- « Gast profiel ».

Om de huidige "Profiel" te wijzigen drukt u op "Profiel bewerken" 3 om menu E te openen en het volgende te wijzigen:

Instellingen - 115

# INSTELLINGEN SYSTEEM

### Instellingen-menu

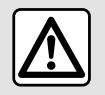

Voer deze aanpassingen uitsluitend uit als de auto stilstaat.

| ő I - | 18.9                    |   | 10°C           | 07:58 |
|-------|-------------------------|---|----------------|-------|
| ŵ     | ← Paramètres            |   |                |       |
| 13    | <ul> <li>Son</li> </ul> |   |                |       |
| R     | 💎 Réseau et Internet    |   |                |       |
| - D   | \$ Bluetooth            |   |                |       |
| 00    | Position                |   |                |       |
|       | Confidentialité         |   |                |       |
| 20 %  | \$2 A/C ৶               | C | ۵ <b>آ</b> یکا |       |

Druk in de "Voertuig" wereld , op "Instellingen".

U kunt het menu "Instellingen" ook openen vanuit het Meldingencentrum door op het pictogram "Instellingen" te drukken.

Opmerking:

 de beschikbaarheid van instellingen kan variëren afhankelijk van het uitrustingsniveau;

- sommige instellingen zijn alleen beschikbaar als de auto stilstaat.

In dit menu kunnen de volgende parameters worden ingesteld:

- « Geluid » ;
- "Netwerk en internet";
- « Bluetooth® » ;
- "Locatie";
- "Vertrouwelijkheid";
- "Apps";
- Meldingen
- « Datum en tijd » ;
- "Profielen en accounts";
- « Beveiliging » ;
- « Systeem » ;
- « Update en assistent » ;
- « Google<sup>®</sup> » ;

- ...

### « Geluid »

Dit menu kan worden gebruikt om de volgende volume-instellingen in te stellen en aan te passen:

- « Mediavolume » ;
- "Volume inkomende oproep";
- « Alarmvolume » ;
- "Volume van meldingen";
- "Navigatievolume";
- « Assistent volume » ;
- "Beltoon";
- ...

#### "Netwerk en internet"

Wanneer u verbinding delen op uw telefoon gebruikt, gebruikt u de internetverbinding van uw telefoon via de WIFI-verbinding (onderhevig aan kosten en beperkingen opgelegd door uw mobiele provider).

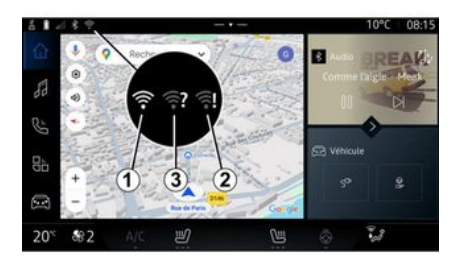

### INSTELLINGEN SYSTEEM

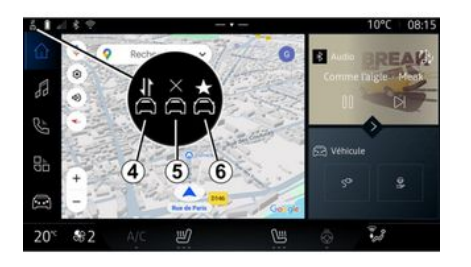

Met dit menu kunnen de volgende internetnetwerken worden geconfigureerd:

- "toegangspunt":
  - "Toegangspunt" in-/uitschakelen;
  - gegevens van toegangspunt;
  - activeer/deactiveer het toegangspunt automatisch;
  - ...
- « WIFI » :

- "WIFI" in- of uitschakelen op het multimediasysteem voor gebruik van een extern internettoegangspunt;

- beschikbare netwerken bekijken;

- "Voeg een netwerk toe".
- "WIFI instellingen"

- "Connectiviteit" biedt informatie over:

- verbindingsgegevens en status;
- op "Netwerktype";
- systeem-ID;
- ...

Als u WIFI inschakelt voor het multimediasysteem, wordt de status meegedeeld via het pictogram op de statusbalk:

- *1* "WIFI" ingeschakeld en verbonden met een netwerk zonder beperkte verbinding;

- 2 "WIFI" ingeschakeld en verbonden met een netwerk maar zonder internettoegang of met een beperkte verbinding;

- **3** "WIFI" ingeschakeld maar niet verbonden met een netwerk.

**Opmerking:** als "WIFI" is uitgeschakeld, staat er geen WIFI-pictogram op de statusbalk.

U kunt ook informatie over de status van het delen van gegevens bekijken door op het pictogram op de statusbalk te drukken:

- **4** "Alles accepteren", alle gegevens delen;
- 5 "Alles weigeren": deelt geen gegevens;

 6 "Aanpassen", deel alleen de gegevens die u hebt geautoriseerd.

Voor meer informatie over het delen van gegevens, zie het hoofdstuk over "Services activeren" → 10.

**Opmerking:** als u weigert gegevens te delen, verschijnt er geen pictogram in de statusbalk.

### « Bluetooth® »

Dit menu kan worden gebruikt om de Bluetooth®-functies van het multimediasysteem aan te passen:

- "Bluetooth®" van het multimediasysteem activeren/deactiveren;

- 7
- « Nieuw apparaat koppelen ».

#### "Locatie"

Dit menu kan worden gebruikt om de locatie-instellingen van de auto aan te passen:

- "Recente locatieverzoeken";
- "App-machtigingen".

#### « Apps »

Gebruik dit menu om de apps van het multimediasysteem te configureren.

- "Alle apps weergeven";
- "Standaard apps";

# INSTELLINGEN SYSTEEM

- "App-machtigingen";

- "Specifieke toegangsrechten toegekend aan apps";

#### "Meldingen"

Gebruik dit menu om de meldingen van het multimediasysteem te configureren:

- « Proactieve aanbevelingen ».

#### « Datum en tijd »

Dit menu kan worden gebruikt om de datum en tijd op het multimediasysteem aan te passen:

- "De tijdzone automatisch instellen";
- "Tijdzone instellen" (handmatig)
- "Gebruik de 24-uursnotatie".

#### "Profielen en accounts"

Geeft toegang tot het profielenmenu van het multimediasysteem.

### « Beveiliging »

Dit menu kan worden gebruikt om de beveiligingsinstellingen van het multimediasysteem aan te passen:

- "Het profiel vergrendelen";
- ID wissen
- "Beveiligingsupdate".

#### « Systeem »

Dit menu kan worden gebruikt om de instellingen van het multimediasysteem aan te passen:

- "Taal en invoer";
- "Eenheden" (km/h of mph);

**Opmerking:** de snelheidsmeter en sommige afstandsinformatie die op het instrumentenpaneel is weergegeven, worden geconverteerd. Om terug te gaan naar de vorige eenheid, gaat u op dezelfde manier te werk.

- "Opslag"
  - "Muziek en audio";
  - "Andere apps";
  - "Bestanden";
  - « Systeem ».
- "Over";
- "Juridische informatie";
- "Opties resetten";

- ...

#### « Update en assistent »

In dit menu kunt u de volgende functies raadplegen en/of configureren:

- "Proactieve suggesties";

Zie de sectie "Meldingen" → 119 voor meer informatie.

- « Mijn vertrouwde apparaat » ;
- « Voertuig update » ;

Zie de sectie "Update" → 121 voor meer informatie.

- ...

#### « Google<sup>®</sup> »

Met dit menu kunt u de Google®services aanpassen:

- « Google Assistent » ;

- "Opmerkingen naar Google®" verzenden.

#### « Mijn vertrouwde apparaat »

Met dit menu kunt u de smartphone aanpassen die is gekoppeld aan het gebruikersprofiel via "My Companion".

Zie de sectie "Gebruikersinstellingen" → 112 voor meer informatie.

# MELDINGEN

### Meldingscentrum

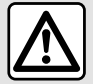

Om veiligheidsredenen mogen deze handelingen alleen uitgevoerd worden als de auto stilstaat.

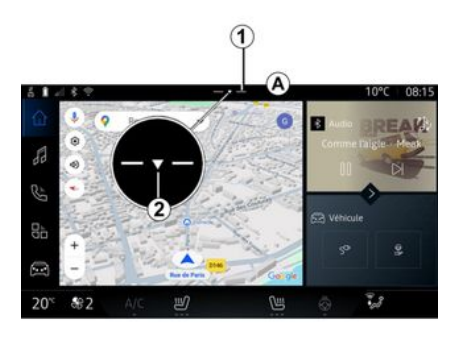

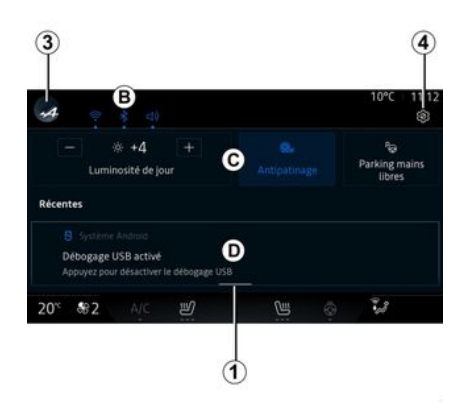

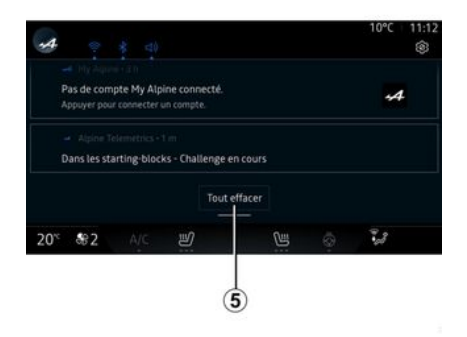

Het Meldingencentrum geeft meldingen tijdens het rijden en biedt bepaalde functies, suggesties en instellingen zoals:

- toegang tot de gebruiker "Profiel" 3:
- de status van services **B**:
  - de WIFI in-/uitschakelen:
  - de Bluetooth® in-/uitschakelen:
  - dempen/herstellen van het geluid.

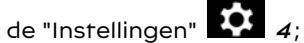

snelkoppelingen naar de bedieningselementen van de uitrustina van de auto en de schermhelderheid C:

Opmerking: de beschikbaarheid van snelkoppelingen en opdrachttypen is afhankelijk van de apparatuur en kan niet worden gewijzigd.

- de lijst met ontvangen meldin-gen **D**;
- recent gebruikte apps;

...

Door op knop *1* te drukken of door op het multimediascherm snel verticaal van zone **A** naar het midden van het scherm te vegen, krijgt u toegang tot het meldingencentrum en kunt u meldingen en beschikbare functies weergeven.

Wanneer een ongelezen melding beschikbaar is, verschiint een piil 2 in het midden van knop 1.

# MELDINGEN

Door te drukken op **2** opent u automatisch het Meldingencentrum en kunt u eventuele ongelezen meldingen lezen, waarna het symbool verdwijnt.

Zodra het Meldingencentrum is geopend, selecteert u een melding uit de **D**-lijst om deze te openen.

U kunt de melding verwijderen door snel horizontaal over het scherm te vegen.

Om alle meldingen te verwijderen, drukt u op de knop **5**.

**Opmerking:** bij sommige meldingen is een te verrichten actie vereist om uit het meldingencentrum te worden verwijderd.

Om het meldingscentrum te verlaten, drukt u op *t* of veegt u snel omhoog vanaf de onderkant van het scherm naar het midden van het scherm.

#### Instellingen voor meldingen

Met behulp van het pictogram "Instellingen" *4* of vanuit de "Voer-

tuig" wereld , kiest u het menu "Instellingen" om toegang te krijgen tot het menu "Apps en notificaties". Gebruik dit menu om de meldingen van het multimediasysteem te configureren.

Raadpleeg het hoofdstuk "Systeeminstellingen" voor meer informatie over het menu "Apps en meldingen" → 116.

#### « Proactieve suggesties »

De functie "Proactieve suggesties" informeert u door een melding dat er een "DRIVE MODE"-modus beschikbaar is die beter is aangepast aan uw huidige rijstijl.

Het multimediasysteem stelt de volgende opties voor:

- -«Ja»;
- « Nee » ;
- « Altijd nee ».

Vanuit het pictogram "Instellin-

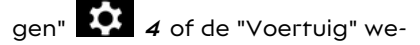

reld kiest u het menu "Instellingen" om toegang te krijgen tot het menu "Update en Assistent" en vervolgens tot "Proactieve suggesties".

Dit menu kan worden gebruikt om de proactieve aanbevelingsmeldingen op het multimediasysteem te configureren. Opmerking: u moet het delen van gegevens inschakelen om de functie "Proactieve suggesties" te kunnen gebruiken. Zie voor meer informatie het hoofdstuk "Diensten activeren" → 10.

# **BIJWERKEN**

### Voertuig update-menu

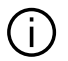

Sommige update-installaties kunnen ervoor zorgen dat uw auto tijdelijk niet beschikbaar is voor gebruik. Raadpleeg in dat geval de meldingen op het scherm.

Het voertuig moet stilstaan, geïmmobiliseerd zijn en het contact moet zijn uitgeschakeld. In sommige gevallen kunt uw auto niet starten voor de duur van de door het multimediasysteem aangegeven tijd.

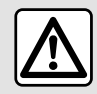

Om veiligheidsredenen mogen deze handelingen alleen uitgevoerd worden als de

auto stilstaat.

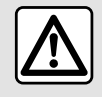

Voordat u met de installatie begint, parkeert u de auto ver wea van het verkeer

en trekt u de handrem aan

Selecteer vanuit de "Voertuig" we-

het menu "Voertuig", "Inreld stellingen", "Update en assistent" en vervolaens "Voertuia update".

Dit menu kan worden gebruikt om verschillende soorten informatie weer te geven en om uw voertuig bij te werken, bijvoorbeeld:

- multimedia-uitrusting
- rijhulpsystemen;

- ...

Het systeem kan automatisch updates aanbieden. U kunt ook handmatia controleren op updates, afhankeliik van de connectiviteit van uw auto.

### Het scherm "Voertuig update".

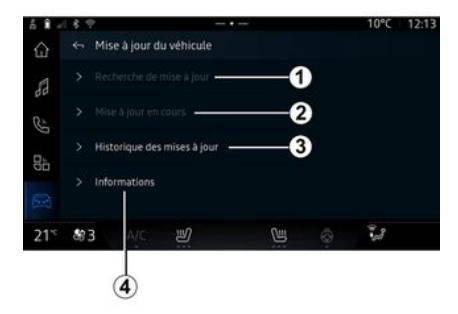

- 1. « Controleren op updates ».
- 2. « Update wordt uitgevoerd ».
- 3. « Update geschiedenis ».
- 4. « Informatie ».

#### Opmerkina:

- u wordt aewaarschuwd via Meldingen als een update beschikbaar is. Raadpleeg het hoofdstuk "Begeleiding" → 119;

- als er een update beschikbaar is, start de download automatisch: - updates kunnen alleen worden aezocht en aedownload als uw auto zich in een geografisch gebied bevindt dat door een mobiel netwerk wordt bestreken. Raadpleeg

voor meer informatie het hoofd-

7

# BIJWERKEN

stuk over "Systeeminstellingen" → 116;.

- Als de update niet beschikbaar is in het land waar de auto zich bevindt, zijn de menu's "Controleren op updates" en "Update wordt uitgevoerd" niet beschikbaar.

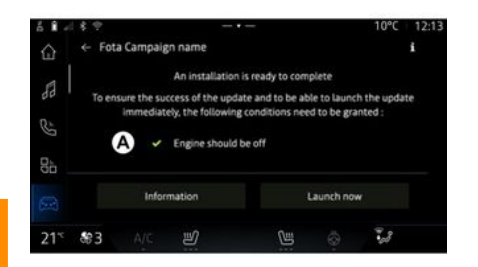

7

Wanneer een update-installatie gereed is, wordt uw toestemming en bevestiging gevraagd om de installatie te voltooien.

Om de update te starten, moet zijn voldaan aan alle voorwaarden die worden weergegeven op het scherm *A* van het multimediasysteem.

Volg de instructies op het scherm van het multimediasysteem.

#### Opmerking:

- Afhankelijk van de update kunnen de schermen uitgeschakeld zijn;

- sommige installaties vereisen dat u uw voertuig verlaat en vergrendelt.

Bij het opnieuw opstarten van het multimediasysteem, wordt een bericht weergegeven om te bevestigen dat de update met succes is voltooid.

Raadpleeg bij een storing het hoofdstuk "Storingen"**→ 124**.

#### « Controleren op updates »1

U kunt ook rechtstreeks naar updates zoeken door te drukken op "Controleren op updates" 1.

Nadat het multimediasysteem is doorzocht, hebt u toegang tot de volgende beschikbare update.

Volg de instructies op het scherm van het multimediasysteem.

Het bijwerken kan enkele dagen duren, maar gedurende deze tijd kunt u uw auto normaal gebruiken.

### « Update wordt uitgevoerd » 2

Dit menu is toegankelijk wanneer er een update beschikbaar is. Wanneer een update wordt uitgevoerd, drukt u op het pictogram "Informatie" **1** om toegang te krijgen tot informatie over de inhoud van de update.

**Opmerking:** wanneer een "Update wordt uitgevoerd" niet beschikbaar is, is de "Controleren op updates" niet toegankelijk.

### « Update geschiedenis » 3

Dit menu kan worden gebruikt om de updategeschiedenis en -status te bekijken.

Als u informatie wilt vinden over eerdere updates, selecteert u een update.

#### « Informatie » 4

Met dit menu hebt u toegang tot informatie over updates, u kunt bijv. het "VIN" (voertuigidentificatienummer), enz. bekijken.

# BIJWERKEN

#### Speciale kenmerken met betrekking tot elektrische auto's

Updaten zorgt ervoor dat uw auto tijdelijk niet beschikbaar is en de oplaadfunctie wordt geblokkeerd tijdens de installatie van de update.

Als u zojuist een systeemupdate via het multimediasysteem hebt geaccepteerd, wordt het opladen van de tractiebatterij vertraagd of geannuleerd. Wacht totdat de update is voltooid voordat u de oplaadkabel op de auto aansluit.

Begin tijdens het installeren van de update van uw auto niet met het opladen van de auto.

Volg de instructies op het scherm van het multimediasysteem verschijnen.

#### Opmerking:

- De updates kunnen niet worden geïnstalleerd terwijl het voertuig wordt opgeladen met gelijkstroom (DC). Als er een update wordt uitgevoerd, moet u wachten tot deze is voltooid voordat u het DC-voertuig gaat opladen. Als er wordt opgeladen, kan de update weliswaar worden gestart, maar vindt deze pas plaats als het opladen is voltooid;

- als een update wordt gestart voor/tijdens het via wisselstroom (AC) opladen van de auto wordt dit laatste onderbroken en wordt het automatisch hervat zodra de update is voltooid.

Raadpleeg voor meer informatie de informatie over "Elektrisch voertuig: opladen" in het instructieboekje.

### Systeem

| Systeem                                                                               |                                                               |                                                                                                    |  |  |
|---------------------------------------------------------------------------------------|---------------------------------------------------------------|----------------------------------------------------------------------------------------------------|--|--|
| Beschrijving                                                                          | Oorzaken                                                      | Oplossingen                                                                                                    |  |  |
| Er verschijnt geen beeld.                                                             | Het scherm staat stand-by.                                    | Controleer of het scherm niet stand-<br>by staat.                                                                                                    |  |  |
| Het scherm loopt vast.                                                                | Het systeemgeheugen is overbelast.                            | Start het systeem opnieuw door de<br>volgende knoppen ingedrukt te hou-<br>den:<br>- de multimedia stop/start-knop (in-<br>gedrukt houden tot het systeem op-<br>nieuw opstart);<br>of<br>- de knop "Mode" en de knop "Sour-<br>ce" links van de stuurkolombedie-<br>ning (ingedrukt houden tot het sys-<br>teem opnieuw opstart). |  |  |
| De camera wordt verkeerd weerge-<br>geven op het scherm.                              | De camera is bedekt met vuil dat de<br>lens verduistert.      | Controleer of er geen modder of vuil<br>op de camera zit.                                                                                                    |  |  |
| Er is geen enkel geluid hoorbaar.                                                     | Het volume staat op minimum of op<br>pauze.                   | Zet het volume harder of deactiveer de pauze.                                                                                                    |  |  |
| Er klinkt geen enkel geluid uit de<br>luidspreker links, rechts, voor of ach-<br>ter. | De instellingen Balance of fader zijn<br>verkeerd.            | Stel het geluid Balance of fader cor-<br>rect in.                                                                                                    |  |  |
| De aangesloten services in mijn "My<br>Alpine"-app werken niet.                       | Slechte netwerkontvangst van mul-<br>timediasysteem/telefoon. | Verplaats de auto en de telefoon<br>naar een gebied met voldoende net-<br>werkdekking.                                                                                                    |  |  |

| Systeem                                    |                                                                                                    |                                                                                                    |  |  |
|--------------------------------------------|----------------------------------------------------------------------------------------------------|----------------------------------------------------------------------------------------------------|--|--|
|                                            | Synchronisatieprobleem met de My<br>Alpine-service.                                                                                | Als het probleem aanhoudt, moet u<br>een erkende dealer raadplegen.                                                                                                    |  |  |
| De services of applicaties werken<br>niet. | Het abonnement is tijdelijk stopge-<br>zet.<br>De internetverbinding van het multi-<br>mediasysteem is niet meer beschik-<br>baar. | Controleer de status van uw abon-<br>nement op de portal van de inter-<br>netprovider die toegankelijk is via de<br>contractpagina van uw "My Alpine"-<br>account (u moet eerst verbinding<br>maken met uw "My Alpine"-account<br>in de auto).<br>Gebruik de functie "Toegangspunten |  |  |
|                                            |                                                                                                    | en verbinding delen" van uw tele-<br>foon om toegang te krijgen tot de<br>internetverbinding (zie het hoofd-<br>stuk "Systeeminstellingen" <b>→ 116</b> ).                                                                                                    |  |  |

# Navigatie

| Navigatie                                                                                                    |                                                                                                    |                                                                                                    |  |
|----------------------------------------------------------------------------------------------------|----------------------------------------------------------------------------------------------------|----------------------------------------------------------------------------------------------------|--|
| Beschrijving                                                                                                    | Oorzaken                                                                                                    | Oplossingen                                                                                                    |  |
| De positie van het voertuig op het<br>scherm komt niet overeen met de<br>werkelijkheid of het GPS-symbool op<br>het scherm blijft grijs of geel. | Slechte plaatsbepaling van de auto<br>door de ontvangst van het GPS.                                                                                          | Verplaats de auto tot u een goede<br>ontvangst van de GPS-signalen<br>heeft.                                                                                                    |  |
| De informatie met betrekking tot<br>het verkeer wordt niet op het<br>scherm aangegeven.                                                          | De begeleiding is niet geactiveerd.<br>Aangesloten services zijn niet geac-<br>tiveerd.                                                                       | Controleer of de begeleiding geacti-<br>veerd is. Selecteer een bestemming<br>en begin de begeleiding.<br>Controleer of de aangesloten servi-<br>ces zijn geactiveerd en activeer de<br>gegevensverzameling. |  |
| Sommige rubrieken van het menu<br>zijn niet beschikbaar.                                                                                         | Naargelang het gegeven comman-<br>do zijn sommige rubrieken niet be-<br>schikbaar.<br>Sommige functies zijn niet beschik-<br>baar als de auto in beweging is. | Stop de auto.                                                                                                    |  |
| De gesproken begeleiding is niet be-<br>schikbaar.                                                                                               | De gesproken begeleiding of de be-<br>geleiding is gedeactiveerd.                                                                                             | Zet het volume harder. Controleer<br>of de gesproken begeleiding geacti-<br>veerd is. Controleer of een begelei-<br>ding bezig is.                                                                           |  |
| De voorgestelde route begint of ein-<br>digt niet bij de gewenste bestem-<br>ming.                                                               | De bestemming wordt niet herkend<br>door het systeem.                                                                                                    | Sla een weg in dichtbij de gewenste<br>bestemming.                                                                                                    |  |

### Telefoon

| Telefoon                                               |                                                                                                    |                                                                                                    |  |
|--------------------------------------------------------|----------------------------------------------------------------------------------------------------|----------------------------------------------------------------------------------------------------|--|
| Beschrijving                                           | Oorzaken                                                                                                    | Oplossingen                                                                                                    |  |
| Er is geen geluid en beltoon hoor-<br>baar.            | De mobiele telefoon is niet aange-<br>sloten of met het systeem verbon-<br>den.<br>Het volume staat op minimum of op<br>pauze.                               | Controleer of de mobiele telefoon is<br>aangesloten of met het systeem<br>verbonden. Zet het volume harder of<br>deactiveer de pauze.     |  |
| Onmogelijk om een uitgaand ge-<br>sprek te voeren.     | De mobiele telefoon is niet aange-<br>sloten of met het systeem verbon-<br>den.<br>De vergrendeling van het toetsen-<br>bord van de telefoon is geactiveerd. | Controleer of de mobiele telefoon is<br>aangesloten of met het systeem<br>verbonden. Ontgrendel het toetsen-<br>bord van de telefoon.     |  |
| CarPlay™- of Android Auto™-repli-<br>catie werkt niet. | De telefoon is niet aangesloten of is<br>niet compatibel met het systeem.                                                                                    | Controleer of de telefoon compati-<br>bel is met de applicaties. Controleer<br>of de telefoon correct is aangeslo-<br>ten op het systeem. |  |

7

# Stemherkenning

| Stemherkenning                                    |                                                                                                    |                                                                                                    |  |
|---------------------------------------------------|----------------------------------------------------------------------------------------------------|----------------------------------------------------------------------------------------------------|--|
| Beschrijving                                      | Oorzaken                                                                                                    | Oplossingen                                                                                                    |  |
| Het systeem herkent het spraak-<br>commando niet. | Het spraakcommando wordt niet<br>herkend.<br>De toegestane spreektijd is verlo-<br>pen.<br>Het spraakcommando is verstoord<br>door een luidruchtige omgeving. | Controleer of de spraakbediening<br>beschikbaar is (zie "Spraakherken-<br>ning herkennen"). <b>→ 23</b> ). Spreek tij-<br>dens de toegestane spreektijd.<br>Spreek in een stille omgeving. |  |

# Bijwerken

| Bijwerken                                                                               |                                                                                                    |                                                                                                    |  |
|-----------------------------------------------------------------------------------------|----------------------------------------------------------------------------------------------------|----------------------------------------------------------------------------------------------------|--|
| Beschrijving                                                                            | Oorzaken                                                                                                    | Oplossingen                                                                                                    |  |
| Het downloaden van de nieuwe SW<br>(software) duurt erg lang.                           | Slechte netwerkontvangst.<br>Het downloaden vereist een mini-<br>male rijtijd.                                                                                                    | Verplaats het voertuig naar een ge-<br>bied met voldoende netwerkdekking.<br>Voer extra rijfasen uit.                                                                                                    |  |
| Er wordt nooit om voltooiing van de<br>update gevraagd.                                 | Het voertuig is niet beveiligd.                                                                                                    | Controleer of het voertuig goed is<br>stilgezet (parkeerrem aangetrok-<br>ken).                                                                                                    |  |
| Schermen zijn uit, geen geluid, ver-<br>lies van sommige functies tijdens de<br>update. | De update is bezig.                                                                                                    | Wacht tot de update is voltooid.                                                                                                    |  |
| Het verzoek om de update te vol-<br>tooien verschijnt niet.                             | Geen reactie in de maand volgend<br>op het begin van de update.                                                                                                    | De server zal de bewerking later op-<br>nieuw starten. U kunt handmatig<br>controleren of de update nog be-<br>schikbaar is.                                                                                                    |  |
| De update is niet voltooid.                                                             | Interne fout bij systeemupdate; de<br>andere functies worden niet beïn-<br>vloed.<br>Incompatibiliteit met opladen met<br>gelijkstroom (specifiek voor elektri-<br>sche voertuigen). | Raadpleeg voor de exacte gegevens<br>de merkdealer.<br>Wacht tot de update is voltooid<br>voordat u een gelijkstroomlading<br>uitvoert.<br>Raadpleeg de handleiding van de<br>auto voor meer informatie over de<br>waarschuwingslampjes. |  |

| Bijwerken                                                            |                                     |                                                                                               |  |
|----------------------------------------------------------------------|-------------------------------------|-----------------------------------------------------------------------------------------------|--|
| De update is niet voltooid door een<br>fout; het waarschuwingslampje | Kritieke fout.                      | Het voertuig mag niet opnieuw wor-<br>den gestart. Roep de hulp in van een<br>merkdealer.     |  |
| STOP) verschijnt.                                                    |                                     | Raadpleeg de handleiding van de<br>auto voor meer informatie over de<br>waarschuwingslampjes. |  |
| De update is niet voltooid door een<br>fout; het waarschuwingslampje | Fout tijdens update (niet-kritiek). | Raadpleeg een merkdealer om het<br>probleem op te lossen.                                     |  |
| verschijnt.                                                          |                                     | Raadpleeg de handleiding van de<br>auto voor meer informatie over de<br>waarschuwingslampjes. |  |

### ALFABETISCHE INHOUDSOPGAVE

# Α

Aangesloten services, 10 Achteruitrijcamera, 93 Achteruitrijcamera inschakelen: geleidelijnen, 93 Adres: thuis, 35 Adres: werk, 35 Android Auto<sup>TM</sup>, Carplay<sup>TM</sup>, 23, 54, 75

#### В

Bedieningsknoppen, 8, 15 Bedieningsknoppen op het scherm, 8 Bluetooth®, 54 Bron, 54 Bron: audio, 47

### С

Configuratie van het multimediasysteem, 112 Contextuele toetsen, 5

#### D

Display 2D/3D: modi 2D/3D, 30 Display op het instrumentenpaneel, 30 Draadloze lader: Inductieladen, 73, 73, 74 DRIVE MODE, 94

#### Ε

ECO rijden, 102

Een nummer samenstellen, 64, 68 Een oproep beëindigen, 64, 66 Een oproep weigeren, 64 Een telefoon loskoppelen, 59 Een telefoon verbinden, 61 Energiebesparing, 102

### G

Google Assistance™, 23, 64 Google Maps™, 23, 30, 35, 43 Google Play ™, 79

### н

Handsfree parkeren, 90 Het multimediasysteem starten, 19 Het volume aanpassen, 72

#### I

Inkomend gesprek, 64 Instellingen, 72, 116 Instellingen: aanpassen, 116 Instellingen: navigatie, 43 Instellingen achteruitrijcamera: beeldinstellingen, 93 Instellingen autopersonalisering, 112

### Κ

Kaart: instellingen, 30 Kaart: kaartpictogrammen, 30

### ALFABETISCHE INHOUDSOPGAVE

Kaart: tonen, 30 Knoppen, 8, 15

### L

Luchtkwaliteit, 105

#### Μ

Meldingen: suggesties en meldingen, 17, 119 Menu: startpagina, 21, 21, 22 Milieu, 102 Multimediascherm, 5 Multimedia-uitrusting, 5 Muziek, 54 My Alpine, 81

### Ν

Navigatie: een bestemming invoeren, 35 Navigatie: navigatiegeschiedenis, 35 Navigatie: navigatie-instellingen, 43 Navigatiesysteem., 30 Noodoproep, 111 Nummer invoeren via het toetsenblok, 68 Nuttige plaats, 35

#### 0

Oproep beantwoorden, 64 Oproepgeschiedenis, 67 Oproep in de wacht, 64

#### Ρ

Parkeerhulp, 90 Personaliseren van de instellingen, 21, 21, 22, 112 Persoonsgegevens: opslaan, 10, 59, 66

### R

Radio: automatisch radiozenders opslaan, 49 Radio: voorkeuzezender, 49 Radiozender kiezen: de radio beluisteren, 49 Rijhulpsystemen, 84 Routebegeleiding: route, 30

### S

Scherm: menu, 5 Scherm: stand-by, 19 Sfeer: personalisering, 97 smartphone replicatie, 23, 75 SMS, 70 SMS: SMS lezen, 70 SMS: SMS ontvangen, 70 Spraakbediening, 23 Spraakbericht(en), 68 Stemherkenning, 23 Storingen, 124, 127, 128, 129 Stuurwielknoppen en -panelen, 8 Systeem: bijwerken, 121

# ALFABETISCHE INHOUDSOPGAVE

# Т

Telefoonboek GSM, 66 Telefooninstellingen: beltoon, 68, 72 Telefoon koppelen, 59

### U

Uitschakelen, 19 USB-stick, 54 Uw bandenspanning, 101

### ۷

Verbinding met een telefoon verbreken, 61

### W

Wifi, 75, 116

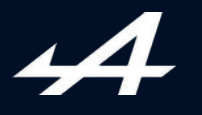

SOCIÉTÉ DES AUTOMOBILES ALPINE, SA par actions simplifiée à associé unique AVENUE DE BREAUTE, 76200 DIEPPE - SIRET 662 750 074 / SITE INTERNET : alpinecars.com

NW 1623-2 - 77 11 417 842 - 10/2024 - Edition néerlandaise

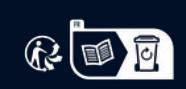

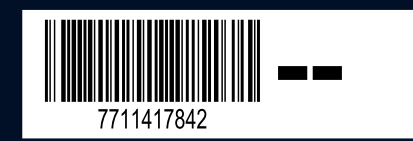